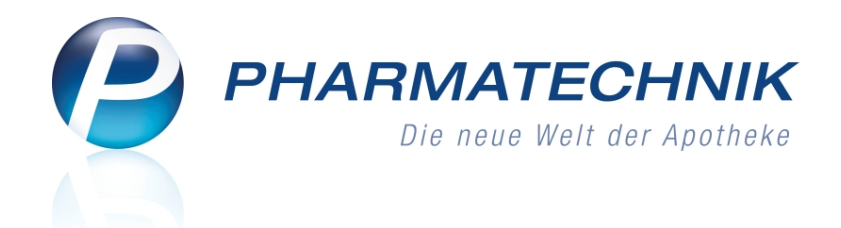

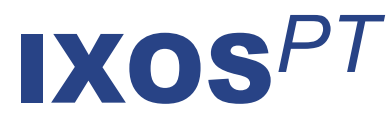

# Version 2014.4

Versionsbeschreibung

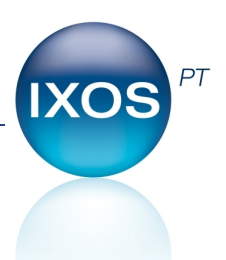

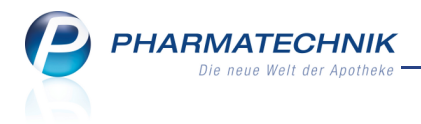

# Vorwort

Sehr geehrte **IXOS** - Anwenderin, sehr geehrter **IXOS** - Anwender,

wir freuen uns, Ihnen mit der neuen Version von **IXOS** wieder eine Vielzahl von Neuerungen und Verbesserungen bereitstellen zu können.

Im Zuge der Umstellung des europäischen Zahlungsverkehrs auf SEPA stellen wir Ihnen das neue Modul 'Zahlungsverkehr' zur Verfügung. Damit verwalten Sie Lastschriftvorgänge sehr komfortabel und erzeugen sogenannte SEPA-Dateien, in welchen alle fälligen Lastschriftvorgänge gebündelt werden. Diese können Sie nach den gängigen Verfahren bei Ihrem Kreditinstitut beauftragen.

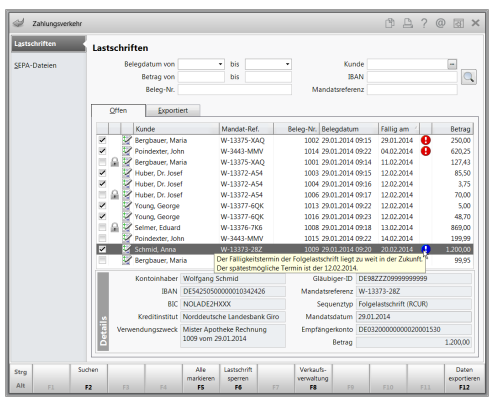

Den gesetzlichen Änderungen bzgl. Abgabe bei aut idem-Kreuz und dem Start des ABDA-KBV-Modells zur Wirkstoffverordnung haben wir in der neuen Softwareversion selbstverständlich Rechnung getragen. Freuen Sie sich auch auf viele Neuerungen beim Rezeptscan, wie bspw. die Einbindung von A+V-Artikelverordnungen und Arbeitsunfall-Rezepten. Immer wieder abzuarbeitende Abfragen aus dem Modul 'Reports' können Sie nun ganz einfach automatisch erstellen und ausdrucken lassen. Beim MSV3-Bestellprozess werden nun außer Normalaufträgen auch die Auftragskennungen 'Sonderauftrag' und 'Stapelauftrag' unterstützt.

Damit Sie und Ihr Team **IXOS** optimal nutzen können, machen Sie sich bitte mit den Änderungen vertraut, die in diesem Dokument beschrieben sind. Weitere Informationen zum gesamten Funktionsumfang finden Sie einfach und schnell in der **IXOS**-Online-Hilfe, indem Sie auf das Hilfe-Icon am rechten Rand der Navigationsleiste bzw. am rechts in der Titelleiste von Fenstern klicken oder über **Onlinehilfe - Alt + F1**.

Hier können Sie sich jederzeit zu allen **IXOS**-Funktionen sowie speziell zu den Neuerungen der aktuellen Version informieren. Sollten Sie alleine nicht weiterkommen, dann erreichen Sie die **IXOS**-Service-Hotline unter **08151 / 55 09 295**, sowie den **Online-Support** unter **www.pharmatechnik.de/online-support** und direkt aus **IXOS** über das Icon () in der Titelleiste von Hauptfenstern und aus dem Menü **Büro** über den Eintrag () **Online-Support**.

Viel Freude und Erfolg mit Ihrer neuen **IXOS**-Version wünscht Ihnen Ihr **IXOS** Team

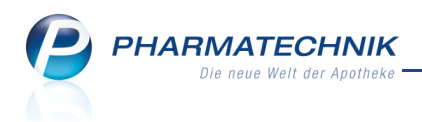

# Inhalt

| 1 Kasse                                                                           | 5                     |
|-----------------------------------------------------------------------------------|-----------------------|
| 1.1 Keine Importsuche bei aut idem-Kreuz und eindeutiger Kennzeichnung des ver-   | -                     |
| ordneten Artikels                                                                 | 5                     |
| 1.2 Rezeptbedruckung für selbst angelegten Artikel mit Sonder-PZN optimiert       | 7                     |
| 1.3 Abgabe aufgrund einer Wirkstoffverordnung (ABDA-KBV-Modell (ARMIN) zum        |                       |
| 01.07.2014)                                                                       | 8                     |
| 1.4 Artikelstamm Plus V: Inkontinenzpauschale AOK Schleswig Holstein abrechnen .  | 11                    |
| 1.5 Ausweisung von Scheckzahlungen auf Z-Bon                                      | 11                    |
| 1.6 Neues Framm-Icon                                                              | . 12                  |
| 2 Rezeptscan an der Kasse                                                         | 13                    |
| 2.1 Verordnungen mit A+V-Artikeln                                                 | 13                    |
| 2.2 Bearbeitung von Arbeitsunfall-Rezepten                                        | 14                    |
| 2.3 Alternative Funktionszugriffe für Tastaturbediener                            | 17                    |
| 2.4 Erkennung der Arztunterschrift korrigieren                                    | . 20                  |
| 2.5 Setzen und Ändern der Zuzahlungsbefreiung komfortabler                        | 21                    |
| 2.6 Anwendungsfall Rezepturen                                                     | 22                    |
| 3 Rezeptmanagement                                                                | . 25                  |
| 3.1 Rezeptbildzuordnung mit Suche nach Nachname                                   | . 25                  |
| 3.2 Handschriftliche Verordnungen kontrollieren                                   | 25                    |
| 3.3 Rezept-Historie einsehen                                                      | . 27                  |
| 4 Artikelverwaltung                                                               | . 28                  |
| 4.1 Selbst angelegter Artikel mit Sonder-PZN für Rezeptdruck                      | . 28                  |
| 4.2 Berechnung des GKV-VK bzgl. Impfstoffabschlag bei der Importsuche             | . 29                  |
| 4.3 Einpreisung des Erstattungsbetrags nach §130b ab 01.04.2014                   | . 30                  |
| 4.4 Suche nach Hilfsmittelnummer, Packungsgröße oder Normgröße leicht geänder     | t30                   |
| 4.5 Suche nach Wirkstoffverordnung (ABDA-KBV-Modell (ARMIN) zum 01.07.2014) .     | .31                   |
| 4.6 Erweiterte Artikelsuche: Wirkstoffverordnung (ABDA-KBV-Modell/ARMIN)          | 32                    |
| 4.7 Trefferliste für Wirkstoffverordnung filtern                                  | 33                    |
| 5 Warenlogistik                                                                   | . 35                  |
| 5.1 Bestellmenge mit gesamter Retourenmenge abgleichen                            | 35                    |
| 5.2 Auftragskennungen 'Sonderauftrag' und 'Stapelauftrag' für MSV3-Bestellprozess | e36                   |
| 5.3 Aktualisierung der Lieferzeit beim Senden einer Bestellung per MSV3           |                       |
| 5.4 Detaillierte Ruckmeldung bei MSV3-Bestellungen                                | 37                    |
| 5.5 Vorgenen bei fenlender Ruckmeldung für eine MSV3-Bestellung                   | . 38                  |
| 5.6 Sicherheitsabtrage bei überhöhtem manuell eingetragenem Gutschriftswert       | 39                    |
| 6 Inventur                                                                        | . 40                  |
| 6.1 Lagerwertermittlung für Apotneken mit Lagernaltung POR optimiert              | . 40                  |
| 7 1 Einschen von hinterlagten MSV2 Vortragsdaten                                  | <b>41</b>             |
| 7.2 Sondor- und Stanolaufträge bei MSV2 Postellungen                              | 4⊥<br>⊿⊃              |
| 7.2 Somuer- und Staperaumage Der Misvo-Destemungen                                | ∠+<br>۱۷              |
| 7.4 Blisternlan weist Dosierungsabschnitte und "wechsel detailliert aus           | <del>4</del> ∠<br>∕\2 |
| 8 Reports und Notes                                                               | ۲ <del>۰</del>        |
| 8 1 Aufgabennlanung                                                               | <b>رہ</b> .<br>⊿5     |
|                                                                                   |                       |

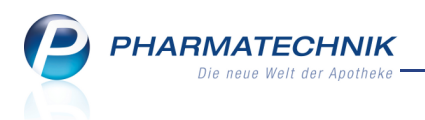

| 8.2 Abfrage automatisch drucken                                                   | 45   |
|-----------------------------------------------------------------------------------|------|
| 9 Reports                                                                         | 49   |
| 9.1 Suche mit Schlagwort beim Auffinden von Feldern                               | . 49 |
| 10 Zahlungsverkehr (SEPA)                                                         | 50   |
| 10.1 Neues Modul 'Zahlungsverkehr'                                                | 50   |
| 10.2 Die grafische Oberfläche der Seite 'Lastschriften'                           | 52   |
| 10.3 Verwalten der Lastschriftvorgänge                                            | . 54 |
| 10.4 Verwalten von stornierten Lastschriftvorgängen von der Kasse                 | . 58 |
| 10.5 Verwalten von exportierten Lastschriftvorgängen von der Faktura              | . 59 |
| 10.6 Verwalten der SEPA-Dateien                                                   | 61   |
| 11 Verkaufsverwaltung (bei Nutzung des Moduls 'Zahlungsverkehr')                  | 62   |
| 11.1 Aktivierung oder Stornierung eines Subtotals mit Lastschrifteinzug           | . 62 |
| 12 Sonstiges                                                                      | 64   |
| 12.1 Korrekturbuchungen im Kassenbuch                                             | 64   |
| 12.2 Auszahlungen im Kassenbuch optimiert                                         | . 64 |
| 12.3 GDPdU-Export mit Korrekturbuchungen zum Kassenbuch                           | . 65 |
| 12.4 DATEV-Export mit Korrekturbuchungen zum Kassenbuch                           | . 65 |
| 12.5 Kopierfunktion ermöglicht Kopie von zwei Rezepten auf einem DIN A4-Blatt     | 66   |
| 13 Unterstützung beim Arbeiten mit IXOS                                           | . 67 |
| 13.1 Die IXOS Service-Hotline: 08151 / 55 09 295                                  | 67   |
| 13.2 Web-Portal des Online-Supports: www.pharmatechnik.de/online-support          | . 67 |
| 13.3 Schnelle Hilfe - einfach das Hilfe-Icon oder 'Alt + F1 - Onlinehilfe' wählen | 67   |

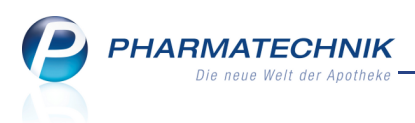

# 1 Kasse

# 1.1 **Keine Importsuche bei aut idem-Kreuz und eindeutiger Kenn**zeichnung des verordneten Artikels

#### Modul: Kasse, Faktura

Anwendungsfall: Abgabe eines für aut idem ausgeschlossenen Präparates Neu/geändert:

Das Gerichtsurteil des Sozialgerichtes Koblenz vom 07.01.2014 schließt bei einem gesetzten aut idem-Kreuz durch den Arzt einen Import-Austausch gemäß §5 des Rahmenvertrags aus. Das heißt, wenn der Arzt auf einem Rezept aut idem ausgeschlossen hat und das Präparat mit der Pharmazentralnummer des Artikels angegeben hat oder dies eindeutig über Hersteller, Arzneimittelbezeichnung, Darreichungsform und abzugebende Menge identifizierbar ist, dann darf nicht ausgetauscht werden.

Deshalb wird an der Kasse bei gesetztem aut idem-Kreuz und eindeutiger Identifizierbarkeit des Präparats nicht mehr die Importsuche gestartet. Der erfasste Artikel muss abgegeben werden.

Dies gilt auch, wenn der Konfigurationsparameter automatische Importsuche aktiviert ist.

Beim **Rezeptscan** an der Kasse wird der verordnete, eindeutig gekennzeichnete Artikel grün hinterlegt. Diesen sollten Sie gemäß aktueller Rechtslage abgeben.

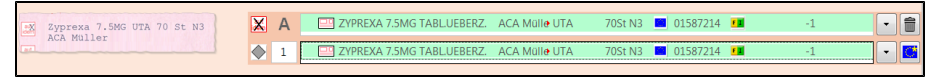

Beim Austauschartikel wird gemäß aut idem der verordnete Artikel als abzugebender Artikel angezeigt und grün hinterlegt, d.h. er sollte abgegeben werden. Es wird zusätzlich eine Import-suche ausgeführt und als Trefferliste angezeigt. Die Kriterien der Importsuche, d.h. gelbe Hinterlegung für nicht preisgünstige Importe, werden jedoch nicht angewendet. In unserem Beispiel ist der abzugebende Artikel nicht preisgünstig, d.h. er erfüllt die Kriterien der Importsuche nicht, wird aber dennoch wegen aut idem grün hinterlegt angezeigt. Die Einordnung des Artikels bei der Importsuche wird durch Aufklappen der Liste der Austauschartikel deutlich.

| Zyprexa 7.5MG UTA 70 St N3 | X | А | 20 | ZYPREXA 7.5MG TABL.UEBERZ. | ACA Mülle  | UTA | 70St N3    |   | 01587214 | •          |   | -1     | •          | •][      | î |
|----------------------------|---|---|----|----------------------------|------------|-----|------------|---|----------|------------|---|--------|------------|----------|---|
| ACA MUITER                 |   | 1 |    | ZYPREXA 7.5MG TABLUEBERZ.  | ACA Mülle  | UTA | 70St N3    |   | 01587214 | •          |   | -1     | 5          |          |   |
|                            |   |   |    | Artikelbezeichnung         | Anbieter   | DAR | Einheit NP |   | PZN      |            |   | Status | <b>—</b> " | <u> </u> |   |
|                            |   |   | 00 | ZYPREXA 7.5MG              | BERAGEN    | UTA | 70St N3    |   | 05705142 | -          |   | +      |            |          |   |
|                            |   |   |    | ZYPREXA 7.5MG              | docpharm*  | UTA | 70St N3    | 0 | 06066951 | •          |   |        |            |          |   |
|                            |   |   |    | ZYPREXA 7.5MG              | BB FARMA   | UTA | 70St N3    |   | 08999569 |            |   |        |            |          |   |
|                            |   |   |    | ZYPREXA 7.5MG TABLUEBERZ.  | ACA Mülle  | UTA | 70St N3    |   | 01587214 |            |   | -1     |            |          |   |
|                            |   |   | 20 | ZYPREXA 7.5MG UEBERZ TABL  | HC Pharme  | UTA | 70St N3    | 0 | 06911524 | <b>F 1</b> |   |        |            |          | н |
|                            |   |   |    | ZYPREXA 7.5MG UTA          | Milinda Gn | UTA | 70St N3    | 0 | 07732396 | •          |   |        |            |          |   |
|                            |   |   |    | preisgünstige Importe      |            |     |            |   |          |            |   |        |            |          |   |
|                            |   |   | •  |                            |            | 11  |            | _ |          |            | _ |        | _          | •        |   |

Um die Kennzeichnung des Trefferlistenabschnitts '**nicht preisgünstig**' zu sehen, muss man in diesem Beispiel nach oben scrollen.

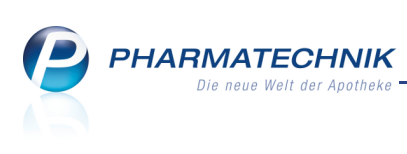

| X | Α |      | ZYPREXA 7.5MG TABLUEBERZ.   | ACA Mülle | UTA | 70St    | N3 |            | 01587214 |            | -1     | • 1 |   |
|---|---|------|-----------------------------|-----------|-----|---------|----|------------|----------|------------|--------|-----|---|
|   | 1 |      | ZYPREXA 7.5MG TABLUEBERZ.   | ACA Mülle | UTA | 70St    | N3 |            | 01587214 |            | -1     | -   |   |
|   |   |      | Artikelbezeichnung          | Anbieter  | DAR | Einheit | NP |            | PZN      |            | Status |     | - |
|   |   |      | ZYPREXA 7.5MG               | LILLY DEU | UTA | 70St    | N3 | -          | 05011557 | FI         | +      |     | Ę |
|   |   |      | nicht preisgünstige Importe |           |     |         |    |            |          |            |        | l   | A |
|   |   |      | ZYPREXA 7.5MG               | Orifarm G | UTA | 70St    | N3 | $\circ$    | 04044951 | <b>F 1</b> | -1     |     |   |
|   |   | Av 😐 | ZYPREXA 7.5MG               | EMRA-ME   | UTA | 70St    | N3 | $\odot$    | 04045301 | FI         | +      |     |   |
|   |   |      | ZYPREXA 7.5MG               | CC-PHARN  | UTA | 70St    | N3 | $\odot$    | 04051158 | F I        |        |     |   |
|   |   |      | ZYPREXA 7.5MG               | KOHLPHA   | UTA | 70St    | N3 | $\odot$    | 04054582 | <b>F 1</b> |        |     |   |
|   |   |      | ZYPREXA 7.5MG               | AXICORP   | UTA | 70St    | N3 | $^{\circ}$ | 04616927 | FI         |        |     | • |
|   |   | •    |                             |           |     |         |    |            |          |            |        | •   |   |

Falls der verordnete, eindeutig gekennzeichnete Artikel im Rezeptscan nicht erkannt werden konnte, wird er gelb hinterlegt angezeigt. Es wird ebenfalls eine Importsuche ausgeführt und der gemäß den eingestellten Kriterien zutreffende Austauschartikel wird ausgewählt. D.h. im Falle existierender Rabattverträge ist dies der Rabattartikel; bei rabattiertem Original und rabattierten Importen greift die Rangfolge der eingestellten Kriterien Vorschlagsliste für den Austauschartikel.

Falls das verordnete Importarzneimittel nicht verfügbar ist, kann jedoch wie bisher durch Setzen eines Sonderkennzeichens zur Nicht-Verfügbarkeit und Aufdruck der entsprechenden Sonder-PZN ein anderer Import- oder ggf. Originalartikel abgegeben werden.

Wie üblich sollten Sie in diesem Fall bei gesetzter Sonder-PZN das Rezept vom Arzt nochmals abzeichnen lassen, um eventuelle Retaxierungen zu vermeiden.

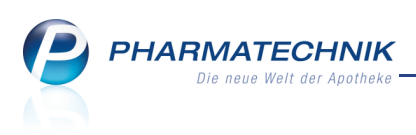

1.2 Rezeptbedruckung für selbst angelegten Artikel mit Sonder-PZN

# optimiert

Modul: Kasse, Faktura

Anwendungsfall: Abgabe eines selbst angelegten Artikels

## Neu/geändert:

Wenn Sie einen selbst angelegten Artikel in einem Rezeptverkauf abgeben, dann wird wie bisher immer das Fenster zur Auswahl der Sonder-PZN geöffnet.

Wenn in den **Artikeldaten** auf der Seite **ABDA-Basisinfo** bereits eine **Sonder-PZN für Rezeptdruck** hinterlegt ist, dann ist diese Sonder-PZN bereits ausgewählt. Detailinformationen dazu finden Sie im Kapitel 'Artikelverwaltung'.

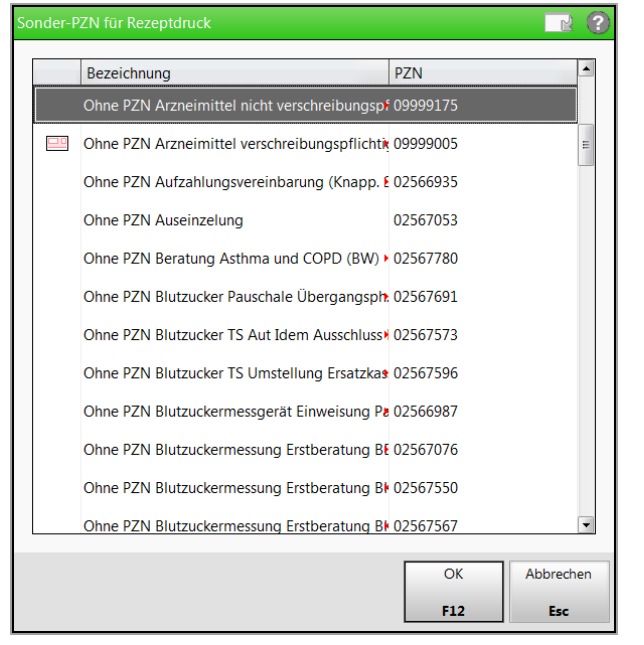

Nach Auswahl einer noch nicht hinterlegten Sonder-PZN haben Sie die Möglichkeit, die Sonder-PZN dauerhaft beim Artikel zu hinterlegen. Es erfolgt eine Abfrage, ob Sie die Sonder-PZN hinterlegen möchten.

| Ĩ | Möchten Sie 'Ohne PZN Arzneim. N. rez.' (09999175)<br>dauerhaft dem Artikel 'Selbst angelegter Artikel' (08000351)<br>als Sonder-PZN zuordnen? |
|---|----------------------------------------------------------------------------------------------------|
|   | <u>J</u> a <u>N</u> ein                                                                                                    |

• Wählen Sie Ja, wenn Sie die Sonder-PZN in den Artikeldaten hinterlegen möchten.

• Wählen Sie **Nein**, wenn Sie die Sonder-PZN nicht dauerhaft hinterlegen möchten. Nach Abschluss des Verkaufsvorgangs wird das Rezept mit der gewählten Sonder-PZN bedruckt.

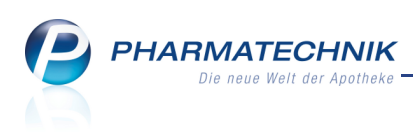

# 1.3 Abgabe aufgrund einer Wirkstoffverordnung (ABDA-KBV-Modell (ARMIN) zum 01.07.2014)

## Modul: Kasse, Faktura

Anwendungsfall: Abgabe aufgrund einer Wirkstoffverordnung

## Neu/geändert:

Die Apothekerverbände und die Kassenärztlichen Vereinigungen in Sachsen und Thüringen starten gemeinsam mit der AOK PLUS zum 01.04.2014 die Arzneimittelinitiative Sachsen-Thüringen (ARMIN-**Ar**zneimittelinitiative Sachsen Thüringen). Zum 01.07.2014 erfolgt dann die Umsetzung der **Wirkstoffverordnung** und des **Medikationskataloges**. 2015 folgt mit dem **Medikationsmanagement** die dritte Stufe des ABDA-KBV Modells

## (http://www.abda.de/armin.html).

Demnach verordnet der Arzt nicht mehr das Fertigarzneimittel (einer bestimmten Firma), sondern einen Wirkstoff mit genauer Angabe von Stärke, DAR, Packungsgröße und Normpackungsgröße. Sie als Apotheker wählen daraufhin selbst ein rabattiertes Fertigarzneimittel für den entsprechenden Kostenträger aus.

Das Modell wird vorläufig von der AOK Plus, registrierten Ärzten und Apotheken durchgeführt; zum 01.04.2014 begann die Einschreibung.

Bei einer Wirkstoffverordnung nach dem ABDA-KBV-Konzept besteht die auf dem Rezept aufgedruckte Verordnungszeile aus dem Schlüssel der Artikelgruppe, eingeschlossen von zwei **#** Raute-Zeichen, gefolgt von einem Leerzeichen, der Bezeichnung (der ABDA-KBV Wirkstoffgruppe), gefolgt von einem **#** Raute-Zeichen, der verordneten Packungszahl, gefolgt von **OP** und abschließendem **#** Raute-Zeichen.

Beispiel für eine Verordnungszeile:

## #030585# Nebivolol 5mg TAB 100St N3#10P#

Mit der Artikelsuche nach einer Wirkstoffverordnung finden Sie gezielt Präparate mit diesen Wirkstoffen oder -kombinationen, unabhängig vom Anbieter.

Beachten Sie, dass Sie **vor der Eingabe der Wirkstoffverordnung** in Verkaufsvorgängen zunächst den **Kostenträger** vorgeben müssen, um eine Rabattvertragssuche zu starten!

Um die Suche nach einer Wirkstoffverordnung zu starten, haben Sie folgende Möglichkeiten:

 Wählen Sie als Suchbegriff eine # Raute, gefolgt von den 6 Ziffern des Wirkstoffgruppenschlüssels und abschließend wieder eine # Raute, z.B. #030585#.

| 🥩 Kasse            |      |            |            |          |            |      |     |         |     |          |               | ß       | ₽?         | @   | 라    | ×  |
|--------------------|------|------------|------------|----------|------------|------|-----|---------|-----|----------|---------------|---------|------------|-----|------|----|
| Normal             | 0,0  | 0€         | 7          | Rezept   | 0,00 €     | Priv | /at | 0,00 €  | grü | ines Rp. | 0,00 €        |         | Total      |     | 0,00 | )€ |
| Kunde<br>Status St | atus | 5<br>1 - Z | 2<br>CUpfi | 🦄 📝      |            | 88   | Ē   |         |     | [        | IK IK<br>Arzt | 1077996 | 514, AOK P | lus |      | 1  |
|                    |      | NL         | Be         | Artikelb | ezeichnung |      | DAR | Einheit | Mg  | Abg      | VK            |         | Zu+f       | мк  | Gesa | mt |
| 0,00               | IJ   |            |            | #030585  | 5#         | -    |     |         |     |          |               |         |            |     |      |    |
|                    |      |            |            |          |            |      |     |         |     |          |               |         |            |     |      |    |

Bestätigen Sie abschließend mit Enter.

⇒ Die Trefferliste zur Wirkstoffverordnung wird angezeigt.

PHARMATECHNIK Die neue Welt der Apotheke

| Ş           | Kasse > V                    | Virkstoffvero      | Å.             | ₽?@          | ₹3 ×             |               |                      |               |             |              |              |            |
|-------------|------------------------------|--------------------|----------------|--------------|------------------|---------------|----------------------|---------------|-------------|--------------|--------------|------------|
|             | <u>A</u> rtikelbe            | zeichnung          | #030585#       |              | •                |               | NICHT G-B            | A-geregelt.   | Bitte prüfe | n Sie die Au | stauschbarke | it! 🍙      |
|             | Fi                           | terkriterien       | Typ: Alle Art  | tikel /Suche | Wirkstoffver     | ordnung /IK   | 107799614            |               |             |              |              | _ <u>↓</u> |
|             |                              |                    |                |              |                  |               |                      |               |             |              |              |            |
| Auso        | gangsverord                  | nung               |                | Bez          | eichnung         |               |                      |               |             |              | ABDA-W       | GS         |
| #03         | 0585#                        |                    |                | Ne           | oivolol 5mg      | TAB 100St N   | 13                   |               |             |              | AC07AB       | 12         |
| <u>1</u> St | tandard                      | 2 Anbiete          | er <u>3</u> La | igerort      | <u>4</u> Langnam | e <u>5</u> F  | rei                  | <u>6</u> Frei | ZF          | rei          |              |            |
|             | Artikelbe                    | zeichnung          |                | DAR Ein      | heit NP          | PZN           | Anbieter             | Zu+MK         | VK          |              | Status       |            |
|             | Rabattar                     | tikel              |                |              |                  |               |                      |               |             |              |              |            |
|             | I NEBIVOL                    | OL ACTAVIS         | 5MG            | TAB 1        | 00St N3          | 03161488      | Actavis De           | 5,00          | 14,85       | SI           | +            |            |
|             |                              |                    |                |              |                  |               |                      |               |             |              |              |            |
|             |                              |                    |                |              |                  |               |                      |               |             |              |              |            |
|             |                              |                    |                |              |                  |               |                      |               |             |              |              |            |
|             |                              |                    |                |              |                  |               |                      |               |             |              |              |            |
| Inhalt      | tsstoffe Do                  | sierung <u>a</u> u | t idem-Indik   | ationen G    | elbe Liste - Te  | eilbar / Mörs | erbar <u>P</u> reisi | information   |             |              |              |            |
| NEB         |                              | TAVIS 5MG          |                | ТАВ          | 100St            |               |                      |               |             |              |              |            |
| 1 Ta        | abl. enthält:                |                    |                |              |                  | *             |                      |               |             |              |              | *          |
| Neb<br>= N  | oivolol hydroch<br>Iebivolol | nlorid             |                |              | 5,4              | 15 mg<br>5 ma |                      |               |             |              |              |            |
| (H)         | Siliciumdioxid,              | hochdisperse       | 5              |              |                  | +             |                      |               |             |              |              |            |
| (H)         | Croscarmellos                | e natrium          |                |              |                  | +             |                      |               |             |              |              |            |
| (H)<br>(H)  | Macrogol 600<br>Lactose-1-Wa | o<br>sser          |                |              | 192              | ,4 mg         |                      |               |             |              |              |            |
|             |                              |                    |                |              |                  |               |                      |               |             |              |              |            |
|             |                              |                    |                |              |                  |               |                      |               |             |              |              |            |
|             |                              |                    |                |              |                  | *             |                      |               |             |              |              | *          |
| Strg        | Speichern                    | Suchen             | Neu            | Löschen      | Warenkorb        | Info          | ABDA-DB              | Details       | Drucken     |              | Vergleichs-  | Idem       |
| Alt         | F1                           | F2                 | F3             | F4           | F5               | F6            | F7                   | F8            | F9          | F10          | F11          | F12        |

Geben Sie als Suchbegriff eine # Raute ein (ggf. gefolgt von Teilen der Wirkstoffbezeichnung) - bspw. #nebi - und drücken Sie die Taste ↑Bild oben.
 Das Fenster Verordnungszeile auswählen öffnet sich.

| Verordnungszeile | auswählen |                          |      |     |           |
|------------------|-----------|--------------------------|------|-----|-----------|
| Suchbegriff      | nebi      |                          | - 0, |     |           |
| Schlüssel        | Wir       | rkstoffverordnung        |      |     |           |
| 030585           | Net       | pivolol 5mg TAB 100St N3 |      |     |           |
| 030590           | Neb       | pivolol 5mg TAB 30St N1  |      |     |           |
| 030606           | Neb       | pivolol 5mg TAB 50St N2  |      |     |           |
|                  |           |                          |      |     |           |
|                  |           |                          |      |     |           |
|                  |           |                          |      |     |           |
|                  |           |                          |      |     |           |
|                  |           |                          |      |     |           |
|                  |           |                          |      |     |           |
|                  |           |                          |      |     |           |
|                  |           |                          |      |     |           |
|                  |           |                          |      |     |           |
|                  |           |                          |      |     |           |
|                  |           |                          |      |     |           |
|                  |           |                          |      |     |           |
|                  |           |                          |      |     |           |
|                  |           |                          |      |     |           |
|                  |           |                          |      |     |           |
| Suchen           |           |                          |      | OK  | Abbrechen |
| F2               |           |                          |      | F12 | Esc       |

Hier wählen Sie die Wirkstoffverordnung entsprechend dem Rezept aus, bestätigen diese, die **Erweiterte Artikelsuche** wird mit dieser Auswahl aufgeblendet, welche Sie wiederum mit **OK - F12** bestätigen, um die Trefferliste der **Wirkstoffverordnung ABDA-KBV-Modell** angezeigt zu bekommen.

• Falls der Wirkstoffgruppenschlüssel auf der Verordnung bspw. unleserlich ist, können Sie auch die **Erweiterte Suche - Strg+F2** nutzen.

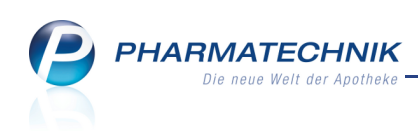

| Artikelverwaltung > Erwei      | terte Artikelsuche  |                               |                | R (?      |
|--------------------------------|---------------------|-------------------------------|----------------|-----------|
| Wirkstoffsuche                 | Wirkstoffverordnung |                               |                |           |
| Artikelsuche                   | Verordnungszeile*   |                               |                | -         |
| Wirkstoff <u>v</u> erordnung < | Kostenträger(-IK)   |                               |                | -         |
|                                |                     | für Rabattvertragssuche gemäß | §130a(8) SGB V |           |
|                                |                     |                               |                |           |
|                                |                     |                               |                |           |
|                                |                     |                               |                |           |
|                                |                     |                               |                |           |
|                                |                     |                               |                |           |
|                                |                     |                               |                |           |
|                                |                     |                               |                |           |
|                                |                     |                               |                |           |
|                                |                     |                               |                |           |
| Löschen                        |                     |                               | ОК             | Abbrechen |
| F4                             |                     |                               | F12            | Esc       |

Hier sind auf der Seite **Wirkstoffverordnung** im Feld **Verordnungszeile** folgende Eingaben möglich:

- 6-stelliger Schlüssel der ABDA-KBV-Wirkstoffgruppe, eingeschlossen in zwei # Raute-Zeichen ein, z.B. **#030585#**, oder
- Wirkstoff oder dessen Anfangsbuchstaben, z.B. *nebi* oder die Suche mit \*, z.B. *\*bio*, oder
- keine Eingabe und Auswahl des 📟 Browse-Buttons.

Bei vollständiger fehlerfreier Eingabe des Wirkstoffgruppenschlüssels wird dieser akzeptiert.

Ansonsten, d.h. nach der Eingabe des Wirkstoffs oder eines unvollständigen Schlüssels oder keiner Eingabe öffnet sich das Fenster **Verordnungszeile auswählen**.

| Verordnungszeile | auswählen                  |     | 🕞 🕤       |
|------------------|----------------------------|-----|-----------|
| Suchbegriff      | nebi                       | - Q |           |
| Schlüssel        | Wirkstoffverordnung        |     |           |
| 030585           | Nebivolol 5mg TAB 100St N3 |     |           |
| 030590           | Nebivolol 5mg TAB 30St N1  |     |           |
| 030606           | Nebivolol 5mg TAB 50St N2  |     |           |
|                  |                            |     |           |
|                  |                            |     |           |
|                  |                            |     |           |
|                  |                            |     |           |
|                  |                            |     |           |
|                  |                            |     |           |
|                  |                            |     |           |
|                  |                            |     |           |
|                  |                            |     |           |
|                  |                            |     |           |
|                  |                            |     |           |
|                  |                            |     |           |
|                  |                            |     |           |
|                  |                            |     |           |
| Suchen           |                            | OK  | Abbrechen |
| F2               |                            | F12 | Esc       |

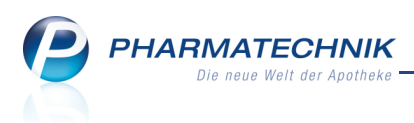

# **1.4 Artikelstamm Plus V: Inkontinenzpauschale AOK Schleswig Holstein abrechnen**

Modul: Kasse, Faktura

**Anwendungsfall:** Inkontinenzpauschale AOK Schleswig Holstein abrechnen **Neu/geändert:** 

Die Abrechnung der Inkontinenzpauschale der AOK Schleswig Holstein wird abweichend von anderen Pauschalen gehandhabt.

Zunächst muss die Versorgung vom Kostenträger genehmigt werden. In IXOS werden Sie mit einer Hinweismeldung darauf aufmerksam gemacht.

| i | Bei erstmaliger Anwendung der Pauschale für einen Patienten ist bei der Kasse eine Genehmigung einzuholen. |
|---|----------------------------------------------------------------------------------------------------|
|   | QK                                                                                                    |

Die Genehmigung wird für höchstens 12 Monate erteilt.

Sie müssen wie bisher den Rezeptdruck im Fenster **Rezeptdruck für Hilfsmittel ändern** anpassen, indem Sie als Faktor die Anzahl der genehmigten Monate (z.B. 12) angeben. Das Rezept wird daraufhin im ersten Monat mit der Anzahl der Monate als Faktor und dem Abrechnungspreis und der Zuzahlung für einen Monat bedruckt.

In den weiteren Monaten wird vom Rechenzentrum ohne einen Beleg mit dem Kostenträger der selbe Betrag abgerechnet.

# 1.5 Ausweisung von Scheckzahlungen auf Z-Bon

Modul: Kasse

Anwendungsfall: Erstellen des Z-Bons

## Neu/geändert:

Für die Abschlussart 'Scheck' nutzen Sie im **Total**-Fenster wie bisher die Funktion **Scheck -F6**. Auf Z-Bons werden Scheckzahlungen nun direkt unterhalb von Karten- und Lastschriftzahlungen aufgeführt.

| Abschlussbon Z-Bon Nr. 3819<br>Datum: 26.03.2014 08:42 Uhr<br>Arbeitsplatz: kas131 |                                                |
|------------------------------------------------------------------------------------|------------------------------------------------|
| Bargeld Gesamt<br>davon Barzahlung<br>davon Einzahlung (0)<br>davon Auszahlung (0) | - EURO<br>0,00 €<br>0,00 €<br>0,00 €<br>0,00 € |
| Lastsonnitzannang (1)                                                              | 0,40 C                                         |
| Scheckzahlung (1)                                                                  | 98,90€                                         |
|                                                                                    | -                                              |
| Barzahlung<br>davon MwSt. 19%                                                      | 0,00 €<br>0,00                                 |

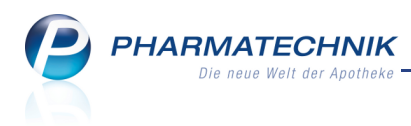

## 1.6 Neues Framm-Icon

#### Modul: Kasse

Anwendungsfall: Einsehen der Framm-Icons bei Erfassung eines Artikels

# Neu/geändert:

In den Arzneimittelprofilen nach Dr. Framm ist ein neues Icon hinzugekommen, welches angibt, dass ein Arzneimittel nicht während der Stillzeit angewendet werden sollte.

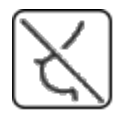

Nicht anwenden während der Stillzeit.

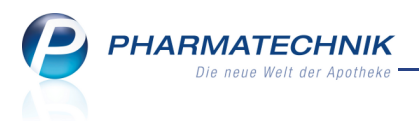

# 2 Rezeptscan an der Kasse

# Verordnungen mit A+V-Artikeln

#### Modul: Kasse

2.1

Anwendungsfall: Bearbeiten einer Verordnung über einen A+V-Artikel

#### Neu/geändert:

Auch Verordnungen über Artikel aus dem Artikelstamm Plus V (z.B. Verband- oder Hilfsmittel) können Sie nun mittels Rezeptscan bearbeiten, ohne auf die Funktionen des Moduls

Artikelstamm Plus V verzichten zu müssen.

Wenn Sie eine derartige Verordnung scannen, dann wird zunächst eine Alternativsuche, wie auch im Modul **Artikelstamm Plus V** möglich, gestartet.

Sollten auf dieser Basis Artikel ermittelt werden können, so werden die Treffer als Aus-

tauschartikel angeboten und die Liste wird mit dem Button 🥙 'Artikelstamm Plus V' gekennzeichnet.

Zum Einsehen der Liste klappen Sie diese wie üblich auf und sehen unter dem Abschnitt **A+V Alternativen** alle mit der Alternativsuche ermittelten Auswahlartikel.

| aut<br>idem | А |   | ES-KOMPR STER 5X5          | PAUL HAF   | ком | 5X2St nb   | 01407100 | * | 5 💻    |     |
|-------------|---|---|----------------------------|------------|-----|------------|----------|---|--------|-----|
|             | 1 |   | ES-KOMPR STER 5X5          | PAUL HAF   | ком | 5X2St nb   | 01407100 | * | 5 🚍    |     |
|             |   |   | Artikelbezeichnung         | Anbieter   | DAR | Einheit NP | PZN      |   | Status |     |
|             |   |   | ES-KOMPR STER 5X5          | PAUL HAP   | KOM | 5X2St nb   | 01407100 | * | 5 🚍    | E   |
|             |   |   | A+V Alternativen           |            |     |            |          |   |        |     |
|             |   |   | ASKINA MULLKOM 5X5CM STER  | B. Braun M | KOM | 5X2St nb   | 06874421 |   |        |     |
|             |   |   | BARME MULLKOMPR ST 5X5CM   | BARME GR   | KOM | 5X2St nb   | 04465687 |   |        |     |
|             |   |   | DRACOFIX PEEL K STE 5X5 8F | Dr. Ausbüt | KOM | 5X2St nb   | 02358674 |   |        |     |
|             |   |   | ECO MED KOMPRES STE 5X5CM  | Schug Mee  | KOM | 10St nb    | 00728316 |   |        |     |
|             |   |   | ERENA STERIL KOMPRE 5X5    | ERENA VE   |     | 5X2St nb   | 03305332 |   |        | •   |
|             |   | • |                            |            |     |            |          |   |        | •   |
| aut<br>idem | А |   | •                          |            |     |            |          |   |        |     |
|             | 0 |   |                            |            |     |            |          |   |        | - U |

Zum Einsehen der Trefferliste der Alternativsuche in der Artikelsuche klicken Sie auf den But-

## ton 🥙 'Artikelstamm Plus V'.

| Ş           | Kasse > Rezept-Scan > Artikelsu                                                                                                   | iche      |                  |        |                   |        |   | ß | 4      | ? ( | 0  | 장 | × |
|-------------|----------------------------------------------------------------------------------------------------|-----------|------------------|--------|-------------------|--------|---|---|--------|-----|----|---|---|
|             | Artikelbezeichnung<br>Filterkriterien Typ: Alle Art                                                                               | tikel /Su | vche: A+V Alterr | ativen |                   |        |   |   |        |     |    |   |   |
| <u>1</u> St | 1 Standard         2 Anbieter         3 Lagerort         4 Langname         5 Frei         6 Frei         7 Frei         Eilialen |           |                  |        |                   |        |   |   |        |     |    |   |   |
|             | Artikelbezeichnung                                                                                                    | DAR       | Einheit NP       | Info   | EK                | VK     |   |   | Status |     |    |   | • |
|             | ES-KOMPR STER 5X5                                                                                                    | ком       | 5X2St nb         | j 🧧 🗧  | <del>3</del> 0,84 | * 2,09 | * |   | 5 🚍    |     | A) |   |   |
|             | A+V Alternativen                                                                                                    |           |                  |        |                   |        |   |   |        |     |    |   |   |
|             | ASKINA MULLKOM 5X5CM STER                                                                                                    | ком       | 5X2St nb         | j_ >   | 3 1,40            |        |   |   |        |     |    |   |   |
|             | BARME MULLKOMPR ST 5X5CM                                                                                                    | ком       | 5X2St nb         |        | 0,92              |        |   |   |        |     |    |   | = |
|             | DRACOFIX PEEL K STE 5X5 8F                                                                                                    | ком       | 5X2St nb         | 2      | 34                |        |   |   |        |     |    |   |   |
|             | ECO MED KOMPRES STE 5X5CM                                                                                                    | ком       | 10St nb          |        | 1,29              |        |   |   |        |     |    |   |   |
|             | ERENA STERIL KOMPRE 5X5                                                                                                    |           | 5X2St nb         | i. 🧧   | € 1,39            |        |   |   |        |     |    |   |   |
|             | ES KOMPRESSEN ST 8F 5X5                                                                                                    | ком       | 5X2St nb         |        | 1,31              |        |   |   |        |     |    |   |   |
|             | ES-KOMPRESSEN STE 5X5CM 8F                                                                                                    | ком       | 5X2St nb         |        | 1,22              |        |   |   |        |     |    |   |   |
|             |                                                                                                    |           |                  |        |                   |        |   |   |        |     |    |   |   |

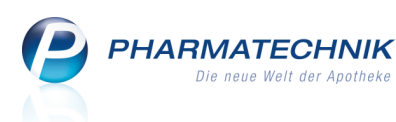

Bei Übernahme eines Artikels an die Kasse mit **An die Kasse übernehmen - F12** öffnet sich das Modul **Artikelstamm Plus V** zur Auswahl der zutreffenden Vereinbarung. Schließen Sie den Verkauf wie gewohnt ab.

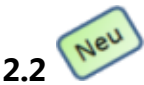

# Bearbeitung von Arbeitsunfall-Rezepten

#### Modul: Kasse

Anwendungsfall: Arbeitsunfall-Rezepte scannen und bearbeiten

## Neu/geändert:

Verordnungen auf GKV- oder BtM-GKV-Rezepten, welche aufgrund eines Arbeitsunfalls ausgestellt werden, werden im Rezeptscan erkannt und wie folgt behandelt:

- Wenn der Kostenträger nicht erkannt wurde, was bspw. bei Arbeitsunfall-Rezepten der Fall ist, und das Rezept mit 'Arbeitsunfall' gekennzeichnet ist, dann zeigt der Rezept-Scan Folgendes:
  - Als Rezeptstatus wird der Rezeptstatus 0 vorbelegt.
     Dies ist auch dann der Fall, wenn das Rezept ggf. als 'Gebührenpflichtig' gekennzeichnet ist.
  - Das Feld Kostenträger bleibt leer und wird als fehlerfrei (grün) angezeigt.
  - Die Kundendaten werden bei einem gespeicherten Kunden als ist fehlerfrei (grün) angezeigt, auch wenn in den Kundendaten eine Gebührenpflicht (d.h. keine Zuzahlungsbefreiung) hinterlegt ist.
  - Die Kennzeichnung 'Arbeitsunfall' auf dem Rezept wird erkannt, und sofern sie auf dem Rezept gesetzt ist, wird der Button **Arbeitsunfall** angekreuzt.

|                                                                                                    |                                                                                                    |                                                       |                                                            | ௺ ₽ ?                                                                            | @ & ×                         |
|----------------------------------------------------------------------------------------------------|----------------------------------------------------------------------------------------------------|-------------------------------------------------------|------------------------------------------------------------|----------------------------------------------------------------------------------|-------------------------------|
| Notice and the framework in the form of the form of th                                                                                                    | Andreas Saw Kosterninger  Varie, Voname des Verscherden  Variersmann Andreas Andreas  80637 München Angenen Angenen A | (*************************************                | Re:<br>Mustermann 0-<br>Munchen 2u:<br>Geb: 12.06.1958 2u: | zepttyp<br>V-Rezept<br>zeptstatus<br>ZUfrei/MKpfl.<br>zahlungsbefreiung<br>v bis | •                             |
| 2x ASPIRIN 0.5 TAB 100St                                                                                                    | A ASPIRIN 0.5                                                                                                    | Bayer Vita                                            | TAB 100St nt 💻 00073                                       | 8605 1 🔤                                                                         | •                             |
|                                                                                                    | 2 ASPIRIN 0.5                                                                                                    | Bayer Vita                                            | TAB 100St nt 💻 0007;                                       | 8605 1 🚍                                                                         |                               |
|                                                                                                    | <ul> <li>▲ 0</li> </ul>                                                                                                    |                                                       |                                                            |                                                                                  | •                             |
| Vergestations<br>F. Br<br>Market Mologi<br>Oliver<br>Oliver<br>O | Arztunterschrift                                                                                                    | 21.09.2013 Abgabedati<br>in der Apot                  | ım<br>ieke                                                 |                                                                                  |                               |
| Strg Nächs<br>Verordn<br>F3                                                                                                    | te Verordnung Reservierung<br>löschen<br>F4 F5                                                                                                    | Rezepterk. Artikelinfo<br>ungenügend ABDA-DB<br>F6 F7 | Rezept-<br>ansicht auswahl<br>F8 F9                        | Abgabe-<br>auswahl erk. Artike<br>F10 F11                                        | An Kasse<br>übernehmen<br>F12 |

• Beim Einsehen der Kundendaten durch Klick auf den Welten Button oder über **Kunde abgleichen - Strg+F8** wird bei der Rezepterkennung angezeigt, dass das Rezept gebührenfrei gestellt ist und dass kein Kostenträger ermittelt werden konnte, wohingegen die

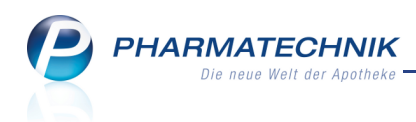

Kundendaten (aus Kundendatei) keine Gebührenfreiheit, jedoch einen Kostenträger ausweisen.

Da diese Felder bei einer Verordnung aufgrund eines Arbeitsunfalls nicht abgeglichen werden dürfen, sind die Buttons zum Übernehmen der Daten nicht eingabefähig und die Felder sind nicht farbig hinterlegt.

| Kundendaten übernehm | ien                        |    |                       |                          |           |
|----------------------|----------------------------|----|-----------------------|--------------------------|-----------|
|                      |                            |    |                       |                          |           |
|                      | Daten aus Rezepterkennung  |    | Daten aus Kundendatei |                          |           |
| Vorname              | Andreas                    |    | <br>Andreas           |                          |           |
| Name*                | Mustermann                 |    | <br>Mustermann        |                          |           |
| Straße / Nr.         | Musterstraße               | 12 | <br>Musterstraße      | 12                       |           |
| PLZ / Ort            | 80637 München              |    | <br>80637 München     |                          |           |
| Geburtsdatum         | 12.06.1958 💌               |    | <br>12.06.1958 -      |                          |           |
| Versichertennr.      |                            |    |                       |                          |           |
| Kostenträger         |                            |    | <br>Barmer GEK        |                          |           |
| Kassenstatus         | 0 - ZUfrei/MKpfl.          | -  | <br>1 - ZUpfl./MKpfl. | -                        |           |
| Zuzahlungsbefreiung  | bis                        |    | <br>▼ bis             | -                        |           |
|                      |                            |    |                       |                          |           |
|                      |                            |    |                       |                          |           |
| Alles Kunde          | en- Rezept-<br>ils ansicht |    |                       | Speichern &<br>Schließen | Abbrechen |
| F5 F6                | F8                         |    |                       | F12                      | Esc       |

• Wenn weder der Kostenträger noch die Kennzeichnung 'Arbeitsunfall' erkannt wurden, dann erscheint wie bisher das Fenster zum Prüfen der Rezeptdaten.

| Rezeptdaten prüfen                                 |                            | 2                                   |
|----------------------------------------------------|----------------------------|-------------------------------------|
| Bitte ergänzen / korrigieren Sie die folgen        | den Daten:                 |                                     |
| BG                                                 | 😑 Die Kostenträgerinformat | ionen sind ungültig.                |
| X Name, Vaname des Vosiche fan                     | Kostenträger               | -                                   |
| Andreas 12.06.58                                   | IK-Nummer                  | Arbeitsunfall 🗯                     |
| D 80637München 09/13<br>Roser-N. Textheter-N. Date | 📀 Rezept- und Abgabedatur  | n sind gültig.                      |
| Devidentitien Nr. Ann Nr. Dates                    | Rezeptdatum                | 21.08.2013 -                        |
| 031 30 21.08.13                                    | Abgabedatum                | 21.09.2013 • Letztes gültiges Datum |
|                                                    |                            |                                     |
|                                                    |                            |                                     |
|                                                    |                            |                                     |
| Stapel-Scan                                        |                            | OK Einzel-Scan                      |
| F4                                                 |                            | F12 Esc                             |

Hier können Sie nun bei entsprechender Kennzeichnung auf der Verordnung die Kenn-

zeichnung 'Arbeitsunfall' direkt nachtragen, d.h. den 🔀 Arbeitsunfall-Button aktivieren. Daraufhin werden die Felder für Kostenträger und IK-Nummer als fehlerfrei (grün) angezeigt.

| Rezeptdaten prüfen               |                      |        |                         |                |           | 2              |
|----------------------------------|----------------------|--------|-------------------------|----------------|-----------|----------------|
| Bitte ergänzen / korrigiere      | en Sie die folgenden | Daten: |                         |                |           |                |
| RC Katerbar                      |                      | 9      | Die Kostenträgerinforma | tionen sind gü | ltig.     |                |
| X. Name, Vename des Versicherten |                      |        | Kostenträger            |                |           |                |
| Andreas<br>Nusterstraße 12       | 12.06.58             |        | IK-Nummer               |                | A         | rbeitsunfall 🔀 |
| D 80637München                   | 09/13<br>Sate        | 0      | Rezept- und Abgabedatu  | m sind gültig. |           |                |
| Definitionalities-Ne. Activities | 3000                 |        | Rezeptdatum             | 21.08.2013 👻   |           |                |
| 631 30                           | 21.08.13             |        | Abgabedatum             | 21.09.2013 👻   | Letztes g | gültiges Datum |
|                                  |                      |        |                         |                |           |                |
|                                  |                      |        |                         |                |           |                |
| Church Cours                     |                      |        |                         |                | 01        | Carel Care     |
| abbrechen                        |                      |        |                         |                | UK        | abbrechen      |
| F4                               |                      |        |                         |                | F12       | Esc            |

Diese Kennzeichnung wird ins Rezept-Scan-Fenster übernommen.

• Wenn der Kostenträger erkannt wird und auf dem Rezept ist die Kennzeichnung 'Arbeitsunfall', dann müssen Sie die Verordnung vom Arzt prüfen lassen. Eine Abgabe zulasten der gesetzlichen Krankenkasse aufgrund eines Arbeitsunfalls ist nicht zulässig. Es erscheint eine entsprechende Meldung im Fenster **Rezeptdaten prüfen**. Sie können

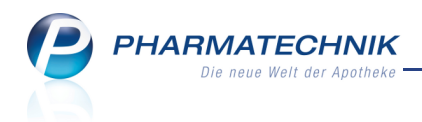

hier nicht weiterarbeiten.

| Rezeptdaten prüfen             |                                                                     |                                                                                          |                                                                          |                                                       |
|--------------------------------|---------------------------------------------------------------------|------------------------------------------------------------------------------------------|--------------------------------------------------------------------------|-------------------------------------------------------|
| Bitte ergänzen / korrigiere    | n Sie die folgenden Date<br>12.005.58<br>09/13<br>3000<br>22.108.13 | n:<br>Arbeitsunfall und Kranke<br>Kostenträger<br>IK-Nummer<br>Rezeptdatum<br>Neck datum | nkasse schließ<br>DAK-Gesundh<br>0167999<br>bedatum sind<br>21.08.2013 • | en sich aus.<br>eit –<br>Arbeitsunfall X<br>ungültig. |
| Stapel-Scan<br>abbrechen<br>F4 |                                                                     | , egoceann                                                                               |                                                                          | OK Einzel-Scan<br>abbrechen<br>Esc                    |

• Bei der Abgabe von Artikeln aus dem **Artikelstamm Plus V** auf ein Arbeitsunfall-Rezept werden Sie im Rezeptscan sehr komfortabel bei der Auswahl der zutreffenden Verträge unterstützt.

Zunächst wird die Verordnung erkannt und eine Matternativsuche im Artikelstamm Plus V ausgeführt.

| ¥           | Krankenkasse bzw. Kostenträger   |                |                | Pezenttyn     |       |     |
|-------------|----------------------------------|----------------|----------------|---------------|-------|-----|
| Geb.        | Name, Vorname des Versicherten   | geb. am        |                | GKV-Rezept    |       | -   |
| pri.        | Mustermann<br>Andreas            | 12.06.1958     | <u>_</u>       | Rezeptstatus  |       |     |
|             | Musterstraße 12<br>80637 München |                | <b>•</b>       | 0 - ZUfrei/MK | ofl.  | -   |
| Urfail      | Kassen-Nr. Versicherten-Nr.      | Status<br>3000 |                |               |       |     |
|             | Betriebsstätten-Nr. Arzt-Nr.     | Datum          |                |               |       |     |
| ×           |                                  | 21.00.2013     | J              |               |       |     |
| aut<br>idem | A ES-KOMPR STER 5X5              | PAUL HAF       | KOM 5X2St nb 0 | 1407100       | * 5 🗾 |     |
|             | 1 ES-KOMPR STER 5X5              | PAUL HAF       | KOM 5X2St nb 0 | 1407100       | * 5 📕 | - 0 |
| art         | Δ                                |                |                |               |       |     |
| idem        | A                                |                |                |               |       |     |
| $\diamond$  | 0                                |                |                |               |       | *   |

Nach Ihrer Prüfung der Daten und Auswahl der Funktion **An Kasse übernehmen - F12** öffnet sich der **Artikelstamm Plus V** sofort mit Verträgen für Berufsgenossenschaften. Damit sparen Sie sich sogar die an der Kasse nötige generische Vertragssuche, welche einen Abbruch der Kostenträgerauswahl und Eingabe des Suchbegriffs für 'generische' Verträge wie bspw. 'Berufsgenossenschaft' erfordert.

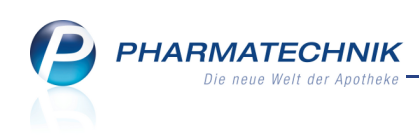

| Kasse > Artikels         | tamm Plus V                                   |                          |                                | ß                          | ₽?         | @ 🗄 🗙      |
|--------------------------|-----------------------------------------------|--------------------------|--------------------------------|----------------------------|------------|------------|
| Artikelbezeichnung       | DAR Einheit                                   | Anbieter                 | Hilfsmittelnr.                 | PZN                        | Lagerort   | Bestand    |
| ES-KOMPR STER 5X5        | KOM 5X2 St                                    | PAUL HARTMA              | NN A€ Kein Hilfsmittel         | 01407100                   |            | 5          |
| <u>E</u> inzelverordnung | Einzelverordnung                              | _                        |                                |                            |            |            |
| Sprechstundenbedarf      | Verträge suchen *Berufs*                      | Menge                    | 1 Durchschnitt                 | s-EK 0,84                  | ABDA-EK    | 1,41       |
| Scheck <u>h</u> eft      | Verträge anzeigen Nordrhein o                 | der bundesweit           |                                | •                          | Eigener EK | 0,84       |
| Questalauradaura         | Bezeichnung                                   |                          | gültig ab Gültigkeitst         | pereich I. Bearb.          | Zu 1       | leg G K    |
| Quartaisverordnung       | Berufsgenossenschaft                          | en, BRD, Arzneilie (     | 01.01.07 bundesweit            |                            |            |            |
| <u>D</u> auerverordnung  |                                               |                          |                                |                            |            |            |
| <u>M</u> iete            |                                               |                          |                                |                            |            |            |
| Haus <u>a</u> potheke    |                                               |                          |                                |                            |            |            |
|                          | Gruppen-Nr<br>35                              |                          |                                |                            |            |            |
| DS <u>P</u>              | Nutzungsbedingungen<br>keine Einschränkung    |                          |                                |                            |            | Ξ          |
|                          | Gültigkeitsbereich<br>bundesweit              |                          |                                |                            |            |            |
|                          | Bezeichnung<br>Berufsgenossenschaften, bundes | weit, Arzneiliefervertra | g und Hilfsmittelliefervertrag | 1                          |            |            |
|                          | KK-Rabatt<br>Apothekenrabatt wird nicht gewä  | ihrt                     |                                |                            |            |            |
|                          | No-Name Berechnungsform                       | el                       |                                | No-Nan                     | ne Preis   | •          |
|                          | Berechnungsformel                             | EK+45%                   |                                | Abrechnur                  | gspreis    | 2,43       |
| Strg<br>Alt F1 F         | Nicht Beige<br>beigetreten                    | etreten Menge            | Erläuterung Alternativen       | Ablauf-<br>datum<br>F9 F10 | - F11      | Übernehmen |
|                          |                                               |                          |                                |                            |            |            |

# 2.3 Alternative Funktionszugriffe für Tastaturbediener

#### Modul: Kasse

Anwendungsfall: Rezeptbearbeitung mit Rezeptscan einleiten

## Neu/geändert:

Um den Rezeptscan besonders für diejenigen Benutzer komfortabler zu gestalten, welche IXOS vorzugsweise über die Tastatur bedienen, wurden ein paar nützliche Funktionsbuttons implementiert. Diese können Sie alternativ zu anderen bereits bestehenden Zugriffsmöglichkeiten verwenden.

Zum einen können Sie nun durch die Auswahl von Funktionstasten innerhalb des Rezeptscans leichter zu den Verordnungen navigieren, diese löschen und die Listen der verordneten und der Austauschartikel aufklappen.

Zum anderen stehen Ihnen Funktionen wie an der Kasse zur Verfügung, wie die Reservierung aller erfassten Artikel und das Einblenden der Zusatzinformationen zum Artikel.

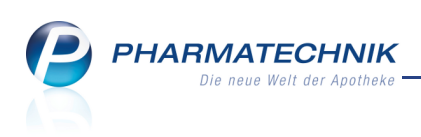

| Ş     | Kasse > Rezept-Scan                                                                                                    |                                                                |            |                                                                                       |                                                                                                    |                                                                     |                           |                                                       |              |        |                         |                                                          | ß                   |                 | ? @           | )<br>3           | ×           |
|-------|----------------------------------------------------------------------------------------------------|----------------------------------------------------------------|------------|---------------------------------------------------------------------------------------|----------------------------------------------------------------------------------------------------|---------------------------------------------------------------------|---------------------------|-------------------------------------------------------|--------------|--------|-------------------------|----------------------------------------------------------|---------------------|-----------------|---------------|------------------|-------------|
|       | DAK GESUNDHEIT<br>Aus Stateman<br>Max<br>Mustertraße 148<br>80636 München<br>8867998 1023456789<br>200111111 000111111                                                                                                    | geb. en<br>13.12.1985<br>5tean<br>30001<br>5tean<br>13.07.2013 |            | Kranken<br>DAK<br>Name, V<br>Mus<br>Max<br>Mus<br>8063<br>Kassen-<br>8367<br>Betriebs | kasse bzw. Ko<br>-Gesundl<br>forname des V<br>termann<br>terstraße<br>66 Münch<br>Nr.<br>998<br>stätten-Nr. | 148<br>Versicherten<br>Versicherten-Nr.<br>102345567855<br>Arzt-Nr. | 1:<br>Star<br>) 30<br>Dat | geb. am<br>geb. am<br>3.12.1985<br>vis<br>00001<br>um |              |        | Rez<br>GKV<br>Rez       | <b>epttyp</b><br>/-Rezept<br><b>eptstatu</b><br>ZUpfI./W | <b>is</b><br>IKpfl. |                 |               | •                |             |
| Diele | fanse Durch 100mg 20 PET PZN 1                                                                                                    | 001160                                                         | 55<br>55   | 0001                                                                                  | 11111                                                                                                    | DICLOFENAC D                                                        | 111 13                    | 3.07.2013 -                                           | RET          | 20St N | 1 01001                 | 60 🚥                                                     | U.                  | +               |               |                  |             |
| DICIO | nenacioura zooning 20 RET P2N D                                                                                                    | 001100                                                         |            | 1                                                                                     |                                                                                                    | DICLOFENAC 1                                                        | 00 RETARD HE              | Ul• Heumann                                           | RET          | 20St N | 1 03540                 | 731 11                                                   | E.                  | +               |               | •                |             |
| ×     | Symbicort Turbo 320/9µg 60 3 IH                                                                                                    | P PZN 4968218                                                  | X          | А                                                                                     |                                                                                                    | SYMBICORT T                                                         | UR320/9UG60               | E ASTRAZE                                             | IHP          | 3St N  | 2 💻 04968               | 218 H                                                    | U,                  | 2               | 2             | •                |             |
|       |                                                                                                    |                                                                | ۲          | 1                                                                                     |                                                                                                    | SYMBICORT T                                                         | UR320/9UG60               | E ASTRAZE                                             | IHP          | 3St N  | 2 💻 04968               | 218 🗄                                                    | 16                  | 2               | 2             | ×                |             |
|       |                                                                                                    |                                                                | aut<br>dem | А                                                                                     |                                                                                                    |                                                                     |                           |                                                       |              |        |                         |                                                          |                     |                 |               | -                |             |
|       |                                                                                                    |                                                                |            | 0                                                                                     |                                                                                                    |                                                                     |                           |                                                       |              |        |                         |                                                          |                     |                 |               | *                | 311         |
|       | Vergeschlanger<br>Hole mit Heite<br>Holenstaht<br>PHAMANTCOHK Große & C.n. Kö<br>Region biorit, Rehweide 14, 23457<br>Parter Wertfaller<br>Teit - 449 2151 4442-274<br>- 449 2451 4442-276<br>- 449 2451 4442-276<br>- 449 2451 450-7076<br>- 440-7000 - 440-7000<br>- 440-7000 - 440-7000<br>- 440-7000<br>- 440-7000<br>- 440-7000<br>- 440-7000<br>- 440-7000<br>- 440-7000<br>- 440-7000<br>- 4 |                                                                |            | Arztur                                                                                | nterschrif                                                                                                  | it                                                                  | 13.08.2013                | Abgabeda<br>in der Apo                                | tum<br>theke |        |                         |                                                          |                     |                 |               |                  |             |
| Strg  |                                                                                                    | Nächs<br>Verordn                                               | te<br>ung  | Vero<br>lös                                                                           | rdnung<br>ichen                                                                                             | Reservierung                                                        | Rezepterk.<br>ungenügend  | Artikelinfo<br>ABDA-DB                                | Rez          | sicht  | Verordnungs-<br>auswahl | Abgal<br>ausw                                            | be-<br>ahl          | Idem<br>erk. Ar | zum<br>rtikel | An Ka<br>übernel | sse<br>hmen |
| Alt   |                                                                                                    | F3                                                             |            |                                                                                       | F4                                                                                                    | F5                                                                  | F6                        | F7                                                    | F            | F8     | F9                      | F10                                                      | )                   | F1              | 1             | F12              | 2           |

Folgende Funktionen sind hinzugekommen:

• Nächste Verordnung - F3 - Setzt den Fokus in die nächste Verordnungszeile (erkannter Artikel).

Alternative zu Mausklick oder Antippen.

- Verordnung löschen F4 Löscht die Verordnung in der markierten Verordnungszeile.
   ⇒ Alternative zu Lösch-Button.
- **Reservierung F5** Kennzeichnet alle zur Abgabe ausgewählten Artikel als Nachlieferartikel und reserviert sie damit für die spätere Abgabe. Der Funktionsbutton wird wie an der Kasse in blauer Schrift angezeigt.

| Strg |  | Nächste<br>Verordnung | Verordnung<br>löschen | Reservierung | Rezepterk.<br>ungenügend | Artikelinfo<br>ABDA-DB | Rezept-<br>ansicht | Verordnungs-<br>auswahl | Abgabe-<br>auswahl | Idem zum<br>erk. Artikel | An Kasse<br>übernehmen |
|------|--|-----------------------|-----------------------|--------------|--------------------------|------------------------|--------------------|-------------------------|--------------------|--------------------------|------------------------|
| Alt  |  | F3                    | F4                    | F5           | F6                       | F7                     | F8                 | F9                      | F10                | F11                      | F12                    |

Pei angeschlossenem Kommisioniersystem verhindern Sie damit die sofortige Auslagerung der Artikel.

Alternative zum Reservierung Reservierungsbutton an der Kasse.

- Artikelinfo ABDA-DB F7 Öffnet das Fenster zum Auswählen von Zusatzinformationen zum Artikel, z.B. ABDA-Datenbank, Artikelinformationen, usw. Ausgenommen sind CAVE- und Interaktionscheck.
   Alternative zur gleichen Funktion an der Kasse.
- Verordnungsauswahl F9 Öffnet die Liste der in Frage kommenden Verordnungen zum erkannten Artikel.

Wählen Sie erneut Verordnungsauswahl - F9, so wird die Liste wieder eingeklappt.

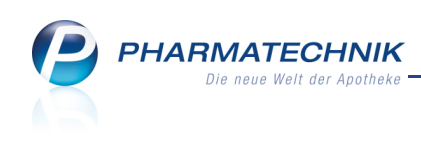

| aut<br>idem | Α | AV 🔤 DICLOFENAC DURA 100MG RET | Mylan dure RET | 20St N1    | 01001160 🔳         | <b>16</b> + |         |
|-------------|---|--------------------------------|----------------|------------|--------------------|-------------|---------|
|             |   | Artikelbezeichnung             | Anbieter DAR   | Einheit NP | PZN                | S           | tatus 🔺 |
|             |   | DICLOFENAC DURA 25MG           | Mylan dure TMR | 20St kA    | 03939516 🔳         | #           |         |
|             |   | 松 📟 DICLOFENAC DURA 100MG RET  | Mylan dure RET | 20St N1    | 01001160 💶         | - 🐇         |         |
|             |   | A DICLOFENAC DURA 100MG RET    | Mylan dure RET | 50St N2    | 01001177 🔳         | - 4         |         |
|             |   | A DICLOFENAC DURA 100MG RET    | Mylan dure RET | 100St N3   | 01001208 🔳         |             | =       |
|             |   | DICLOFENAC DURA 100MG ZAB      | Mylan dure SUP | 10St N1    | 01001119 🔳         | +           |         |
|             |   | DICLOFENAC DURA 100MG ZAB      | Mylan dure SUP | 50St N3    | 01001125 🔳         |             |         |
|             |   | DICLOFENAC RATIO 100MG RET     | ratiopharn REK | 20St N1    | 00107057           | - 4         | -       |
|             |   | 1                              |                |            |                    |             | •       |
|             | 1 | DICLOFENAC 100 RETARD HEUN     | Heumann 🕯 RET  | 20St N1    | 03540731           | <b>16</b> + | ▼ \$1   |
| X           | А | SYMBICORT TUR320/9UG60E        | ASTRAZE! IHP   | 3St N2 💻   | 04968218 🖺         | <b>2</b>    |         |
| ۲           | 1 | SYMBICORT TUR320/9UG60E        | ASTRAZE! IHP   | 35t N2 💻   | 0496821 <b>8</b> 🗎 | <b>16</b> 2 | = 💽 💽   |

➡ Alternative zum Ausklappen der Liste per ▲ Listenpfeil oder -Pfeiltaste auf der Tastatur.

• **Abgabeauswahl - F10** - Öffnet die Liste der in Frage kommenden Austauschartikel. Wählen Sie erneut **Abgabeauswahl - F10**, so wird die Liste wieder eingeklappt.

| aut<br>dem | А | AV 🛄 DICLOFENAC DURA 100MG RET | Mylan dur  | RET | 20St    | N1 | 010          | 01160  |           | 16 | +     | •  |          |
|------------|---|--------------------------------|------------|-----|---------|----|--------------|--------|-----------|----|-------|----|----------|
|            | 1 | DICLOFENAC 100 RETARD HEUN     | Heumann    | RET | 20St    | N1 | 035          | 40731  | 1         | 16 | +     |    | ŝ        |
|            |   | Artikelbezeichnung             | Anbieter   | DAR | Einheit | NP | PZI          | N      |           |    | State | JS |          |
|            |   | AV 🔤 DICLOFENAC DURA 100MG RET | Mylan dur  | RET | 20St    | N1 | 010          | 01160  | 11        | 4  | +     |    | 1        |
|            |   | Rabattartikel                  |            |     |         |    |              |        |           |    |       |    |          |
|            |   | E DICLAC RETARD                | HEXAL AG   | RET | 20St    | N1 | 032          | 23166  | 1         | 4  | +     |    | 1        |
|            |   | DICLOFENAC RATIO 100MG RET     | ratiopharm | REK | 20St    | N1 | 001          | .07057 | 1         | 4  | +     |    | 1        |
|            |   | DICLOFENAC 100 RETARD HEUN     | Heumann    | RET | 20St    | N1 | 035          | 40731  | 1         | 4  | +     |    | 1        |
|            |   | Rabattartikel, ohne Indikation |            |     |         |    |              |        |           |    |       |    |          |
|            |   | kein Treffer gefunden          |            |     |         |    |              |        |           |    |       |    |          |
|            |   | 1                              |            |     |         |    |              |        |           |    |       |    | •        |
| X          | А | SYMBICORT TUR320/9UG60E        | ASTRAZE    | IHP | 3St     | N2 | <b>0</b> 49  | 968218 | 1         | 4  | 2 📕   | -  |          |
|            | 1 | SYMBICORT TUR320/9UG60E        | ASTRAZE    | IHP | 3St     | N2 | <b>—</b> 049 | 968218 | <u>1:</u> | 6  | 2 📕   | -  | <b>C</b> |

Alternative zum Ausklappen der Liste per 🔳 Listenpfeil oder -Pfeiltaste auf der Tastatur.

 Sonderkennz. setzen - Strg+F2 - Öffnet das Fenster zum Auswählen des Sonderkennzeichens.

Alternative zum Klicken des Raute-Symbols vor der Austauschartikel-Zeile und der gleichen Funktionalität an der Kasse.

aut idem markieren / aut idem demarkieren - Strg+F3 - Setzt das aut idem-Kreuz (was den Austausch ausschließt) bzw. entfernt das aut idem-Kreuz (was den Austausch erlaubt).

Alternative zur gleichen Funktionalität an der Kasse.

- Kundendetails Strg+F7
  - Blendet die Verkaufsdaten des Kunden aus den Kontaktdetails auf, sofern dem Verkauf ein Kunde zugeordnet wurde.

Alternative zum Einblenden der Verkaufsdaten mit dem Button Kontaktdetails.

• Öffnet die Kontaktsuche, sofern dem Verkauf noch kein Kunde zugeordnet wurde.

Alternative zur manuellen Kontaktzuordnung mit dem Button Kontaktdetails.

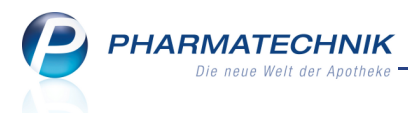

• Kunde abgleichen - Strg+F8 - Öffnet das Fenster zum Übernehmen und Abgleichen der Kundendaten.

Alternative zum Übernehmen und Abgleichen der Kundendaten mit dem Button

• **Kundenzuord. entfernen - Strg+F9** - Entfernt die Zuordnung des Kunden zu diesem Rezeptverkauf.

🗢 Alternative zum Entfernen des Kunden mit dem Lösch-Button 🛄

- Übernahme ohne KS Strg+F12 Verhindert die Auslagerung der erfassten Artikel nach Übernahme an die Kasse bei angeschlossenem Kommissioniersystem.
   ➡ Alternative zur gleichen Funktion an der Kasse.
- Vergleichsartikel Alt+F11 Öffnet das Fenster zum Auswählen der gewünschten Vergleichsartikelsuche.
  - Alternative zur gleichen Funktion an der Kasse.

# 2.4 Erkennung der Arztunterschrift korrigieren

## Modul: Kasse

Anwendungsfall: Erkennung der Arztunterschrift korrigieren Neu/geändert:

Sollte die Erkennung der Arztunterschrift nicht den tatsächlichen Gegebenheiten auf dem Rezept entsprechen, dann können Sie die Signalisierung (vorhanden bzw. nicht vorhanden) richtigstellen.

Das heißt, wenn die Arztunterschrift nicht erkannt wurde, obwohl sie vorhanden ist, dann können Sie vermerken, dass die Arztunterschrift vorhanden ist. Und wenn die Arztunterschrift als erkannt signalisiert wird, aber es handelt sich bspw. um einen handschriftlichen Vermerk und nicht die Arztunterschrift, dann können Sie vermerken, dass die Arztunterschrift fehlt.

Eine manuelle Eingabe von Ihnen wird beim Rezept gespeichert und im 'Rezeptmanagement Profi' bereits mit beachtet.

Nutzen Sie zum Korrigieren der Erkennung die Funktion **Arztunterschrift - Strg+F4** oder klicken bzw. tippen Sie auf das Feld **Arztunterschrift** zum Toggeln der Erkennungskennzeichnung.

## Beispiel:

Die Arztunterschrift befindet sich auf dem Rezept, wurde aber nicht erkannt.

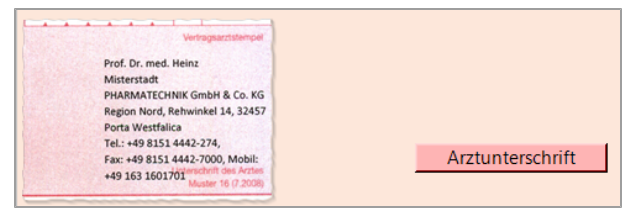

Mit der Funktion **Arztunterschrift - Strg+F4** bzw. Klick auf **Arztunterschrift** passen Sie die Signalisierung den tatsächlichen Gegebenheiten an.

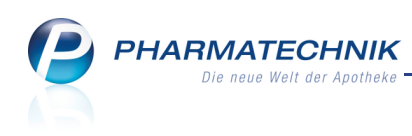

|             | Prof. Dr. med.<br>Misterstadt<br>PHARMATECHI<br>Region Nord, R<br>Porta Westfalic<br>Tel.: +49 8151<br>+49 163 16017 | Vertagsazzistempet<br>Heinz<br>NK GmbH & Co. KG<br>ehwinkel 14, 32457<br>a<br>4442-2700, Mobil:<br>juenchni des Arties<br>Moster 16 (7,2038) |                                           | Arzt                                      | unterschrift |  |
|-------------|----------------------------------------------------------------------------------------------------|----------------------------------------------------------------------------------------------------|-------------------------------------------|-------------------------------------------|--------------|--|
| Strg<br>Alt |                                                                                                    | Sonderkennz.<br>setzen<br><b>Strg+F2</b>                                                                                                    | aut idem<br>demarkieren<br><b>Strg+F3</b> | Arzt- 🔓<br>unterschrift<br><b>Strg+F4</b> |              |  |

# 2.5 Setzen und Ändern der Zuzahlungsbefreiung komfortabler

## Modul: Kasse

Anwendungsfall: Setzen und Ändern der Zuzahlungsbefreiung Neu/geändert:

Wie bisher werden die Felder **Zuzahlungsbefreiung** nur dann angezeigt, wenn das Rezept als beitragsfrei gekennzeichnet ist.

Sie haben folgende Möglichkeiten, die Zuzahlungsbefreiung im Rezeptscan zu ändern:

- Ist keine Zuzahlungsbefreiung eingetragen, so können Sie wie bisher mit Hilfe der vereinfachten Datumseingabe per Drop-Down-Button oder mit Klick in das erste Feld und manueller Vorgabe den Beginn der Zuzahlungsbefreiung eintragen. Als Ende der Zuzahlungsbefreiung wird das Jahresende vorgeblendet.
- Wenn Sie eine Zuzahlungsbefreiung eintragen, dann wird als Rezeptstatus '0 Zuzahlungsfrei/Mehrkostenpflichtig' übernommen.
- Ist eine Zuzahlungsbefreiung eingetragen, aber fehlerhaft, so können Sie diese wie bisher mit Hilfe der vereinfachten Datumseingabe per Drop-Down-Button korrigieren.

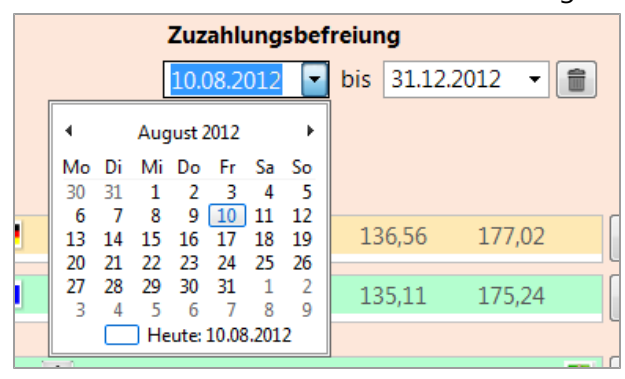

Um eine fehlerhafte Zuzahlungsbefreiung zu entfernen, wählen Sie wie bisher den Lösch-Button.

Als Rezeptstatus wird automatisch '1 - Zuzahlungspflichtig/Mehrkostenpflichtig' übernommen.

• Falls Sie den Rezeptstatus '0 - Zuzahlungsfrei/Mehrkostenpflichtig' eintragen, ohne eine Zuzahlungsbefreiung anzugeben, wird folgender Hinweis eingeblendet.

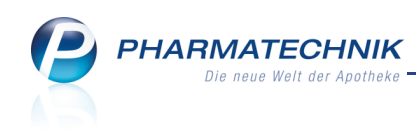

|   | Rezepttyp                             |
|---|---------------------------------------|
|   | GKV-Rezept 🔹                          |
|   | Rezeptstatus                          |
|   | 0 - ZUfrei/MKpfl.                     |
|   | Zuzahlungsbefreiung                   |
|   | 🔹 bis 💽 🗸                             |
|   |                                       |
| ≙ | Zuzahlungsbefreiung des Kunden fehlt. |
|   |                                       |

• Im Rezeptscan wird immer der in den Kontaktdaten des Kunden ausgewiesene Rezeptstatus übernommen, auch wenn auf dem Rezept (versehentlich) ein anderer Rezeptstatus angekreuzt ist.

Es wird folgender Hinweis eingeblendet.

| BMW BKK             |                   | 69401 <sup>6</sup> |       | BMW BKK             | stentrager  |            |   |                   | Rezepttyp      |                  |            |
|---------------------|-------------------|--------------------|-------|---------------------|-------------|------------|---|-------------------|----------------|------------------|------------|
| Austormonn          | Nerson .          | <b></b>            | Geb.  | Name, Vorname des V | ersicherten | geb. am    |   | _                 | GKV-Rezept     |                  | -          |
| Max<br>Musterstraße | 12                | 12.06.56           |       | Mustermann<br>Max   |             | 12.06.1956 |   | Max<br>Mustermann | Rezeptstatu    | s                |            |
| 80636 Münche        | en<br>cherten-Nr. | 12/14<br>Status    |       | Musterstraße        | 12          |            | Ť | Müschen           | 0 - ZUfrei/M   | Kpfl.            | •          |
| Unie 9028535        | 1023456789        | 1 5000 1           | -     | 80636 Münch         | en          | Circlus .  |   | Geb: 12.06.1956   | Zuzahlungsb    | pefreiung        |            |
|                     | 12345678          | 10.09.13           | Ludal | 9028535             | 1023456789  | 50001      |   |                   | 21.03.2014     | ★ bis 31.12.2014 | -          |
|                     |                   |                    | 200   | Betriebsstätten-Nr. | Arzt-Nr.    | Datum      |   |                   |                |                  |            |
|                     |                   |                    | 1015  |                     | 12345678    | 10.09.2013 | • |                   | ▲ Rezeptstatus | des Kunden wurde | übernommen |
|                     |                   |                    |       |                     |             |            |   |                   |                |                  |            |

• Wenn die Zuzahlungsbefreiung abgelaufen ist, wird ebenfalls ein Hinweis eingeblendet.

# 2.6 Anwendungsfall Rezepturen

#### Modul: Kasse

**Anwendungsfall:** Bearbeiten einer Rezeptur-Verordnung mittels Rezeptscan **Neu/geändert:** 

Prinzipiell werden Rezepturverordnungen mit dem Rezeptscan nicht unterstützt, da beim Rezeptscan einzelne verordnete Artikel erkannt und bewertet werden.

Wenn Sie den Rezeptscan jedoch auch für Rezepturverordnungen nutzen möchten, um den Rezepttyp, den Rezeptstatus, den Kostenträger und ggf. den Kunden in den Verkaufsvorgang zu übernehmen, beachten Sie bitte Folgendes:

Wenn bei Rezepturverordnungen Artikel erkannt werden, dann dürfen Sie diese nicht in den Verkaufsvorgang übernehmen, denn diese widerspiegeln nicht die tatsächliche Rezeptur!

Aus diesem Grund müssen Sie ggf. erkannte Artikel aus dem Rezeptscan-Fenster löschen. Eine Übernahme der anderen erkannten Daten (ohne erkannte oder erfasste Artikel) ist nun möglich, um die Bearbeitung von Rezepturverordnungen zu erleichtern und durch die Erkennung der Kunden- und sonstigen Daten sicherer zu gestalten.

Gehen Sie wie folgt vor:

Legen Sie das Rezept in den Rezeptscanner ein und lassen es durchlaufen.
 ➡ Das Fenster **Rezept-Scan** öffnet sich.

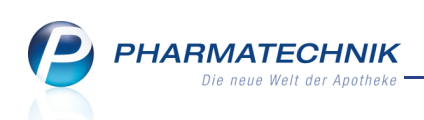

# In diesem Beispiel wurden Artikel erkannt.

| I Kasse > Rezept-Scan                                                                                                    |                                                                                                    |                                                                                                    |                                                                                                    |                                 |                                               |     |                                 |                                      |                                                                | ð l                 | ?                              | @   | क्ष                    | ×         |
|----------------------------------------------------------------------------------------------------|----------------------------------------------------------------------------------------------------|----------------------------------------------------------------------------------------------------|----------------------------------------------------------------------------------------------------|---------------------------------|-----------------------------------------------|-----|---------------------------------|--------------------------------------|----------------------------------------------------------------|---------------------|--------------------------------|-----|------------------------|-----------|
| Techniker Krankenkasse         71605           Mustemann         20.03.86           Mustersanse         20.03.86           Mustersanse         20.03.86           Mustersanse         20.03.86           Mustersanse         100.02/15           8377503-1023456789         1000-1           Bill Landers sciences         1-05.03.12 | See Frank<br>See Tec<br>Name<br>Mu<br>Name<br>Mu<br>Name<br>Mu<br>Name<br>Mu<br>Name<br>Mu<br>See Mu<br>Name<br>Mu<br>See Mu<br>Name<br>Mu<br>See Mu<br>Name<br>See Mu<br>Name<br>See See Mu<br>See See Mu<br>Name<br>See See Mu<br>Name<br>See See See See See See See See See See | erkasse box. Koster<br>hniker Krank<br>Vomane des Versk<br>Istermann<br>X<br>Isterstraße 12<br>336 München<br>V<br>7503<br>costätten-Nr. | nträger<br>ken kasse<br>cherten<br>cherten<br>2<br>1<br>Versicherten-Nr.<br>1023456789<br>Activity | 20<br>Stati<br>10<br>Dato<br>05 | geb. sm<br>.03.1986<br>001<br>m<br>.03.2012 ~ |     | Max<br>Musterma<br>München      | Rez<br>GK <sup>1</sup><br>1 -<br>Zuz | epttyp<br>/-Rezept<br>eptstatus<br>ZUpfl./MKpf<br>cahlungsbefu | l.<br>relung<br>bis |                                | •   | •                      |           |
| Betamethasonvalerat 0,1                                                                                                    | aut A                                                                                                    | BE                                                                                                    | TAMETHASON                                                                                         | IVALERAT MIK                    | R EURO OTO                                    | SU  | JB 1g n                         | b 03707                              | 786                                                            |                     |                                |     | •                      | Î         |
|                                                                                                    | • 1                                                                                                    | BE                                                                                                    | TAMETHASON                                                                                         | IVALERAT MIK                    | (REURO OTO                                    | SU  | JB 1g n                         | b 03707                              | 786                                                            |                     |                                |     | •                      | U         |
| <sup>1</sup> Acid salicyl. 7,0                                                                                                    | a A                                                                                                    | AC                                                                                                    | ID SALICYL PR                                                                                      | AE                              | INTERN-D                                      | ł.  | 1kg n                           | b 02713                              | 508                                                            |                     |                                |     | •                      | î         |
|                                                                                                    | ♦ 1                                                                                                    | AC                                                                                                    | ID SALICYL PR                                                                                      | AE                              | INTERN-D                                      |     | 1kg n                           | b 02713                              | 508                                                            |                     |                                |     | •                      | U         |
| Sebexol lotio ad 100,0                                                                                                    | at A                                                                                                    | SEE                                                                                                    | BEXOL CREME                                                                                        | LOTIO                           | Devesa                                        | LO  | )T 50ml n                       | b 04688                              | 499 #                                                          |                     | +                              |     | •                      | î         |
| a, auf die Kopinaut auto                                                                                                    | • 1                                                                                                    | SEE                                                                                                    | BEXOL CREME                                                                                        | LOTIO                           | Devesa                                        | LO  | )T 50ml n                       | b 04688                              | 499 #                                                          |                     | +                              |     | •                      | U         |
| Mongaunalinear<br>H Bal<br>A Bal<br>A HOSCIANT HISTORY (Works<br>1 H 2 2000                                                                                                    | Arztu                                                                                                    | unterschrift                                                                                                    |                                                                                                    | 05.04.2012                      | Abgabedat<br>in der Apot                      | tum | e                               |                                      |                                                                |                     |                                |     |                        |           |
| Strg Näch<br>Verord<br>Alt F3                                                                                                    | ite Ver<br>iung li                                                                                                    | ördnung R<br>öschen<br>F4                                                                                                    | Reservierung                                                                                       | Rezepterk.<br>ungenügend<br>F6  | Artikelinfo<br>ABDA-DB<br>F7                  |     | Rezept-<br>ansicht<br><b>F8</b> | Verordnungs-<br>auswahl<br>F9        | Abgabe-<br>auswahl<br><b>F10</b>                               | Ider<br>erk.        | n zum<br>Artikel<br><b>:11</b> | übe | n Kass<br>rnehr<br>F12 | ie<br>nen |

Sofern es sich um eine handschriftliche Verordnung handelt, werden keine Artikel erkannt. Fahren Sie in diesem Fall mit Schritt 3 fort.

2. Wählen Sie die 💼 Lösch-Buttons hinter **allen** Artikelzeilen.

| aut<br>idem | А |                     |            |         |          |   |   |         |
|-------------|---|---------------------|------------|---------|----------|---|---|---------|
|             | 0 |                     |            |         |          |   |   | Löschen |
| aut<br>idem | А | ACID SALICYL PRAE   | INTERN-D   | 1kg nb  | 02713508 |   |   | • 3     |
|             | 1 | ACID SALICYL PRAE   | INTERN-D   | 1kg nb  | 02713508 |   |   | - U     |
|             |   |                     |            |         |          |   |   |         |
| aut<br>idem | А | SEBEXOL CREME LOTIO | Devesa LOT | 50ml nb | 04688499 | # | + |         |
|             | 1 | SEBEXOL CREME LOTIO | Devesa LOT | 50ml nb | 04688499 | # | + | - U     |
|             |   |                     |            |         |          |   |   |         |

# 🗢 Die Artikel werden gelöscht.

| ✓ Kasse > Reze                        | pt-Scan                                                                     |                                     |                                                                                                    |                                                                                                   |                                      |                                                                 |                       |                       |                                                                              |                   | ? @          | ) বু             | ×                 |
|---------------------------------------|-----------------------------------------------------------------------------|-------------------------------------|----------------------------------------------------------------------------------------------------|---------------------------------------------------------------------------------------------------|--------------------------------------|-----------------------------------------------------------------|-----------------------|-----------------------|------------------------------------------------------------------------------|-------------------|--------------|------------------|-------------------|
| Kasse > Reze                          | pt-Scan<br>nkenkasse 716<br>20.03.<br>56789 1000 1<br>1000 1<br>121 05.03.1 | 05 000<br>86 000<br>15 000<br>2 000 | Krankenkasse bzw. Ko<br>Techniker Kra<br>Name. Vomane des V<br>Mustermann<br>Max<br>Musterstraße<br>80636 Münch<br>Kassen-Nr.<br>8377503<br>Bernebsistäten-Nr. | stenträger<br>nkenkasse<br>tersicherten<br>12<br>ten<br>Versicherten-Nr.<br>1023456785<br>Arz-Mr. | 2<br>2<br>9   1<br>Du<br>0<br>2<br>0 | epb. am<br>0.03.1986<br>w<br>thus<br>0001<br>tum<br>5.03.2012 - | Max<br>Muste<br>Muncl | rmann [<br>nen [      | Rezepttyp<br>GKV-Rezept<br>Rezeptstatus<br>1 - ZUpfi./MKpf<br>Zuzahlungsbefn | reiung<br>bis     | ? @          | ) 3              | ×                 |
| Betamethasonvaler                     | at 0,1                                                                      |                                     | A                                                                                                    |                                                                                                   |                                      | •                                                               |                       |                       |                                                                              |                   |              | •                |                   |
| Sebexol lotio ad<br>S: auf die Kopfha | 100,0<br>uut auft                                                           |                                     | 0<br>A                                                                                                    |                                                                                                   |                                      | •                                                               |                       |                       |                                                                              |                   |              |                  |                   |
| Vering                                |                                                                             | _                                   | Arztunterschrif                                                                                                    | t                                                                                                 | 05.04.2012                           | Abgabeda<br>in der Apo                                          | tum<br>theke          |                       |                                                                              |                   |              |                  |                   |
| Strg                                  | N<br>Ver                                                                    | lächste<br>ordnung<br>F3            | Verordnung<br>löschen<br>F4                                                                                                    | Reservierung                                                                                      | Rezepterk.<br>ungenügend             | Artikelinfo<br>ABDA-DB<br>F7                                    | Rezept-<br>ansicht    | Verordnung<br>auswahl | s- Abgabe-<br>auswahl<br>F10                                                 | Idem a<br>erk. Ar | zum<br>tikel | An Ka<br>übernel | rsse<br>hmen<br>2 |

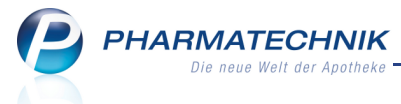

## 3. Wählen Sie An Kasse übernehmen - F12.

An die Kasse werden der Rezeptstatus, der Versichertenstatus, der Kostenträger und ggf. der Kunde übernommen (sofern es sich nicht um einen Laufkunden handelt).

4. Wählen Sie den Button **Sonder Position** oder die Funktion **Sonder Positionen -Strg+F6**.

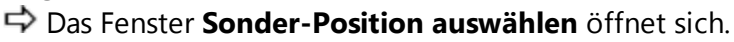

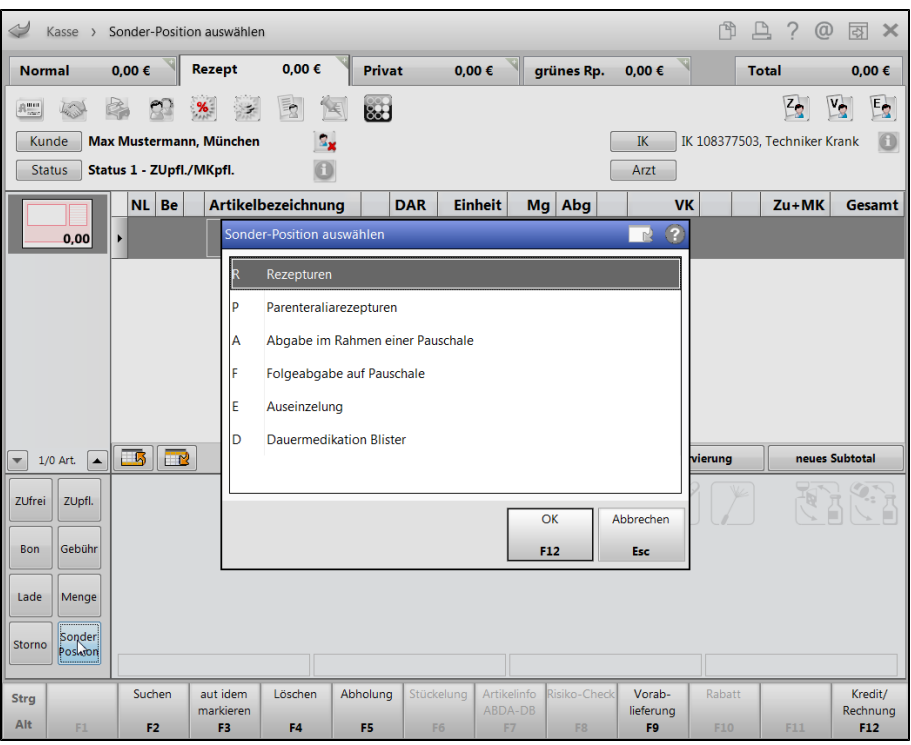

- 5. Wählen Sie aus, welche Art von Rezeptur verordnet ist und verfahren Sie dann wie beim Erfassen von Rezepturen bzw. Parenteralia-Rezepturen an der Kasse.
- 6. Schließen Sie den Verkauf wie gewohnt ab.

Damit haben Sie eine Rezepturverordnung mit anfänglichem Rezeptscan bearbeitet.

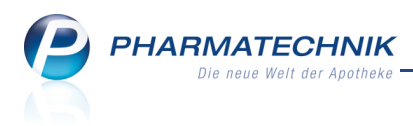

# 3 Rezeptmanagement

## 3.1 Rezeptbildzuordnung mit Suche nach Nachname

Modul: Rezeptmanagement

Anwendungsfall: Rezeptbild zu Verkauf zuordnen

#### Neu/geändert:

Mit der automatischen Rezeptkontrolle wird wie bisher geprüft, ob die mit dem Backoffice-Scanner eingelesenen Bilddateien vorangegangenen Verkäufen zugeordnet werden können. Ist das nicht der Fall, müssen Sie das Rezeptbild zunächst einem Verkauf zuordnen. Dafür konnten Sie bisher als Suchkriterium nur die Rezept- oder Rückstellnummer angeben. Dies wurde nun um die Möglichkeit zur Angabe des Nachnamens des (gespeicherten) Kunden erweitert.

| Ş                | Rezeptmanagen                                                                                                    | nent > Rezeptbild zu                                                                    | Jordnen                                                                                                    |                                                                                                    |                          |                                           |                          |                                                 |                      | ľ                                                    | □                               | @ & ×                          |
|------------------|----------------------------------------------------------------------------------------------------|-----------------------------------------------------------------------------------------|----------------------------------------------------------------------------------------------------|----------------------------------------------------------------------------------------------------|--------------------------|-------------------------------------------|--------------------------|-------------------------------------------------|----------------------|------------------------------------------------------|---------------------------------|--------------------------------|
|                  | Rezeptnr.                                                                                                    | Datum                                                                                   | Kunde                                                                                                    |                                                                                                    |                          |                                           | Rü                       | ckstellnummer                                   | Zuz.                 | Mehrk.                                               | Gesamt                          | ▲ 1                            |
|                  | ***                                                                                                    |                                                                                         |                                                                                                    |                                                                                                    |                          |                                           |                          |                                                 |                      |                                                      |                                 | • 1                            |
|                  | Andream and the Foundation<br>DAK Gesundheit<br>Wurfhof<br>Zazilie<br>Kupfergasse 1<br>10000 Musters<br>Water<br>Water<br>Water<br>Water<br>Machine Machine<br>Calcium Al SC<br>Isotret Hexal | 22.00<br>tadt<br>5500<br>2455789 5000<br>0022222 01.0<br>00 BTA 40St<br>1 20mg 100St KA | 0         7         0         0           0         7         0         8           1         0         5,49         0           1         0         25,6702.4         64           1         0.4212.650         1         0           8.13         0.339234         1         0.05.99234           1         0.339234         1         0.05.99234           1         0.74648         10         10.04648           1         0.74648         10         10.04648           1         0.94644         10.04648         10.04648           1         0.94644         10.04648         10.04648           1         0.94644         10.04648         10.04648           1         0.94644         10.04648         10.04648           1         0.94644         10.04648         10.04648           1         0.94644         10.04648         10.04648           1         0.94644         10.04648         10.04648           1         0.94644         10.04648         10.04648           1         0.94644         10.04648         10.04648           1         0.9464444         10. | 0416216<br>109658+<br>82,18<br>1 0<br>2724<br>5494<br>0<br>2724<br>5494<br>0<br>0<br>2724<br>5494<br>0<br>0<br>2724<br>5494<br>0<br>0<br>2724<br>5494<br>0<br>0<br>0<br>0<br>0<br>0<br>0<br>0<br>0<br>0<br>0<br>0<br>0 | Suchbeg<br>R<br>00<br>00 | riff: W<br>ezeptnr.<br>0343754<br>0343741 | urf<br>RückstNr          | . Kunde<br>Wurfhof, Zazilie<br>Wurfhof, Zazilie |                      |                                                      | Datum<br>01.04.201<br>01.04.201 | Gesamt<br>4 11,42<br>4 39,54   |
| Bei Art<br>duras | Aknemycin Plus                                                                                                    | 25ml Lsg<br>150913 Abgabedeum<br>in der Apothese<br>Atteilgebenummer                    | Tel dagriditer Fa                                                                                                    | k 13060524<br>10<br>Ses Arctes<br>Uster 19 (7 2008)                                                                                                    |                          |                                           |                          |                                                 |                      |                                                      |                                 |                                |
|                  | Rp-Status                                                                                                    | Status 1 - ZUpfl./N                                                                     | 1Kpfl.                                                                                                    |                                                                                                    | Bediene                  | ptserv                                    | ice3                     |                                                 |                      |                                                      |                                 |                                |
|                  | Kostenträger                                                                                                    | IK 107823603, DAM                                                                       | (-Gesundheit                                                                                                    |                                                                                                    | Arz                      |                                           |                          |                                                 |                      |                                                      |                                 |                                |
| Details          | Artikelbezeichnur<br>CALCIUM AL 500<br>ISOTRET HEXAL 1<br>AKNEMYCIN PLUS                                                                                                    | OMG KAPSELN<br>5                                                                        |                                                                                                    | PZN<br>086985<br>027287<br>086180                                                                                                    | 72<br>57 🗖<br>18         |                                           | DAR<br>BTA<br>WKA<br>LOE | Einheit NP<br>20St nb<br>20St N1<br>25ml N1     | Menge<br>1<br>1<br>1 | Anbieter<br>ALIUD Pharma<br>HEXAL AG<br>ALMIRALL HER | GmbH<br>MAL GmbH                | VK<br>4,36<br>17,85<br>21,69   |
| Strg<br>Alt      |                                                                                                    | Suchen                                                                                  |                                                                                                    |                                                                                                    |                          |                                           |                          |                                                 |                      |                                                      | Bild<br>verwerfen<br>F11        | Zuordnung<br>übernehmen<br>F12 |

# 3.2 Handschriftliche Verordnungen kontrollieren

## Modul: Rezeptmanagement

Anwendungsfall: Handschriftliche Verordnungen kontrollieren Neu/geändert:

Auch die Kontrolle handschriftlicher Rezepte können Sie nun automatisiert ablaufen lassen. Dabei prüft die interne Erkennungslogik wie bisher auf alle Rezeptdaten (z.B. Kostenträger, Zuzahlungspflicht, usw.).

Neu ist, dass als verordneter Artikel der an der Kasse manuell oder im Rezeptscan erfasste Artikel als erkannter Artikel gewertet wird. Dieser wird jedoch grundsätzlich gelb hinterlegt, so dass Sie noch einmal zur Prüfung dieser Auswahl aufgefordert sind.

Tiese gelbe Kennzeichnung führt jedoch NICHT zu einem 🥝 verbesserbaren Rezeptstatus. Wenn nur der erkannte Artikel einer handschriftlichen Verordnung als verbesserbar

gekennzeichnet ist und alle anderen Daten fehlerfrei sind, dann führt dies zu einem 🤡 feh-Ierfreien Gesamtstatus des Rezepts.

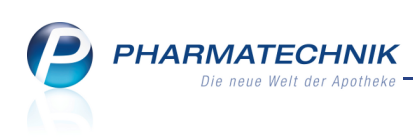

| Are Rezeptmanagement                                                                                                  | t > Rezeptkontrolle                                                |                                                                          |                                            |                                |                  |                                                                                                    |                     |                                                  | ₿₽?                 | @   | ব্র ×     |
|----------------------------------------------------------------------------------------------------|--------------------------------------------------------------------|--------------------------------------------------------------------------|--------------------------------------------|--------------------------------|------------------|----------------------------------------------------------------------------------------------------|---------------------|--------------------------------------------------|---------------------|-----|-----------|
| Rezeptnr.                                                                                                    | Datum                                                              | Kunde                                                                    |                                            |                                | Rückst           | ellnummer                                                                                                    |                     | Zuz.                                             | Mehrk.              | Ges | samt      |
| 000343725                                                                                                    | 🔤 04.04.2014                                                       |                                                                          |                                            |                                | <b>i</b>         |                                                                                                    |                     | 5,00                                             | 0,00                | 27  | ,42       |
| ADE Bayern die<br>Wustermann<br>Musterstraße 12<br>00035 München<br>Balos München<br>Balos 12<br>00011111 0001        | Gesundh. 71101<br>09.04756<br>03/17<br>89 1000 1<br>11111 27.03.14 | Steb     Krankani       83104       X       Kunde       Rong       Urfel | iasse bbe. Kostenninger<br>100, AOK Bayern | Geb. am<br>Datum<br>27.03.2014 | Bediener<br>Hamp | And Karold Karola Karola Ka | beltsplatz<br>AS136 | Recept<br>GKV-Rezep<br>Abgebedetum<br>04.04.2014 | pt/1<br>+ 11:23 Uhr |     |           |
|                                                                                                    | Compolicio                                                         | aut A                                                                    | DORZOCOMP                                  | VISION                         | OMNIVISI         | ATR 5ml                                                                                                    | N1 092              | 97237                                            | +                   |     | · 📋       |
| Jor 20                                                                                                    | Suce No                                                            | 1                                                                        |                                            | AL COMP AT                     | R ALIUD Phe      | ATR 5ml                                                                                                    | N1 077              | 94724 🗉 📕                                        | 5 0                 | 2 1 | - <b></b> |
|                                                                                                    |                                                                    | idem A                                                                   |                                            |                                |                  |                                                                                                    |                     |                                                  |                     |     | -         |
|                                                                                                    |                                                                    |                                                                          |                                            |                                |                  |                                                                                                    |                     |                                                  |                     |     | +<br>   % |
|                                                                                                    |                                                                    | aut A                                                                    |                                            |                                |                  |                                                                                                    |                     |                                                  |                     |     | -         |
|                                                                                                    |                                                                    |                                                                          |                                            |                                |                  |                                                                                                    |                     |                                                  |                     |     | +         |
| Albert Wensinger<br>Augnapzt<br>D. behörsbergerett 4<br>Bölss Macchen<br>Tel. 085/555/54/25 /<br>S006334 Winchen // 1 | narrtaliumpul<br>7<br>15<br>16 des Arctess<br>14 (7. 2000)         | Hin                                                                      | weis<br>dschriftliches Rezept :            | zur manuellen l                | Prüfung.         |                                                                                                    |                     |                                                  |                     |     |           |
| Strg                                                                                                    |                                                                    |                                                                          | Rezept                                     | Info                           | Artikelinfo      | Rezeptbild                                                                                                    | Rezept              | Kunden                                           | später              | Ko  | ontrolle  |
| Alt                                                                                                    |                                                                    |                                                                          | F5                                         | F6                             | F7               | F8                                                                                                    | F9                  | F10                                              | F11                 | dNz | F12       |

Wenn Sie handschriftliche Rezepte immer manuell kontrollieren möchten, unabhängig vom Gesamtkontrollstatus, dann passen Sie ggf. die Einstellungen entsprechend an. Nutzen Sie dazu wie bisher die Funktion **Einstellungen - Alt+F12** und stellen Sie sicher, dass auf der Seite **Rezeptmanagement** bei eingeschränkter Kontrolle von Rezepten die Checkbox Immediater aktiviert ist. Dies ist die Standardeinstellung bei Nutzung der Lizenz 'Rezeptmanagement Profi'.

Wenn Sie dies bei eingeschränkter Kontrolle nicht einstellen, dann werden Sie handschriftliche Rezepte sofort nach dem Scannen in der **Rezeptbox** abgelegt.

| Ş     | Rezeptmanag         | ement > Einstellun | gen             |                   |                |               |                 |                    | ß      | 0 | ? | @  | 라        | ×    |
|-------|---------------------|--------------------|-----------------|-------------------|----------------|---------------|-----------------|--------------------|--------|---|---|----|----------|------|
| Rezep | otmanagemei         | * Rezeptma         | nagement        |                   |                |               |                 |                    |        |   |   |    |          |      |
| FiveR | k <u>S</u> teuerung | Manuelle I         | Controlle       |                   |                |               |                 |                    |        |   |   |    |          |      |
|       |                     | alle Rez           | epte ab         |                   | -              | 500           | € inklusive     | auffälliger R      | ezepte |   |   |    |          |      |
|       |                     | und zus            | ätzlich         |                   |                |               |                 |                    |        |   |   |    |          |      |
|       |                     | ✓ Bt               | M-Rezepte       |                   |                |               |                 |                    |        |   |   |    |          |      |
|       |                     | ✓ Re               | zepte mit pha   | rmazeutische      | n Bedenker     |               |                 |                    |        |   |   |    |          |      |
|       |                     | No                 | tdienst-Rezep   | te                |                |               |                 |                    |        |   |   |    |          |      |
|       |                     | ✓ Hi               | fsm Handschrift | liche Rezepte una | abhängig vom R | szeptmanageme | nt-Status immer | manuell kontrollie | ren.   |   |   |    |          |      |
|       |                     | ✓ Ha               | ndscyriftliche  | Rezepte           |                |               |                 |                    |        |   |   |    |          |      |
|       |                     | Re                 | zepte mit Reze  | epturen (imm      | ner manuelle   | Kontrolle)    |                 |                    |        |   |   |    |          |      |
|       |                     | Re                 | zepte mit Pare  | enteralia-Reze    | epturen (im    | ner manuel    | le Kontrolle)   |                    |        |   |   |    |          |      |
|       |                     | Re                 | zepte mit Son   | derkennzeich      | ien (OHNE I    | ZN) (immer    | r manuelle K    | ontrolle)          |        |   |   |    |          |      |
|       |                     | Letzte Rez         | eptabholung a   | am                |                |               |                 |                    |        |   |   |    |          |      |
|       |                     | 3.T                | ag des Folgem   | onats             |                |               |                 |                    |        |   |   |    |          |      |
|       |                     |                    |                 |                   |                |               |                 |                    |        |   |   |    |          |      |
|       |                     |                    |                 |                   |                |               |                 |                    |        |   |   |    |          |      |
|       |                     | Rezeptma           | nagement        | Profi             |                |               |                 |                    |        |   |   |    |          |      |
|       |                     |                    | 5               |                   |                |               |                 |                    |        |   |   |    |          |      |
|       |                     | Prüfung a          | npassen         |                   |                |               |                 |                    |        |   |   |    |          |      |
|       |                     | 🕶 mi               | ógliche Abgab   | e preisgünsti     | ger Importe    | (Importquo    | ote) als verbe  | esserbar anzei     | gen    |   |   |    |          |      |
|       |                     |                    |                 |                   |                |               |                 |                    |        |   |   |    |          |      |
|       |                     |                    |                 |                   |                |               |                 |                    |        |   |   |    |          |      |
|       |                     |                    |                 |                   |                |               |                 |                    |        |   |   |    |          |      |
| Stra  | Speichern           |                    | Filter          |                   |                |               |                 |                    |        |   |   |    | Spalte   | en-  |
| Alt   | 51                  |                    | löschen         |                   |                |               |                 |                    |        |   |   | ei | instellu | ngen |
|       |                     |                    | 1-4             |                   |                |               |                 |                    |        |   |   |    | F12      |      |

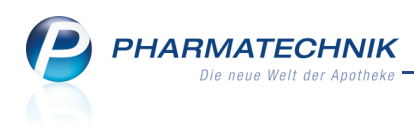

## 3.3 Rezept-Historie einsehen

Modul: Rezeptmanagement

Anwendungsfall: Rezept-Historie einsehen

## Neu/geändert:

In der Rezept-Historie wird jeder Statuswechsel des Rezepts im Modul **Rezeptmanagement** mit Angabe des Zeitpunktes, des Arbeitsplatzes und des Bedienernamens angezeigt. Damit können Sie nachverfolgen, wer das Rezept wann bearbeitet hat und ggf. Rücksprache mit dem Mitarbeiter zu Unklarheiten bzgl. des Rezepts halten.

Nutzen Sie dazu in den Übersichten des Rezeptmanagements oder in den Detailansichten die Funktion **Historie - Alt+F10**.

| Rezept-Historie  |        |          |                      |
|------------------|--------|----------|----------------------|
| Datum            | Apl    | Bediener | Status               |
| 01.04.2014 13:46 | kas131 | Anton    | Erstellt             |
| 01.04.2014 14:18 | kas132 | Hampel   | Kontrolle akzeptiert |
| 01.04.2014 14:19 | kas132 | Hampel   | Abgerechnet          |
|                  |        |          |                      |
|                  |        |          |                      |
|                  |        |          |                      |
|                  |        |          | ОК                   |
|                  |        |          | F12                  |

Es werden folgende Status protokolliert: **Erstellt** (Ein einem Verkauf zugeordnetes Rezept wurde zur Kontrolle bereitgestellt), **Kontrolle akzeptiert**, **Abgerechnet** 

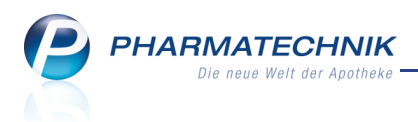

# 4 Artikelverwaltung

# Selbst angelegter Artikel mit Sonder-PZN für Rezeptdruck

Modul: Artikelverwaltung

4.1

**Anwendungsfall:** Sonder-PZN für Rezeptdruck bei selbstangelegtem Artikel hinterlegen **Neu/geändert:** 

Um bei Rezeptverkäufen von selbst angelegten Artikeln immer die zutreffende Sonder-PZN zur Bedruckung angeboten zu bekommen, können Sie diese in den Artikeldaten hinterlegen. Auch in Verkaufsvorgängen ist die Möglichkeit zur Hinterlegung der Sonder-PZN für Rezeptdruck gegeben.

Ausgangssituation: Sie haben einen eigenen Artikel angelegt und die Artikeldaten werden angezeigt.

Gehen Sie vor wie folgt:

 Wählen Sie auf der Seite ABDA-Basisinfo unter Sonder-PZN für Rezeptdruck den Browse-Button hinter dem Feld Sonder-PZN.

Die Trefferliste der Artikelsuche öffnet sich mit allen Artikeln mit Sonder-PZN.

| Artikelsuche > Artikeldaten > A                 | rtikelsuche         |         |               |               | ß,            | ₽?@              | ରୁ<br>× |
|-------------------------------------------------|---------------------|---------|---------------|---------------|---------------|------------------|---------|
| <u>A</u> rtikelbezeichnung *                    |                     | -       |               |               |               |                  |         |
| Filterkriterien Typ: Sonder                     | rartikel /Suche: St | andard  |               |               |               |                  |         |
| <u>1</u> Standard <u>2</u> Anbieter <u>3</u> La | agerort <u>4</u> La | ingname | <u>5</u> Frei | <u>6</u> Frei | <u>Z</u> Frei | <u>F</u> ilialen |         |
| Artikelbezeichnung                              | DAR Einheit         | NP      | Info EK       | VK            | Sta           | atus             | -       |
| H APO Einschreib. AOK-JUN                       |                     |         | 0,00          | 0,00          |               |                  | E       |
| 🛄 Ohne PZN Antibiotika-Zub.                     |                     |         | 0,00          | 0,00          |               |                  |         |
| Ohne PZN Arzneim. N. rez.                       |                     |         | 0,00          | 0,00          |               |                  |         |
| Ohne PZN Arzneim. Rezpfl.                       |                     |         | 0,00          | 0,00          |               |                  |         |
| Ohne PZN Asthma Abr.1 SBKK                      |                     |         | 5,00          | 5,95          |               |                  |         |

2. Übernehmen Sie die gewünschte Sonder-PZN in die Artikeldetails.

| Artikelsuche >              | Artikeldaten       |             |             |              |         |             |                 | ß       | ₽?(       | 0<br>3   | ×    |
|-----------------------------|--------------------|-------------|-------------|--------------|---------|-------------|-----------------|---------|-----------|----------|------|
| Artikelbezeichnung          |                    | DAR         | Einheit     | NP           | PZN     | Status      | Verfall         | Bestand | Res.Mg    |          | 1    |
| Selbst angelegter           | Artikel            |             |             |              | 08000   | 351         |                 |         |           |          | 1    |
| ABDA-Basisinfo              | ABDA-Basisinf      | ю           |             |              |         |             |                 |         |           |          |      |
| ABDA-Abgabeinfo             |                    |             |             |              |         |             |                 |         |           |          |      |
|                             |                    | Artike      |             |              |         | Prei        | sinformation    |         |           |          |      |
| ABDA-Ver <u>t</u> riebsinfo | Artikelbeze        | eichnung    | * Selbst an | gelegter Art | tikel   |             | Einkaufspreis   |         |           |          |      |
|                             |                    | PZN         | 0800035     | 1            |         |             | Verkaufspreis   |         |           |          |      |
| ABDA-Lagerinto              | Darreich           | hungsforn   | n           |              |         | Unve        | erb. Preisempf. |         |           |          |      |
| ABDA-Änderungsinfo          | Packungsgrö        | ße/Einhei   | it          |              | - i     | М           | ehrwertsteuer   | Voll    |           | -        |      |
| AbbA Anderungsinie          | Nor                | mpackung    | g           |              |         | Anbie       | terpreis (ApU)  |         |           |          |      |
| Einkauf / Retoure           |                    |             |             |              |         | Rabat       | t §130b SGB V   |         |           |          |      |
|                             |                    |             |             |              |         |             | nhauseinkauf    |         |           |          |      |
| Einkauf / An <u>g</u> ebote |                    |             |             |              |         | Preisangabe | enverordnung    | Keine A | ngabe     | -        |      |
|                             |                    |             |             |              |         |             |                 |         |           |          |      |
| Verkauf                     | Anbieterinfor      | rmatione    | n           |              |         |             | Sonstiges       |         |           |          |      |
| Redarfsstatistik            |                    | Anbiete     | r           |              |         |             | Hilfsmittelnr.  |         |           |          |      |
| Deddinsglatistik            | Anbieter           | r-Artikelni | r.          |              |         |             | GTIN/EAN        |         |           |          |      |
| Bestelloptimierung          | Mindestbes         | tellmenge   | e           |              |         | Impo        | rtkennzeichen   |         |           |          | -    |
|                             |                    | Herstelle   | r           |              |         | Verordnu    | ungsvorgaben    |         |           |          | i    |
| Preisgestaltung             |                    |             |             |              |         |             |                 |         |           |          |      |
|                             | Sonder-PZN für Rez | eptdruck    |             |              |         |             | Verbund         |         |           |          |      |
| <u>L</u> agerdaten          | Sc                 | onder-PZN   | 09999175    | 5            |         |             | Herkunft        | ADL     |           |          |      |
| Lagerinfo Filialen          | Be                 | zeichnun    | a Ohne PZI  | N Arzneim. I | N. rez. |             | Verwendung      | ADL     |           |          |      |
| cagonino rinaich            |                    |             |             |              |         |             | ,               |         |           |          |      |
| Strg Speichern Su           | chen Neu Li        | .öschen     | Warenkorb   | Info         | ABDA-D  | B Anbieter  | Etiketten       | Status  | PZN änder | n Überne | hmen |
| Alt F1                      | F2 F3              | F4          | F5          | F6           | F7      | F8          | drucken<br>F9   | F10     | F11       | F1       | 2    |

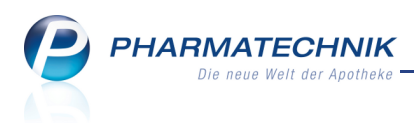

3. Setzen Sie weiterhin noch mindestens die Apothekenpflicht, AMPreisVerordnung SGB V und kennzeichnen Sie den Artikel als Arzneimittel.

Beim Erfassen dieses Artikels in Rezeptverkäufen wird nun immer die hinterlegte Sonder-PZN zur Bedruckung angeboten.

# 4.2 Berechnung des GKV-VK bzgl. Impfstoffabschlag bei der Importsuche

**Modul:** Artikelverwaltung, Kasse, Faktura **Anwendungsfall:** Abgabe eines Impfstoffs **Neu/geändert:** 

Um zu entscheiden, ob bei der Berechnung des GKV-VK der Impfstoffabschlag relevant ist, wurde bisher u.a. geprüft, ob der Impfstoffabschlag höher ist als die Summe der Rabatte (Impfstoffabschlag > (Anbieterrabatt + Generikarabatt + Preismoratorium)). Jetzt wird geprüft, ob der Impfstoffabschlag größer als Null und größer als der Anbieterrabatt ist, und ob eine Impfstoffabschlag-Meldung für den Kostenträger existiert und ob diese entweder bundesweit oder für den Kammerbereich der Apotheke gültig ist.

Damit ist der GKV-VK bei Artikeln mit Impfstoffabschlag kammerbereichs- und kostenträgerspezifisch.

Für Artikel mit relevantem Impfstoffabschlag wird der GKV-VK aus der Differenz zwischen Apo-VK und Impfstoffabschlag berechnet (GKV-VK = Apo-VK - Impfstoffabschlag).

Beachten Sie, dass der GKV-VK in der Artikelverwaltung (ohne Angabe des Kostenträgers) vom GKV-VK an der Kasse abweichen kann.

| Ş                                                          | Kasse > V                                                                                                    | /ergleichssuc                                                                                                    | he aut idem                                                                                   | > V       | ergleich       | issuche Imj      | oort                                                                 |                |                   |             | ß      | ₽?@              | द्ध × |
|------------------------------------------------------------|----------------------------------------------------------------------------------------------------|----------------------------------------------------------------------------------------------------|-----------------------------------------------------------------------------------------------|-----------|----------------|------------------|----------------------------------------------------------------------|----------------|-------------------|-------------|--------|------------------|-------|
|                                                            | Artikelbe                                                                                                    | zeichnung                                                                                                    |                                                                                               |           |                | -                |                                                                      |                |                   |             |        |                  |       |
|                                                            | Fil                                                                                                    | terkriterien                                                                                                    | Typ: Alle Ar                                                                                  | tikel /S  | uche: Ir       | mport /IK:       | L08433248                                                            |                |                   |             |        |                  |       |
| Aus                                                        | gangsartikel                                                                                                  |                                                                                                    |                                                                                               |           |                | DAR              | Einheit                                                              | PZI            | N                 | A           | po-VK  | Preisg           | renze |
| PRE                                                        | VENAR 13 F                                                                                                    | ERTIGSPRI                                                                                                    | TZE                                                                                           |           |                | ISU              | 10St                                                                 | 05             | 496282            | (           | 568,42 | 614,3            | 5     |
| <u>1</u> S                                                 | tandard                                                                                                    | 2 Anbiete                                                                                                    | er <u>3</u> Li                                                                                | agerort   | 4              | <u>1</u> Langnam | e j                                                                  | 5 Frei         | <u>6</u> Frei     | <u>7</u> Fi | rei    | <u>F</u> ilialen |       |
|                                                            | Artikelbe                                                                                                    | zeichnung                                                                                                    |                                                                                               | DAR       | Einhe          | it NP            | PZN                                                                  | Anbieter       | VK                | GKV-VK      |        | Status           |       |
| 6                                                          | PREVENA                                                                                                    | R 13                                                                                                    |                                                                                               | ISU       | 10             | St N2            | 10005429                                                             | 9 EMRA-ME      | 658,46            | 627,73      |        |                  |       |
|                                                            | PREVENA                                                                                                    | R 13 FERTIG                                                                                                    | SPRITZE                                                                                       | ISU       | 10             | St N2            | 10217002                                                             | 2 EurimPhar    | 658,46            | 627,73      |        |                  |       |
|                                                            | 😐 PREVENA                                                                                                    | R 13 FERTIG                                                                                                    | SPRITZE                                                                                       | ISU       | 10             | St N2            | 05496282                                                             | 2 PFIZER PH    | 668,42            | 629,35      |        | +                |       |
|                                                            | preiso                                                                                                    | jünstige Imj                                                                                                    | porte                                                                                         |           |                |                  |                                                                      |                |                   |             |        |                  |       |
|                                                            | kein Treff                                                                                                    | er gefunden                                                                                                    |                                                                                               |           |                |                  |                                                                      |                |                   |             |        |                  |       |
|                                                            |                                                                                                    |                                                                                                    |                                                                                               |           |                |                  |                                                                      |                |                   |             |        |                  |       |
|                                                            |                                                                                                    |                                                                                                    |                                                                                               |           |                |                  |                                                                      |                |                   |             |        |                  |       |
| Inhal                                                      | tsstoffe Do                                                                                                   | sierung <u>a</u> ut                                                                                                    | t idem-Indik                                                                                  | atione    | n <u>G</u> ell | oe Liste - T     | eilbar / Mö                                                          | orserbar Preis | information       | 1           |        |                  |       |
| PRE                                                        | VENAR 13 F                                                                                                    | ERTIGSPRIT                                                                                                    | ZE                                                                                            |           | ISU            | 10St             |                                                                      |                |                   |             |        |                  |       |
| 0,5<br>Pne<br>= Pi<br>= Pi<br>= Pi<br>= Pi<br>= Pi<br>= Pi | ml Lsg. 1 Spr<br>umokokken-Pe<br>neumokokken-<br>neumokokken-<br>neumokokken-<br>neumokokken-<br>neumokokken- | itze enthält:<br>olysaccharid-K<br>Polysaccharid,<br>Polysaccharid,<br>Polysaccharid,<br>Polysaccharid,<br>Polysaccharid,<br>Polysaccharid, | onjugat-Impfs<br>Serotyp 1<br>Serotyp 3<br>Serotyp 4<br>Serotyp 5<br>Serotyp 6A<br>Serotyp 6B | toff, 13- | valent         |                  | 08 mg<br>22 mg<br>22 mg<br>22 mg<br>22 mg<br>22 mg<br>22 mg<br>44 mg | Ausgangsartike | l ist selektiert. |             | I      | Westing          |       |
| Strg                                                       | speichern                                                                                                    | 50chen                                                                                                    | E9                                                                                            | Lost      | A              | FE               | 1110                                                                 | ADDA-DB        | Fe                | FO          | 510    | artikel          | E10   |
| An                                                         | Fl                                                                                                    | F2                                                                                                    | F3                                                                                            | F         | 4              | F5               | F6                                                                   | F7             | F8                | F9          | F10    | F11              | F12   |

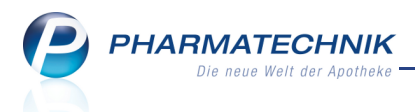

# 4.3 Einpreisung des Erstattungsbetrags nach §130b ab 01.04.2014

#### Modul: Artikelverwaltung, Kasse, Faktura

**Anwendungsfall:** Abgabe von Artikeln mit Erstattungsbetrags nach §130b sowie Parenteraliarezepturen

#### Neu/geändert:

Laut 14. Änderungsgesetz SGB V werden zum 01.04.2014 alle Artikel mit Rabatt nach § 130b SGB V zu so genannten "Einpreisern", d.h. der Rabatt nach § 130b SGB V wird in ApU, Apo-EK und Apo-VK eingerechnet und nicht mehr ausgewiesen. Die Zuzahlung etc. wird auf dieser Basis berechnet.

Die folgenden Felder werden demzufolge nicht mehr gefüllt:

- ABDA-Basisinfo: Rabatt § 130b SGB V
- ABDA-Vertriebsinfo: Rabatt § 130b SGB V und ApU mit Abzug § 130b
- Preisgestaltung: Abschnitt Rabatt § 130b
- Artikeltrefferlisten weisen keine Icons für eingepreiste bzw. nicht eingepreiste Rabatte nach § 130b SGB V mehr aus.
- Bei der Bedruckung von Rezepten zu Lasten der PKV bzw. von Selbstzahlern entfällt die Ausweisung des Erstattungsbetrags. Gleiches trifft auf Kassenbons zu.

Sollten Sie bei Parenteralia-Rezepturen, welche Sie nicht in einem GKV-Rezeptverkauf abgeben, das Herstellungsdatum vor den 01.04.2014 rückdatieren müssen, so werden die bisherigen Daten angezeigt, berechnet und auf das Rezept gedruckt.

Um dem Anliegen der pharmazeutischen Industrie nach einem hohen Listenpreis (d.h. ohne Abzug des Rabatts) zu entsprechen, werden neue Felder eingeführt, welche zu einem späteren Zeitpunkt ausgewiesen werden sollen.

# 4.4 Suche nach Hilfsmittelnummer, Packungsgröße oder Normgröße leicht geändert

Modul: Artikelverwaltung, Kasse, Faktura

**Anwendungsfall:** Suche nach Hilfsmittelnummer, Packungsgröße und Normgröße **Neu/geändert:** 

Die Suche nach Hilfsmittelnummer, Packungsgröße oder Normgröße wurde wie folgt geändert:

- Nur wenn Sie eine # Raute an erster Stelle und danach mindestens 4 Ziffern (keine Buchstaben) eingeben, wird nach der Hilfsmittelnummer gesucht. In dem Fall erfolgt keine Suche nach Packungsgröße / Normpackungsgröße.
- Die Suche nach Packungsgröße / Normpackungsgröße erfolgt nur dann, wenn außer # im Suchsting weitere Angaben z.B. Artikelbezeichnung, DAR, usw. enthalten sind.

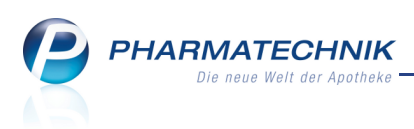

# 4.5 Suche nach Wirkstoffverordnung (ABDA-KBV-Modell (ARMIN) zum 01.07.2014)

**Modul:** Artikelverwaltung, Kasse, Faktura **Anwendungsfall:** Suche nach Wirkstoffverordnung

## Neu/geändert:

Die Apothekerverbände und die Kassenärztlichen Vereinigungen in Sachsen und Thüringen starten gemeinsam mit der AOK PLUS zum 01.04.2014 die Arzneimittelinitiative Sachsen-Thüringen (ARMIN-**Ar**znei**m**ittel**in**itiative Sachsen Thüringen). Zum 01.07.2014 erfolgt dann die Umsetzung der **Wirkstoffverordnung** und des **Medikationskataloges**. 2015 folgt mit dem **Medikationsmanagement** die dritte Stufe des ABDA-KBV Modells

## (http://www.abda.de/armin.html).

Demnach verordnet der Arzt nicht mehr das Fertigarzneimittel (einer bestimmten Firma), sondern einen Wirkstoff mit genauer Angabe von Stärke, DAR, Packungsgröße und Normpackungsgröße. Sie als Apotheker wählen daraufhin selbst ein rabattiertes Fertigarzneimittel für den entsprechenden Kostenträger aus.

Das Modell wird vorläufig von der AOK Plus, registrierten Ärzten und Apotheken durchgeführt; zum 01.04.2014 begann die Einschreibung.

Bei einer Wirkstoffverordnung nach dem ABDA-KBV-Konzept besteht die auf dem Rezept aufgedruckte Verordnungszeile aus dem Schlüssel der Artikelgruppe, eingeschlossen von zwei **#** Raute-Zeichen, gefolgt von einem Leerzeichen, der Bezeichnung (der ABDA-KBV Wirkstoffgruppe), gefolgt von einem **#** Raute-Zeichen, der verordneten Packungszahl, gefolgt von **OP** und abschließendem **#** Raute-Zeichen.

Beispiel für eine Verordnungszeile:

## #030585# Nebivolol 5mg TAB 100St N3#1OP#

Mit der Artikelsuche nach einer Wirkstoffverordnung finden Sie gezielt Präparate mit diesen Wirkstoffen oder -kombinationen, unabhängig vom Anbieter.

Beachten Sie, dass Sie **vor der Eingabe der Wirkstoffverordnung** in Verkaufsvorgängen zunächst den **Kostenträger** vorgeben müssen, um eine Rabattvertragssuche zu starten!

Um die Suche nach einer Wirkstoffverordnung zu starten, geben Sie als Suchbegriff eine **#** Raute, gefolgt von den **6 Ziffern des Wirkstoffgruppenschlüssels** und abschließend wieder eine **#** Raute, z.B. **#030585#**.

Die Trefferliste der **Wirkstoffverordnung ABDA-KBV-Modell** öffnet sich.

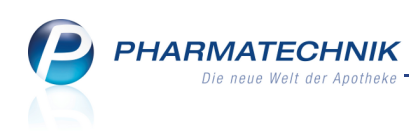

| Artikelsuche > Wirkstoff | verordnung ABDA     | -KBV-Modell         |                 |                  |                     | ₿₽?@ <b>₿</b> ×           |
|--------------------------|---------------------|---------------------|-----------------|------------------|---------------------|---------------------------|
| Artikelbezeichnung       | #030585#            | • Q                 | N               | ICHT G-BA-gerege | lt. Bitte prüfen Si | e die Austauschbarkeit! 👔 |
| Filterkriterien          | Typ: Alle Artikel / | Suche: Wirkstoffver | ordnung         |                  |                     |                           |
| Ausgangsverordnung       |                     | Bezeichnung         |                 |                  |                     | ABDA-WGS                  |
| #030585#                 |                     | Nebivolol 5mg       | TAB 100St N3    |                  |                     | AC07AB12                  |
| 1 Standard 2 Anbiete     | er <u>3</u> Lageror | t <u>4</u> Langnam  | e <u>5</u> Frei | <u>6</u> Frei    | <u>Z</u> Frei       |                           |
| Artikelbezeichnung       | DAR                 | Einheit NP          | PZN Ar          | nbieter Zu+MK    | VK                  | Status 🔺                  |
| Preisgünstig (nach a     | ut idem)            |                     |                 |                  |                     |                           |
| NEBIVOLOL ACTAVIS        | 5MG TAB             | 100St N3            | 03161488 Ac     | tavis Det 5,00   | 14,85               | <b>1</b> + E              |
| REBIVOLOL GLENMA         | RK 5MG TAE TAB      | 100St N3            | 09098377 Gl     | enmark 🖡 5,00    | 14,85               |                           |
| NEBIVOLOL HEUMAN         | NN 5MG NET TAB      | 100St N3            | 09281762 HE     | EUNET PI 5,00    | 14,85               |                           |
| NEBIVOLOL STADA 5        | MG TABL TAB         | 100St N3            | 04958970 ST     | ADAPHA 5,00      | 14,85               | -                         |

Sie können auch eine **#** Raute eingeben (ggf. gefolgt von Teilen der Wirkstoffbezeichnung) und die Taste **^Bild oben** drücken.

Das Fenster Verordnungszeile auswählen öffnet sich (siehe nächstes Kapitel).

## 4.6 Erweiterte Artikelsuche: Wirkstoffverordnung (ABDA-KBV-Modell/ARMIN)

**Modul:** Artikelverwaltung, Kasse, Faktura **Anwendungsfall:** Suche nach Wirkstoffverordnung

## Neu/geändert:

Um die Erweiterte Artikelsuche nach einer Wirkstoffverordnung zu starten, nutzen Sie wie gewohnt die Funktion **Erweiterte Suche - Strg+F2**.

Das Fenster **Erweiterte Artikelsuche** öffnet sich mit der Seite **Wirkstoffsuche**. Wechseln Sie auf die Seite **Wirkstoffverordnung** und geben Sie den Wirkstoff oder den 6stelligen Schlüssel der ABDA-KBV-Wirkstoffgruppe, eingeschlossen in zwei # Raute-Zeichen,

ein.

| Artikelverwaltung > Erwei    | iterte Artikelsuche |                                              | 2         |
|------------------------------|---------------------|----------------------------------------------|-----------|
| <u>W</u> irkstoffsuche       | Wirkstoffverordnung |                                              |           |
| <u>A</u> rtikelsuche         | Verordnungszeile*   |                                              |           |
| Wirkstoff <u>v</u> erordnung | Kostenträger(-IK)   |                                              |           |
|                              |                     | für Rabattvertragssuche gemäß §130a(8) SGB V |           |
|                              |                     |                                              |           |
|                              |                     |                                              |           |
|                              |                     |                                              |           |
|                              |                     |                                              |           |
|                              |                     |                                              |           |
|                              |                     |                                              |           |
|                              |                     |                                              |           |
|                              |                     |                                              |           |
| Löschen                      |                     | ОК                                           | Abbrechen |
| F4                           |                     | F12                                          | Esc       |

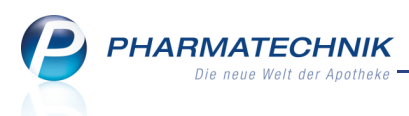

Bei vollständiger fehlerfreier Eingabe des Wirkstoffgruppenschlüssels wird dieser akzeptiert und sofort die Trefferliste der **Wirkstoffverordnung ABDA-KBV-Modell** entsprechend aut idem- bzw. Rabattvertragssuche angezeigt.

Ansonsten, d.h. nach der Eingabe des Wirkstoffs oder eines unvollständigen Schlüssels oder keiner Eingabe öffnet sich das Fenster **Verordnungszeile auswählen**.

| Verordnungszeile |      |                            |         | ? |
|------------------|------|----------------------------|---------|---|
| Suchbegriff      | nebi | •] •                       |         |   |
| Schlüssel        |      | Wirkstoffverordnung        |         | 1 |
| 030585           |      | Nebivolol 5mg TAB 100St N3 |         | ī |
| 030590           |      | Nebivolol 5mg TAB 30St N1  |         | 1 |
| 030606           |      | Nebivolol 5mg TAB 50St N2  |         |   |
|                  |      |                            |         |   |
|                  |      |                            |         |   |
|                  |      |                            |         |   |
|                  |      |                            |         |   |
|                  |      |                            |         |   |
|                  |      |                            |         |   |
|                  |      |                            |         |   |
|                  |      |                            |         |   |
|                  |      |                            |         |   |
|                  |      |                            |         |   |
|                  |      |                            |         |   |
|                  |      |                            |         |   |
|                  |      |                            |         |   |
|                  |      |                            | _       |   |
| Suchen           |      | OK Ab                      | brecher |   |
| F2               |      | F12                        | Esc     |   |

Hier wählen Sie die Wirkstoffverordnung entsprechend dem Rezept aus, bestätigen diese, die Erweiterte Artikelsuche wird mit dieser Auswahl aufgeblendet, welche Sie wiederum mit **OK - F12** bestätigen, um die Trefferliste der **Wirkstoffverordnung ABDA-KBV-Modell** angezeigt zu bekommen.

# 4.7 Trefferliste für Wirkstoffverordnung filtern

Modul: Artikelverwaltung, Kasse, Faktura

Anwendungsfall: Trefferliste für Wirkstoffverordnung filtern

## Neu/geändert:

Um bei einer Suche nach einer Wirkstoffverordnung einzelne Abschnitte der Arti-

keltrefferliste gezielt ein- und ausblenden zu können, haben Sie die Möglichkeit zur Filterung der Liste.

Nutzen Sie dafür in Artikeltrefferlisten für Wirkstoffverordnungen die Funktion **Filtern - Strg+F4**.

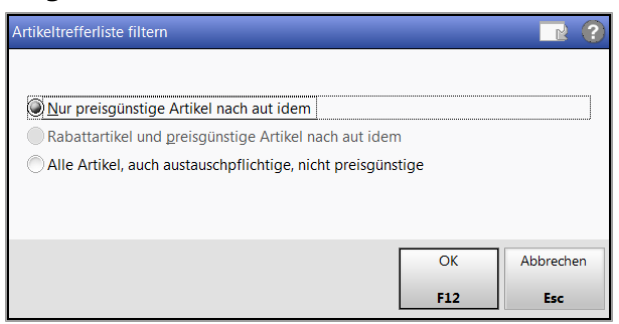

Sie haben folgende Möglichkeiten, die Artikeltrefferliste zu filtern:

- Artikeltrefferliste enthält Rabattvertragsartikel:
  - Nur Rabattartikel Nur die Sektion Rabattartikel wird angezeigt. Dies ist die Standardeinstellung.

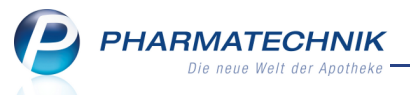

- Rabattartikel und preisgünstige Artikel nach aut idem Es werden die Sektionen Rabattartikel und preisgünstige Artikel (nach aut idem) angezeigt.
- Alle Artikel, auch austauschpflichtige, nicht preisgünstige Alle drei Sektionen Rabattartikel, preisgünstige Artikel (nach aut idem)und nicht preisgünstig (nach aut idem) werden angezeigt.
- Artikeltrefferliste enthält keine Rabattvertragsartikel:
  - Nur preisgünstige Artikel nach aut idem Es wird die Sektion preisgünstige Artikel (nach aut idem) angezeigt. Dies ist die Standardeinstellung.
  - Alle Artikel, auch austauschpflichtige, nicht preisgünstige Es werden die Sektionen preisgünstige Artikel (nach aut idem)und nicht preisgünstig (nach aut idem) angezeigt.

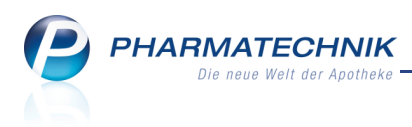

# 5 Warenlogistik

## 5.1 Bestellmenge mit gesamter Retourenmenge abgleichen

Modul: Warenlogistik

Anwendungsfall: Bestellabfrage bearbeiten

Neu/geändert:

Die **Bestellabfrage auf retournierte Artikel** ermöglicht es Ihnen wie bisher, Artikel, welche Sie in einem Retourenauftrag erfasst haben, mit der Menge im Warenkorb abzugleichen, d.h. aus der Retoure zu 'entnehmen' bzw. zu 'entfernen'.

Bisher konnten Sie jedoch in dieser Bestellabfrage beim Anlegen eines Warenkorbs nur höchstens die Anzahl von Packungen eines Artikels aus der Retoure entnehmen, die der Bestellmenge im Warenkorb entsprach. Eine gegebenenfalls größere Entnahme aus der Retoure als in der Bestellung angegeben, wurde automatisch auf die Bestellmenge eingekürzt.

Nun ist es aber möglich, die gesamte Retourenmenge, welche u.U. größer ist als die Stückzahl in der Bestellung, in die Bestellung zu übernehmen. Damit vermeiden Sie unnötige Retouren.

Falls der Bedarf nicht komplett aus Retouren gedeckt werden kann, wird die Restmenge wie bisher automatisch in den Warenkorb übernommen.

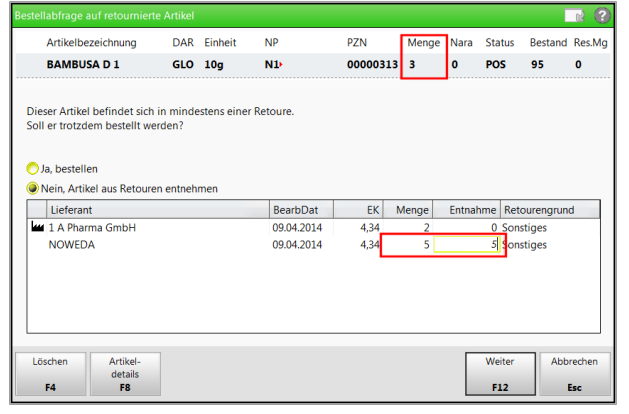

Eine größere Menge als die Retourenmenge können Sie jedoch nicht mit der Bestellung abgleichen. In diesem Fall erscheint eine entsprechende Hinweismeldung.

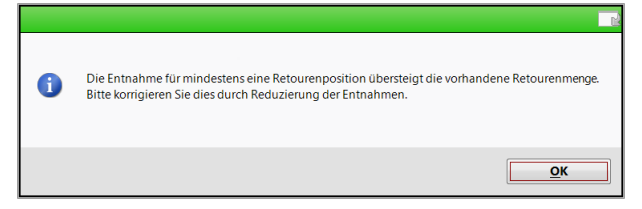

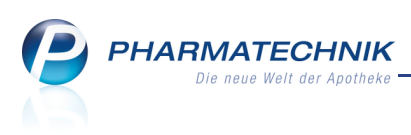

# 5.2 Auftragskennungen 'Sonderauftrag' und 'Stapelauftrag' für MSV3-Bestellprozesse

Modul: Warenlogistik Anwendungsfall: Bestellen per MSV3 Neu/geändert:

MSV3-Warenkörbe, -Bestellungen und -Retouren können nun außer mit Normalauftrag auch mit Sonder- oder Stapelauftrag gesendet werden.

Ob dies bei Ihrem MSV3-Lieferanten möglich ist, können Sie der Seite **Vertragsdaten** in den Kontaktdaten des Lieferantenkontakts entnehmen. Genauere Informationen dazu finden Sie im Kapitel 'Kontakte'.

Wenn Sie die Auftragsart ändern möchten, dann steht Ihnen nun in den Übersichten der Warenkörbe und Bestellungen auch für MSV3-Bestellprozesse die Funktion **Auftragsart - Strg+F7** zur Verfügung. Es werden jeweils die vom MSV3-Lieferanten unterstützten Auftragsarten angeboten.

| Auftragsart ändern                         |                                                                                            |       |             |      |                  | <b>R</b> (?)     |
|--------------------------------------------|--------------------------------------------------------------------------------------------|-------|-------------|------|------------------|------------------|
| Name                                       | Abruf                                                                                      | Tag   | Anlagedatum | AArt | Pos              | Wert             |
| MSV3-Lieferar                              | 09:40                                                                                      | heute |             |      | 0                | 0,00             |
| Bitte wählen Sie die gewün:<br>Auftragsart | schte Auftragsart:<br>Normal-Auftrag<br>Normal-Auftrag<br>Sonder-Auftrag<br>Stapel-Auftrag |       |             |      | ок<br><b>F12</b> | Abbrechen<br>Esc |

Bei der Differenzermittlung für Wareneingänge werden dementsprechend nur noch Artikel angezeigt, welche laut Rückmeldung des Lieferanten die in der gleichen Tour mit der gleichen Auftragskennung und der gleichen Auftragsart wie die bereits erfassten Artikel geliefert werden sollten.

Beachten Sie in diesem Zusammenhang bitte auch, dass bei einer Umstellung eines Lieferantenkontakts von Bestellprotokoll MSV2 auf MSV3 in bestehenden Warenkörben die **Auftragsart** auf **Normal** gesetzt wird.

Bei einer Änderung des Bestellstatus von Bestellungen oder archivierten Aufträgen mit **Bestellstatus - F11** wird ebenfalls die Auftragsart auf **Normalauftrag** (zurück-)gesetzt.

# 5.3 Aktualisierung der Lieferzeit beim Senden einer Bestellung per MSV3

Modul: Warenlogistik

Anwendungsfall: Senden einer Bestellung per MSV3

## Neu/geändert:

Bisher wurde die in der Bestellungen-Übersicht angezeigte Lieferzeit sowohl bei MSV2- als auch bei MSV3-Bestellungen aus der beim Warenkorb hinterlegten Lieferzeit angezeigt, die bei automatischen Warenkörben von IXOS hinterlegt wurde oder bei einer manuellen Bestellung vom Benutzer eingegeben wurde.

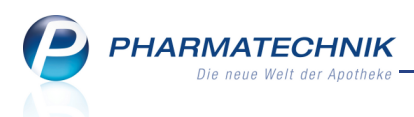

Jetzt wird bei MSV3-Bestellungen zunächst geprüft, ob die Lieferzeit eventuell in der Rückmeldung des Lieferanten gemeldet wird. Dies ist der Fall, wenn der Lieferant spezifische Rückmeldungen sendet. Diese enthalten, wie im Kapitel 'Kontakte' beschrieben, neben der Verfügbarkeitsinformation auch die Lieferzeit. Wenn die Lieferzeit gemeldet wird, dann wird die Lieferzeit des am schnellsten lieferbaren Artikels angezeigt.

Sollte keine Lieferzeit in der Rückmeldung enthalten sein, dann wird die in den Kontaktdaten hinterlegte Lieferzeit entsprechend der nächsten Bestellschlusszeit in der Bestellungen-Übersicht angezeigt.

Wenn keine Lieferzeit gemeldet wird und keine Lieferzeit in den Kontaktdaten hinterlegt ist, dann wird keine Lieferzeit angezeigt.

Beachten Sie bitte, dass auch im Fall von spezifischen Rückmeldungen des Lieferanten das **Hinterlegen der Lieferzeit zu jedem Bestellzeiteintrag unbedingt nötig** ist, um die Warenkorboptimierung nutzen zu können.

| Ş    | Warenlogist | tik                |                       |                  |              |                    |                |          |         | ß (          | 1?       | @ & ×   |
|------|-------------|--------------------|-----------------------|------------------|--------------|--------------------|----------------|----------|---------|--------------|----------|---------|
|      | <b>1</b>    | <u>M</u> erkzettel | • <u>W</u> arer       | nkorb 🕨 <u>E</u> | estellungen  | ⊧ <u>L</u> ieferun | gen 🕨 <u>F</u> | etouren  | H Arch  | i <u>v</u>   |          |         |
|      |             | Nam                | e                     |                  | Bes          | tellzeit           | Lieferzei      | t        | BestNr. | AArt         | Pos      | Wert    |
|      |             | MSV3               | -Lieferant            |                  | 31.0         | 3.2014 16:0        | 3 31.03.201    | .4 18:00 |         |              | 1        | 8,36    |
| ť    | <b>(A)</b>  | Muste              | erlieferant           | •                | 23.0         | 3.2014 11:3        | 1              |          |         |              | 1        | 127,44  |
|      | dill.       | Liefer             | pharm<br>- Musterphar | m                | 23.0<br>23.0 | 3.2014 11:3        | 3 23 03 201    | 4 14:00  | 2       |              | 1        | 36.72   |
| 1    |             | VI3V3              | - Musterphar          |                  | 23.0         | 5.2014 11.5        | 5 25.05.201    | 4 14.00  | 2       |              | 5        | 50,72   |
|      |             |                    |                       |                  |              |                    |                |          |         |              |          |         |
|      |             |                    |                       |                  |              |                    |                |          |         |              |          |         |
|      |             |                    |                       |                  |              |                    |                |          |         |              |          |         |
|      |             |                    |                       |                  |              |                    |                |          |         |              |          |         |
|      |             |                    |                       |                  |              |                    |                |          |         |              |          |         |
|      |             |                    |                       |                  |              |                    |                |          |         |              |          |         |
|      |             |                    |                       |                  |              |                    |                |          |         |              |          |         |
|      |             |                    |                       |                  |              |                    |                |          |         |              |          |         |
|      |             |                    |                       |                  |              |                    |                |          |         |              |          |         |
|      |             |                    |                       |                  |              |                    |                |          |         |              |          |         |
|      |             |                    |                       |                  |              |                    |                |          |         |              |          |         |
|      |             |                    |                       |                  |              |                    |                |          |         |              |          |         |
|      |             |                    |                       |                  |              |                    |                |          |         |              |          |         |
|      |             |                    |                       |                  |              |                    |                |          |         |              |          |         |
|      |             |                    |                       |                  |              |                    |                |          |         |              |          |         |
|      |             |                    |                       |                  |              |                    |                |          |         |              |          |         |
|      |             |                    |                       |                  |              |                    |                |          |         |              |          |         |
|      |             |                    |                       |                  |              |                    |                |          |         |              |          |         |
| Stro |             | Suchen             | Neu                   | Löschen          | Bearbeiten   | Info               | Artikel        |          | Drucken | Lieferanten- | Bestell- | Waren-  |
| Alt  |             | -                  |                       | 54               |              | 56                 | erfassen       |          | 50      | wechsel      | status   | eingang |
| An   |             | F2                 | P3                    | r4               | F5           | 61                 | F/             |          | F9      | F10          | F11      | F12     |

# 5.4 Detaillierte Rückmeldung bei MSV3-Bestellungen

## Modul: Warenlogistik

Anwendungsfall: Einsehen von Rückmeldungen für eine MSV3-Bestellung Neu/geändert:

Wenn der MSV3-Lieferant in der Rückmeldung einen Fehler meldet, so wird dieser im Meldungstext jetzt präziser ausgewiesen. Auf diese Weise können Sie zielgerichteter mit dem Lieferanten kommunizieren, um den Fehler zu beheben. Die Fehlermeldungen enthalten jeweils den Fehlercode und einen fachlichen Fehlertext.

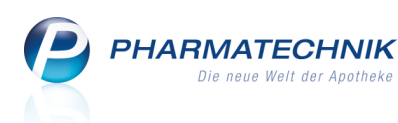

|      | Beim Senden der Bestellung (Bestellungsnummer: 34) an Lieferant 'MSV3 ReferenceClient' ist ein Fehler aufgetreten. A<br>Bitte kontaktieren Sie Ihren Lieferanten. |
|------|----------------------------------------------------------------------------------------------------|
|      | Fehler: Die uebertragenen Daten sind syntaktisch nicht korrekt.<br>Defektgrund DISPO ist bei der Liefervorgabe NORMAL nicht erlaubt                               |
| Info |                                                                                                    |
|      |                                                                                                    |
|      | Beim Senden der Bestellung (Bestellungsnummer: 38) an Lieferant 'MSV3 ReferenceClient' ist ein Fehler aufgetreten. A<br>Bitte kontaktieren Sie Ihren Lieferanten. |
|      | Folgender Fehler wurde vom Lieferanten gemeldet:                                                                                                    |
|      | Fehler SRV: Fehler beim Lesen der Artikel                                                                                                    |
|      |                                                                                                    |
|      |                                                                                                    |
|      |                                                                                                    |

## 5.5 Vorgehen bei fehlender Rückmeldung für eine MSV3-Bestellung

Modul: Warenlogistik

Anwendungsfall: Fehlende Rückmeldung für eine MSV3-Bestellung abrufen Neu/geändert:

Wenn keine Rückmeldungen empfangen werden konnten, wird wie bisher automatisch 30 Minuten lang versucht, Rückmeldungen abzufragen.

Um jedoch auch nach diesen 30 Minuten noch Rückmeldungen vom Lieferanten abzurufen, wechseln Sie aus einer Bestellung wie bisher manuell mit **Rückmeldungen - Strg+F9** ins Fenster **Rückmeldungen** und wählen dort Funktion **Rückmeld. abrufen - Strg+F7**. Diese Funktion steht so lange zur Verfügung, bis zu dem Artikel noch Rückmeldungen empfangen wurden.

Je nachdem, ob die wiederholte automatische bzw. manuelle Anfrage bzgl. einer Rückmeldung vom Großhändler erfolgreich ist, ergeben sich folgende Möglichkeiten des weiteren Vorgehens:

- Sollte der Lieferant innerhalb von 30 Minuten eine Rückmeldung zur Bestellung schicken, erscheint bei automatischer Abfrage wie bisher eine Meldung im Infocenter, die Sie über den Erfolg der Bestellung und den Erhalt von Rückmeldungen informiert. Beim manuellen Abruf der Rückmeldung öffnet sich automatisch das Rückmeldungsfenster.
- Falls innerhalb von 30 Minuten keine Rückmeldung vom Lieferanten erfolgt und die Verbindung - auch bei manueller Abfrage - nicht zustande kommt, wird bei automatischer Abfrage wie bisher in einer Infocenter-Meldung mitgeteilt, dass IXOS den Status der Bestellung nicht überprüfen konnte.

Bei manueller Anfrage erscheint eine Hinweismeldung.

Nehmen Sie Kontakt in dem Fall zum Lieferanten auf und klären Sie bitte den Status der Bestellung.

Bestellen Sie in diesem nicht bestätigten Sendestatus nicht ohne Rücksprache erneut beim Lieferanten, um unbeabsichtigte Mehrfachbestellungen und damit Retouren zu vermeiden!

 Falls der Lieferant meldet, dass ihm Ihre Bestellidentifikation (MSV3-ID) nicht bekannt ist
 dabei beachtet er die letzten 7 Tage ab dem aktuellen Zeitpunkt - wird die Bestellung bei automatischer Abfrage wie bisher erneut automatisch im nächsten Bestellfenster

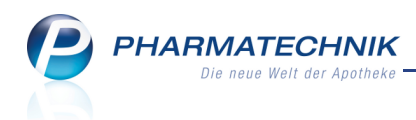

abgesetzt, weil davon ausgegangen wird, dass die Bestellung nicht angenommen wurde.

Bei einer manuellen Abfrage erscheint eine Hinweismeldung, in welcher Sie entscheiden können, ob Sie die Bestellung nochmals senden möchten oder die Rückmeldung auf bearbeitet setzen möchten.

# 5.6 Sicherheitsabfrage bei überhöhtem manuell eingetragenem Gutschriftswert

Modul: Warenlogistik

Anwendungsfall: Retoure buchen

## Neu/geändert:

Beim Buchen von Retourenpositionen müssen Sie den Gutschriftswert pro Packung in der Spalte **GS Wert** angeben. Auf die Eingabe des Packungswertes einer Packung weist der Text oberhalb der Tabelle hin.

Es kommt jedoch immer wieder versehentlich vor, dass der Gutschriftswert für alle retournierten Packungen eingegeben wird, wie in folgendem Beispiel gezeigt wird.

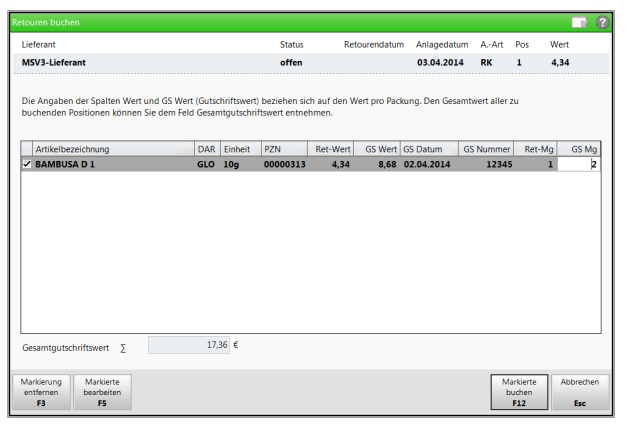

Beim Bestätigen eines solchen sicher fehlerhaft eingegebenen Gutschriftswertes erscheint nun die folgende Hinweismeldung. Darin werden Sie auf die den überhöhten Gutschriftswert aufmerksam gemacht und können die Buchung mit Auswahl von **Nein** abbrechen.

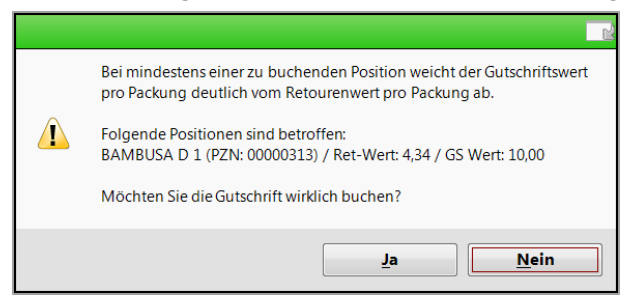

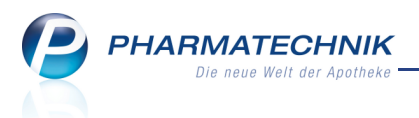

# 6 Inventur

6.1 Ne

# Lagerwertermittlung für Apotheken mit Lagerhaltung POR optimiert

Modul: Inventur

**Anwendungsfall:** Lagerwertermittlung für Apotheken mit Lagerhaltung POR **Neu/geändert:** 

Aufgrund unserer Erfahrungen wurde die Bestandsschätzung für Apotheken mit Lagerhaltung POR optimiert, so dass die Werte der **Lagerwertermittlung** generell niedriger ausfallen werden als in den Vormonaten. Differenzen zwischen körperlicher Inventur und Lagerwertermittlung sollten nun ebenfalls kleiner ausfallen.

Dies hat u.a. auch Einfluss auf die **IBV-Auswertung** bzgl. des Warenbestands und auf die Ermittlung diverser Kennzahlen in den MMR-Reports.

Teilen Sie ggf. Ihrem Steuerberater mit, dass diese größere Abweichung im Warenbestand der IBV-Auswertung im Vergleich zum Vormonat auf diese geänderte Lagerwertermittlung zurückzuführen ist.

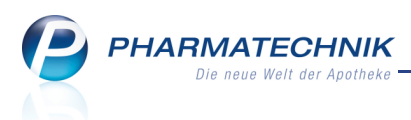

# 7 Kontakte

Einsehen von hinterlegten MSV3-Vertragsdaten

## Modul: Kontakte

**Anwendungsfall:** Einsehen von hinterlegten MSV3-Vertragsdaten

## Neu/geändert:

Bisher konnten Sie die MSV3-Vertragsdaten nur bei expliziter Vertragsdatenabfrage abrufen. Um die Vertragsdaten jederzeit einsehen zu können, werden diese nun in IXOS permanent hinterlegt und sind im Lieferantenkontakt auf der Seite **Vertragsdaten** zu sehen. Unter den Vereinbarungen sehen Sie folgende Informationen:

- Auftragsarten, welche der Lieferant unterstützt
- Kennzeichen, ob der Lieferant **Rückkäufe** (Rücknahmen) akzeptiert
- Kennzeichen, ob eine **Substitutionsvereinbarung** vorliegt
- Kennzeichen, ob der Lieferant mit einer **spezifischen Rückmeldung** auf die Verfügbarkeit von Artikeln reagiert.
  - Mit spezifischen Rückmeldungen meldet der Lieferant auch die mögliche Liefermenge und den Lieferzeitpunkt.
  - Mit unspezifischen Rückmeldungen wird nur die generelle Lieferfähigkeit des Artikels gemeldet, ohne Angabe der möglichen Liefermenge; auch Angaben über einen Lieferzeitpunkt können dabei fehlen.

Beachten Sie bitte, dass auch im Fall von spezifischen Rückmeldungen des Lieferanten das **Hinterlegen der Lieferzeit zu jedem Bestellzeiteintrag unbedingt nötig** ist, um die Warenkorboptimierung nutzen zu können.

## • (Haupt-) Bestellzeiten, Bestellschlusszeiten

Die Bestellzeiten aus den Vertragsdaten wirken sich nur dann auf Ihre gespeicherten Bestellzeiten (in den Lieferparametern) aus, wenn Sie die gemeldeten Bestellzeiten über die Funktion **Vertragsdaten - F10** in die Lieferparameter übernehmen. Ein automatisches Einfügen in Ihre eingestellten Bestellzeiten erfolgt nicht.

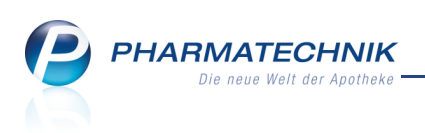

| I Kontak              | cte > | Lief | erar | it                                 |                                       |                            |                                         |     |                         |                | Þ            | ₽ ? | @ B | × |
|-----------------------|-------|------|------|------------------------------------|---------------------------------------|----------------------------|-----------------------------------------|-----|-------------------------|----------------|--------------|-----|-----|---|
| Name                  |       |      |      |                                    |                                       |                            | PLZ                                     | Ort |                         | Tele           | efonnumme    | er  |     | 1 |
| MSV3 LIEFE            | ERAN  | r    |      |                                    |                                       |                            |                                         |     |                         |                |              |     |     | 1 |
| <u>S</u> tammdaten    | 1     |      | v    | ertragsdat                         | en                                    |                            |                                         |     |                         |                |              |     |     |   |
| Sende <u>p</u> aram   | eter  |      |      |                                    | Allgemein                             |                            |                                         |     |                         |                |              |     |     |   |
| <u>Z</u> ahlungsverl  | kehr  |      |      | Hint                               | Gültig ab 27.03<br>terlegt seit 27.03 | .2014 00:00<br>.2014 11:56 |                                         |     |                         |                |              |     |     |   |
| Lieferparame          | eter  |      |      | Verein                             | barungen                              |                            | Freie Auftragskennungen (Unteraufträge) |     |                         |                |              |     |     |   |
| <u>V</u> ertragsdate  | en    | K    |      | Norr                               | nalauftrag 📈<br>derauftrag 📈          |                            |                                         | 4   | Normalauf<br>Sonderaufi | träge<br>träge |              |     |     |   |
| K <u>o</u> nditionen  |       |      |      | Sta<br>Rücknahn                    | pelauftrag 🗹<br>neangebot 📃           |                            |                                         | 4   | Stapelauftr             | äge            |              |     |     |   |
| A <u>n</u> gebotslist | en    |      | S    | ubstitutionsven<br>spezifische Rüc | einbarung 🗹<br>kmeldung 🔽             |                            |                                         |     |                         |                |              |     |     |   |
| <u>A</u> nschriften   |       |      | в    | estellzeiten                       |                                       |                            |                                         |     |                         |                |              |     |     |   |
|                       |       |      | В    | estellzeit                         | Bestellschluss                        | Lieferzeit                 | Mo                                      | Di  | Mi                      | Do             | Fr           | Sa  | So  | - |
|                       |       |      | Þ    | 09:35                              | 11:05                                 |                            |                                         |     |                         |                |              | ✓   |     |   |
|                       |       |      |      | 09:40                              | 10:10                                 |                            | ✓                                       | ✓   | ✓                       | ✓              | ✓            |     |     | = |
|                       |       |      |      | 11:20                              | 11:50                                 |                            | ✓                                       | ~   | ~                       | ~              | ✓            |     |     |   |
|                       |       |      |      | 12:00                              | 14:01                                 |                            |                                         |     |                         |                |              | -   |     |   |
|                       |       |      |      | 13:35                              | 14:05                                 |                            | ✓                                       | ~   | ~                       | ~              | ✓            |     |     |   |
|                       |       |      |      | 16:20                              | 17:00                                 |                            | ✓                                       | ~   |                         | ✓              | ✓            |     |     |   |
|                       |       |      |      | 16:20                              | 16-50                                 |                            |                                         |     |                         |                |              |     |     | - |
| Stra Speid            | hern  | Sue  | chen | Neu                                | Löschen                               | Inf                        | o Kontakt                               | typ | [                       | Drucken        | Vertrags-    |     |     |   |
| Alt F1                | 1     |      | F2   | F3                                 | F4                                    | F                          | änder<br>5 F7                           | n   |                         | F9             | daten<br>F10 |     |     |   |

Da die **Substitutionsvereinbarung** hier aufgeführt wird, wurde sie auf der Seite **Lieferparameter** entfernt.

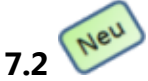

# Sonder- und Stapelaufträge bei MSV3-Bestellungen

Modul: Kontakte, Warenlogistik

Anwendungsfall: Einsehen von hinterlegten MSV3-Vertragsdaten

#### Neu/geändert:

Die Auftragsarten **Sonderauftrag** und **Stapelauftrag** werden nun auch bei MSV3-Bestellungen unterstützt.

Ob Ihr Lieferant diese Auftragsarten unterstützt, sehen Sie in den Vertragsdaten, d.h. auf der Seite **Vertragsdaten**, wie im Bild oben dargestellt.

## 7.3 Bearbeitung von mehrfach angelegten Mitarbeiter-Kontakten (Dubletten)

Modul: Kontakte

Anwendungsfall: Mitarbeiter-Dubletten bearbeiten

## Neu/geändert:

Vor kurzem stellten wir Ihnen die überarbeitete und optimierte Bearbeitung von mehrfach angelegten Kunden-Kontakten vor. Nun ist auch die Bearbeitung von mehrfach angelegten Mitarbeiter-Kontakten möglich.

Wenn Sie in Ihrer Apotheke das Berechtigungskonzept zum Schutz bestimmter Funktionen umgesetzt haben, dann können Sie diese Funktion bzw. dieses Modul nur nutzen, wenn der Arbeitsplatz oder Sie als Benutzer die erforderliche Berechtigung haben.

Zum Zusammenführen von Mitarbeiter-Kontakten benötigen Sie eine der folgenden Berechtigungen bzw. Rollen: **Benutzerverantwortlicher** oder **Leiter**.

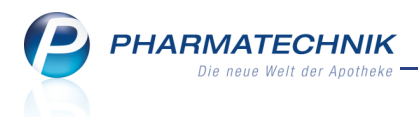

Nutzen Sie zum Zusammenführen von Mitarbeiter-Kontakten in der Übersicht der Mitarbeiterkontakte auf der Seite **Mitarbeiter** die Funktion **Dubletten bearbeiten - F5**. Auch hier haben Sie die Möglichkeit auszuwählen, ob Sie Mitarbeiterkontakte bearbeiten möchten, welche ausschließlich die Rolle **Mitarbeiter** haben ('Mitarbeiter mit Mitarbeiter'), oder ob Sie Mitarbeiterkontakte bearbeiten möchten, welche auch die Rolle **Person** haben. Verfahren Sie dann zum Zusammenführen der Kontakte wie bereits von Kunden-Kontakte bekannt.

| Dubletten für Bea | beitung auswählen           |       |                       |             |           |          |
|-------------------|-----------------------------|-------|-----------------------|-------------|-----------|----------|
| Name              | *                           |       | Nur gleiche           | Namen       | PLZ       |          |
| Kontaktrollen     | Mitarbeiter mit Mitarbeiter |       | <b>•</b>              | Vornamen    | Straße    |          |
|                   | Mitarbeiter mit Mitarbeiter |       | 3                     |             |           |          |
| Name              | Person mit Mitarbeiter      |       |                       | Rollen      | Herkunft  |          |
| Ammann            | Susi                        | 56337 | Altlöbtau             | Mitarbeiter | KAR       |          |
| Anton             | Berndt                      |       |                       | Mitarbeiter |           |          |
| Barthel           | Ulwin                       |       |                       | Mitarbeiter | SEN       | =        |
| Baumbach          | Benedicta                   |       |                       | Mitarbeiter |           |          |
| Blümel            | Reinfriede                  |       |                       | Mitarbeiter | KAR       |          |
| Breuer            | Norfried                    |       |                       | Mitarbeiter | SEN       |          |
| Dahlke            | Ulfrida                     | 54574 | Altebornstraße        | Mitarbeiter |           |          |
| Flohr             | Zenzi                       |       |                       | Mitarbeiter |           |          |
| Fox               | Eva                         | 09577 | Adam-Stegerwald-Str.  | Mitarbeiter | SEN       |          |
| Ganser            | Giesbert                    | 07768 | Döhnerstraße          | Mitarbeiter | BUR       |          |
| Gilles            | Sylvius                     | 63867 | Altnickern            | Mitarbeiter | BUR       |          |
| Gölz              | Hansjakob                   |       |                       | Mitarbeiter |           |          |
| Grube             | Lewin                       | 53533 | Deuil-La-Barre-Straße | Mitarbeiter |           |          |
| Guse              | Astrid                      | 97080 | Adolfstraße           | Mitarbeiter | BUR       |          |
| Jörg              | Theodora                    |       |                       | Mitarbeiter | KAR       |          |
| Knoll             | Marcus                      |       |                       | Mitarbeiter | SEN       | -        |
| Suchen            | Details                     |       |                       | Bearb       | peiten Al | obrechen |
| F2                | F8                          |       |                       | E:          | 12        | Esc      |

# 7.4 Blisterplan weist Dosierungsabschnitte und -wechsel detailliert aus

Modul: Medikationsmanagement

Anwendungsfall: Blisterplan ausdrucken

## Neu/geändert:

Im Dosierungsschema einer Medikation können Sie wie bisher eine zusätzliche variable Einnahmezeit befüllen.

Unsere Empfehlung für die variable (zusätzliche) Einnahme ist Folgende: Ändern Sie die Bezeichnung (nüchtern) am besten nach der Einnahmezeit (z.B. nachmittag, 16 Uhr o.ä.). Weitere Einnahmeinformationen (z.B. nüchtern) können Sie im Feld **Zusatzinfo** mitgeben. Diese Angaben werden auf dem Blisterplan aufgeführt.

| PHARMATECHNIK              |
|----------------------------|
| Die neue Welt der Apotheke |

| 2              | Kontakte > Ku                | nde > Medikation                                     | nsmanagement                                     | > M    | edikationsdetai | ls                      |                   |                           |               | ß                   | ₽ ?                  | <b>@</b> 🛱 | ×    |
|----------------|------------------------------|------------------------------------------------------|--------------------------------------------------|--------|-----------------|-------------------------|-------------------|---------------------------|---------------|---------------------|----------------------|------------|------|
| Name           |                              | Vorname                                              | Artikel                                          | bezeic | hnung           |                         | DAR               | Einheit                   | PZN           | AB                  | DA-WGS               |            | 1    |
| Abrah          | ham                          | Evelore                                              | ASS 1                                            | 00 1A  | PHARMA TAH      |                         | ТАВ               | 100St                     | 063120        | 77 AE               | 801AC06              |            | 1    |
| Medika         | ationsdetails                |                                                      |                                                  |        |                 |                         |                   |                           |               |                     |                      |            |      |
| 🗸 Abg          | egeben am*                   | 09.04.2014 -                                         | 09:38 Ka                                         | rtenbl | ister / Box     | •                       |                   | Dau                       | ermedikatior  | n                   |                      |            |      |
|                | Abgegebene M                 | enge / Packungen                                     | 100,00 St                                        |        | . 🔒             | 1                       | Arz               | t Arens,                  | Friedgard     |                     |                      |            |      |
|                | Übertr                       | ag von Vorgänger                                     | 0,00                                             | ~      | übernehmen      | _                       | ChB.*             | 23456                     | 7             |                     | Verfall <sup>3</sup> | 12.2015    |      |
| N              | loch einzunehm.              | Mg. / Restmenge                                      | 99,00 St                                         |        | 0,00 St         | Z                       | usatzinfo         | nachm                     | ittags mit ei | nem Glas            | Wasser               |            |      |
| <u>D</u> os    | ierung <u>B</u> liste        | erinformationen                                      |                                                  |        |                 |                         |                   |                           |               |                     |                      |            |      |
| Absc           | hnitte                       |                                                      |                                                  |        |                 |                         |                   |                           |               |                     |                      |            | Ê    |
| Start          | Ende                         | Dosierung                                            |                                                  |        |                 |                         |                   |                           |               |                     |                      | Restbesta  | and  |
| 09.04<br>mitta | .2014 07.05.20<br>gs zur Nac | 1 St - 1 St - 0<br>014 → 0,5 St 16 Uhr<br>ht täglich | ) St - 1 St                                      |        | -               |                         |                   |                           |               |                     |                      | (          | 0,00 |
|                | Wochentage                   |                                                      |                                                  | •      | Tageszeit       | ten                     | Uh                | rzeiten                   |               |                     |                      |            | 2    |
|                | 🗸 Mo 🗸 Di 🗸                  | Mi 🖌 Do 🖌 Fr                                         | 🖌 Sa 🖌 So                                        |        | Tageszeit       |                         |                   | Dosis                     |               |                     |                      |            |      |
|                |                              | Start                                                | Ende                                             |        | 16 Uhr          |                         |                   | 0,50                      | St            |                     |                      |            |      |
|                | Datum                        | Frühestmöglich<br>09.04.2014                         | <ul> <li>Reichweite</li> <li>07.05.20</li> </ul> | 14 🗸   | morgens         |                         |                   | 1,00                      | St            |                     |                      |            |      |
|                | Tageszeit                    | mittags                                              | <ul> <li>zur Nacht</li> </ul>                    | •      | mittags         |                         |                   | 1,00                      | St            |                     |                      |            |      |
| 10             | Bestand                      | 100,00 St                                            | 0,00                                             | St     | abends          |                         |                   | 0,00                      | St            |                     |                      |            |      |
| Detail         |                              | Berechneter Sta                                      | artbestand                                       |        | zur Nacht       |                         |                   | 1,00                      | St            |                     |                      |            |      |
|                |                              |                                                      |                                                  |        |                 |                         |                   |                           |               |                     |                      |            |      |
| Strg<br>Alt    | Speichern<br>F1              | Neue<br>Dosierung<br><b>F3</b>                       | Dosierung<br>löschen<br><b>F4</b>                |        |                 | Vorgän<br>medikat<br>F7 | ger- A<br>tion Me | ktuelle<br>dikation<br>F8 |               | Folge-<br>medikatio | on Medika<br>F11     | e<br>tion  |      |

Der Blisterplan weist nun die Dosierungsabschnitte bzw. Medikationswechsel in der Spalte **eingeschr. gültig** eindeutig aus.

Die zusätzlich verordneten Einnahmen werden in der Spalte **Nüchtern** dargestellt und mit ihrer Bezeichnung, d.h. der genauen Angabe zur Einnahme ausgewiesen.

|                                                                                                    |     | Blisterp                       | lan von 09.04.2014               |                                |                   |        |        |       |       |
|----------------------------------------------------------------------------------------------------|-----|--------------------------------|----------------------------------|--------------------------------|-------------------|--------|--------|-------|-------|
|                                                                                                    |     |                                |                                  | bis 09.05.2014                 |                   |        |        |       |       |
| Bearbeiter(in): Dr. Glas, Uschi<br>Erstelldatum: 09.04.2014<br>für Beatrice Aaron geb. am: 27.11.1960 | )   |                                |                                  |                                |                   |        |        |       |       |
| Arzneimittel                                                                                          | DAR | Zusatzinfo                     | eingeschr. gültig                | Wochen-Monatstage              | zusätzl. Einnahme | Morgen | Mittag | Abend | Nacht |
| ASPIRIN COMPLEX BEUTEL                                                                                | GSE |                                | 11.4 morgens - 25.4, abends      | 3 Tage in Folge, 10 Tage Pause | nüchtern 0,00     | 1,00   | 0,00   | 1,00  | 0,00  |
| DICLO 50 1A PHARMA                                                                                    | TMR | Dosierungsänderung<br>beachten | bis 13.4. abends                 | Mi, Do, Fr, Sa, So             | nüchtern 0,00     | 1,00   | 0,00   | 1,00  | 0,00  |
| DICLO 50 1A PHARMA                                                                                    | TMR | Dosierungsänderung<br>beachten | 13.4 zur Nacht - 18.4. zur Nacht | Mo, Di, Mi, Do, Fr, Sa         | nüchtern 0,00     | 0,00   | 1,00   | 0,00  | 1,00  |
| IBU RATIOPHARM 400MG FTA                                                                              | FTA | Nachmittag 16 Uhr              | bis 23.4.Nachmittag              | Mo, Mi, Fr, So                 | Nachmittag 1,00   | 2,00   | 1,00   | 2,00  | 0,50  |

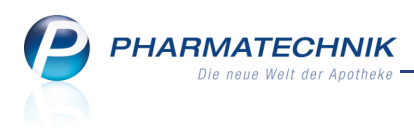

# 8 Reports und Notes

# 8.1 Aufgabenplanung

#### Modul: Reports

Anwendungsfall: Interaktive Aufgabe anlegen

## Neu/geändert:

Die Module **Reports** und **Notes** wurden um ein paar sehr hilfreiche Funktionen erweitert, damit Sie immer wiederkehrende Aufgaben automatisiert und damit zuverlässig immer mit den gleichen Bedingungen ablaufen lassen können, ohne selbst Ressourcen dafür abstellen zu müssen. Das entlastet Sie, so dass Sie sich besser auf Ihre pharmazeutischen Aufgaben fokussieren können und nebenher auch die wirtschaftlichen Belange der Apotheke immer im Auge behalten.

Wie bisher legen Sie interaktive Termine zur Bearbeitung einer Aufgabe in Reports mit Klick auf die Funktion 🕒 **Aufgabe in Notes anlegen** an.

Da es sich um das Erledigen einer Aufgabe handelt, wurde das Fenster umbenannt in **Auf**gabenplanung.

Das bereits bekannte Anlegen von Aufgaben ist mit der Option **Abfrage öffnen** standardmäßig vorbelegt.

Neu ist, dass die Variableneinstellung der Abfrage beim Anlegen der Aufgabe gespeichert wird, so dass diese nicht mehr manuell nachgepflegt werden müssen. Diese Einstellungen werden unter **Variableneinstellung** angezeigt.

Schten Sie darauf, dass Sie insbesondere beim Anlegen von Aufgabenserien immer relative Zeiteinstellungen verwenden, bspw. 'letzter Monat'.

| Aufgabenplanung                                      |                        |                                                              |                 |           |
|------------------------------------------------------|------------------------|--------------------------------------------------------------|-----------------|-----------|
| Neue Aufgabe                                         | oder neue Aufgabenseri | e anlegen                                                    |                 |           |
| Titel                                                | Aufgabe                | <ul> <li>Abfrage öffnen</li> <li>Abfrage automati</li> </ul> | sch drucken     |           |
| Beschreibung                                         | Start                  | 04.04.2014 um                                                | 12:45 🔻         | Uhr       |
|                                                      | Dauer                  | 15 Minuten<br>Der Termin endet um                            | ▼<br>13:00 Uhr. |           |
|                                                      | Serienmuster           | Einmalig                                                     | •               |           |
|                                                      | Verantwortlicher       | Adler Apotheke                                               | •               |           |
| Variableneinstellung                                 |                        |                                                              |                 |           |
| Lagerstatus: Egal<br>Zeitraum: Apr. 2013 - Marz 2014 |                        |                                                              |                 |           |
|                                                      |                        |                                                              | Anlegen         | Abbrechen |

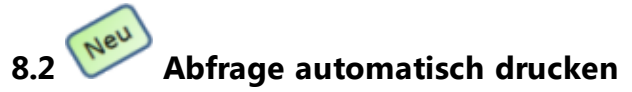

## Modul: Reports, Notes

Anwendungsfall: Interaktive Aufgabe anlegen

## Neu/geändert:

Abfragen, welche Sie in regelmäßigen Abständen immer wieder ausführen und von denen Sie zu Zwecken der Nachvollziehbarkeit auch gern einen Ausdruck erstellen, können Sie nun mit der Aufgabenfunktion automatisch erstellen und ausdrucken lassen.

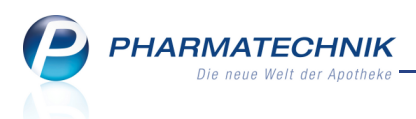

Nutzen Sie dazu im Fenster **Aufgabenplanung** die Option **Abfrage automatisch drucken**. Hier können Sie bspw. auch auswählen, ob Sie die **Iegende drucken** möchten, d.h. dass die Bedeutung der dargestellten Informationen mit ausgedruckt wird.

|                                                                                     | -                | -                                               |     |
|-------------------------------------------------------------------------------------|------------------|-------------------------------------------------|-----|
| Titel                                                                               | Aufgabe          | <ul> <li>Abfrage öffnen</li> </ul>              |     |
| Artikel-Dauerbesorger                                                               |                  | <ul> <li>Abfrage automatisch drucken</li> </ul> |     |
| Beschreibung                                                                        | Start            | 04.04.2014 um 13:15 🔻                           | Uhr |
|                                                                                     | Serienmuster     | Einmalig 🔹                                      |     |
|                                                                                     | Legende drucken  |                                                 |     |
|                                                                                     |                  |                                                 |     |
|                                                                                     | Verantwortlicher | Adler Apotheke                                  |     |
|                                                                                     | Verantwortlicher | Adler Apotheke                                  |     |
| Variableneinstellung                                                                | Verantwortlicher | Adler Apotheke                                  |     |
| Variableneinstellung<br>Lagerstatus: Egal                                           | Verantwortlicher | Adler Apotheke                                  |     |
| <b>Variablencinstellung</b><br>Lagerstatus: Egal<br>Zeitraum: Apr. 2013 - Marz 2014 | Verantwortlicher | Adler Apotheke                                  |     |
| <b>Variableneinstellung</b><br>Lagerstatur: Egal<br>Zeitraum: Apr. 2013 - Marz 2014 | Verantwortlicher | Adler Apotheke                                  |     |
| <b>Variablencinstellung</b><br>Lagerstatus: Egal<br>Zeitraum: Apr. 2013 - Marz 2014 | Verantwortlicher | Adler Apotheke                                  |     |
| <b>Variableneinstellung</b><br>Lagerstatus: Egal<br>Zeitraum: Apr. 2013 - Marz 2014 | Verantwortlicher | Adler Apotheke                                  |     |
| <b>Variableneinstellung</b><br>Lagerstatus: Egal<br>Zeitraum: Apr, 2013 - Marz 2014 | Verantwortlicher | Adler Apotheke                                  |     |

Bei diesen automatischen Druckaufgaben bekommt die gesamte Apotheke den Termin in ihrem Kalender im Modul **Notes** eingetragen. Das stellt sich im Beispiel eines Serientermins (Icon ↔) wie folgt dar:

| Votes (Kalender / Nac                     | hrichten)   |              |              |    |    |              |               | ß             | 8      | ? @     | D 3 | ×            |
|-------------------------------------------|-------------|--------------|--------------|----|----|--------------|---------------|---------------|--------|---------|-----|--------------|
| Termine «                                 | Heute Ta    | g Woche      | Monat        |    |    |              |               |               |        |         |     |              |
| April 2014 →                              | 🖲 🔿 🕞 Freit | tag, 4. Apri | 12014        |    |    |              |               |               |        |         |     |              |
| 31 1 2 3 4 5 6                            | -           |              | Hampel, Gero | ld |    |              |               | Adler Apothel | e      |         |     |              |
| 7 8 9 10 11 12 13<br>14 15 16 17 18 10 20 | 04          |              | Freitag      |    |    | 04           |               | Freitag       |        |         |     | _            |
| 21 22 23 24 <b>25</b> 26 27               |             |              |              |    |    |              |               |               |        |         |     |              |
| 28 29 30 1 2 3 4                          |             |              |              |    |    |              |               |               |        |         |     |              |
| 5 6 7 8 9 10 11                           |             |              |              |    |    |              |               |               |        |         |     |              |
| Mein Kalender                             |             |              |              |    |    |              |               |               |        |         |     |              |
| V Hampel, Gerold                          |             |              |              |    |    |              |               |               |        |         |     |              |
| Adler Apotheke                            | 3           |              |              |    |    |              |               |               |        |         |     |              |
| Flohr, Zenzi                              |             |              |              |    |    | Reports - au | tomatisch dru | cken: Artikel | Dauerb | esorger |     | <del>)</del> |
| Dr. Baumbach, Benedict                    |             |              |              |    |    |              |               |               |        |         |     |              |
| Strehl, Klara                             |             |              |              |    |    |              |               |               |        |         |     |              |
| Pfeiffer, Gerwald                         | 4 00        |              |              |    |    |              |               |               |        |         |     |              |
| Anton, Berndt                             |             |              |              |    |    |              |               |               |        |         |     |              |
| Müller, Denny                             |             |              |              |    |    |              |               |               |        |         |     |              |
| Dahlke, Ulfrida                           |             |              |              |    |    |              |               |               |        |         |     |              |
| 1                                         | 5 00        |              |              |    |    |              |               |               |        |         |     |              |
|                                           |             |              |              |    |    |              |               |               |        |         |     |              |
|                                           |             |              |              |    |    |              |               |               |        |         |     | _            |
|                                           |             |              |              |    |    |              |               |               |        |         |     | =            |
| 1                                         | 6_00        |              |              |    |    |              |               |               |        |         |     |              |
|                                           | _           |              |              |    |    |              |               |               |        |         |     |              |
|                                           | _           |              |              |    |    |              |               |               |        |         |     |              |
|                                           |             |              |              |    |    |              |               |               |        |         |     |              |
| 1                                         | 7_00        |              |              |    |    |              |               |               |        |         |     |              |
|                                           | _           |              |              |    |    |              |               |               |        |         |     |              |
| Rachrichten                               | _           |              |              |    |    |              |               |               |        |         |     |              |
| Termine                                   |             |              |              |    |    |              |               |               |        |         |     |              |
| 1                                         | 8_00        |              |              |    |    |              |               |               |        |         |     |              |
| *                                         |             |              |              |    |    |              |               |               |        |         |     | -            |
| Strg                                      | Neuer       | Löschen      | Bearbeiten   |    |    |              | Termin        |               |        |         |     |              |
|                                           | Termin      |              |              |    |    |              | Status        |               |        |         |     |              |
| Alt F1 F2                                 | F3          | F4           | F5           | F6 | F7 | F8           | F9            | F10           |        | F11     | FJ  | .2           |

Den Ausführungszeitpunkt eines Termins ohne Serienfunktion können Sie im Modul **Notes** im Terminkalender auch mit Drag&Drop verschieben. Selektieren Sie dazu den Termin mit dem Mauszeiger und verschieben Sie den Termin mit gehaltener linker Maustaste bis zum gewünschten Ausführungszeitpunkt.

Wenn der Ausführungszeitpunkt erreicht ist, wird die Abfrage automatisch erstellt und auf dem Standarddrucker ausgegeben. Um die Aufgabe zu starten, läuft im Hintergrund ein Prozess, welcher alle 5 Minuten prüft, ob eine Aufgabe auszuführen ist.

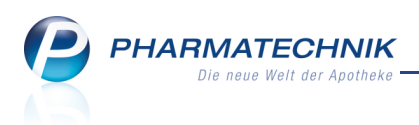

Wenn eine Aufgabe nicht ausgeführt werden kann, dann wird im Infocenter und im Modul **Notes** unter **Nachrichten** im Ordner **Automatische Aufgaben** eine entsprechende Meldung angezeigt bzw. abgelegt.

| Wotes (Kalender / Nachrichte                                                                                                    | n)                                                                                                    |                                                                                                    | Þ                 | 8                 | ?     | @     | द्ध   | × |
|----------------------------------------------------------------------------------------------------|----------------------------------------------------------------------------------------------------|----------------------------------------------------------------------------------------------------|-------------------|-------------------|-------|-------|-------|---|
| Nachrichten «<br>Protficio<br>System Cinik<br>Tippe & Tricks (5)<br>Software (6)<br>DOS Aktwall (19)<br>- Veranstaltungen (10)<br>- Aligemeine (2)<br>- Fisikan<br>- Persölich<br>- Gelscht<br>- Unterhaltung<br>- Einnerung<br>- Dublittenbarth.<br>Automatische Aufgaben (10) | Ted Datum<br>2003 automatischer Druck<br>Reporte - automatisch drucken: Artike<br>Fehrte bein zumnischen drucken:<br>Ankel-Abfrage 21 Johat die Temmischersche- | Fehler beim Termin 'Reports - automatisch drucken: Artikel-Abfrage 2<br>Inhalt des Termins:<br>Ursache:<br>Das automatische Drucken konnte nicht durchgeführt werden. Der Reg<br>Variablen entsprechen nicht mehr exakt denen zum Zeitpunkt der Aufg | iort ha<br>Jabena | at sich<br>anlage | verär | ndert | . Die |   |

Wie bisher können Sie eine interaktive Aufgabe auch manuell starten. Nutzen Sie dazu im Modul **Notes** die Funktion **Termin Status - F9**.

Mit der Funktion **Ausführung starten - F5** starten Sie die Aufgabe.

| Interaktiver Termin         |                  | 2                |
|-----------------------------|------------------|------------------|
| Artikelauswertung           |                  | *                |
| Eriedigt                    |                  |                  |
| Ausführung<br>starten<br>F5 | ОК<br><b>F12</b> | Abbrechen<br>Esc |

Das Modul **Reports** wird mit der Abfrage im Vollbildmodus geöffnet.

| jerstatus <ega< th=""><th> &gt; •</th><th></th><th></th><th></th><th></th><th></th><th></th><th></th></ega<> | > •                  |         |             |       |          |                                   |                                           |             |
|----------------------------------------------------------------------------------------------------|----------------------|---------|-------------|-------|----------|-----------------------------------|-------------------------------------------|-------------|
| traum In der                                                                                                 | letzten 12 Monaten ( | Apr. 20 | 13 - März 2 | 2014) | =        |                                   |                                           |             |
| Artikelbeze                                                                                                  | ichnung 🔺            | DAR     | Pack.Gr     | NP    | PZN      | Anbieter                          | EK (gewählt)<br>(EK (Durchschn. bevorz.)) | VK (<br>(VK |
| 2 WEGE VE                                                                                                    | RBINDER C87 2-R      |         | 1 St        | nb    | 07792317 | CODAN pvb Medical GmbH            | 2,50€                                     |             |
| ADENOSCA                                                                                                    | N                    | DFL     | 6 St        | N2    | 08523832 | Sanofi-Aventis Deutschland        | 120,79€                                   |             |
| AKNEDERN                                                                                                    | ERY GEL 4%           | GEL     | 25 g        | N1    | 07450143 | gepepharm GmbH                    | 4,62€                                     |             |
| APIDRA 100                                                                                                   | E/ML PATRONE         | ZAM     | 10X3 ml     | N2    | 05387647 | Sanofi-Aventis Deutschland        | 92,91€                                    |             |
| AQUA PURI                                                                                                    | FICATA PH EUR        | FLU     | 1000 ml     | nb    | 03045925 | Caesar & Loretz GmbH              | 3,85€                                     |             |
| ASTHMA IN                                                                                                    | IJ NOS               | AMP     | 10 St       | N1    | 00081866 | Biologische Heilmittel Heel GmbH  | 10,66€                                    |             |
| ATRAUMAN                                                                                                    | AG STER 5X5CM        | KOM     | 10 St       | nb    | 02813842 | PAUL HARTMANN AG                  | 16,14€                                    |             |
| AUGENPFLI                                                                                                    | GE SALUS             | FLU     | 100 ml      | nb    | 02670621 | SALUS Pharma GmbH                 | 2,68€                                     |             |
| AVALOX 40                                                                                                    | OMG FILMTABLETTEN    | FTA     | 10 St       |       | 00032129 | EMRA-MED Arzneimittel GmbH        | 39,32€                                    |             |
| BENEVI HY                                                                                                    | DROD GESI FLUID      | LOT     | 50 ml       | nb    | 06498165 | Benevi Med GmbH & Co. KG          | 5,28€                                     |             |
| BIONORICA                                                                                                    | PAPIERTASCHENTUE     |         | 24X10 St    | nb    | 00379146 | Bionorica SE                      | 14,57€                                    |             |
| BOOSTRIX                                                                                                    |                      | ISU     | 1X0.5 ml    | N1    | 00633923 | GlaxoSmithKline GmbH & Co. KG     | 16,17€                                    |             |
| BOOSTRIX                                                                                                    |                      | ISU     | 10X0.5 ml   | N2    | 00633946 | GlaxoSmithKline GmbH & Co. KG     | 142,33€                                   |             |
| BOOSTRIX                                                                                                    | POLIO O KANUELE      | ISU     | 1X0.5 ml    | N1    | 00762081 | GlaxoSmithKline GmbH & Co. KG     | 27,91€                                    |             |
| BOOSTRIX                                                                                                    | POLIO O KANUELE      | ISU     | 10X0.5 ml   | N2    | 00762098 | GlaxoSmithKline GmbH & Co. KG     | 250,59€                                   |             |
| BUPIVACAI                                                                                                    | N RPR 0.5% 25MG/5    | ILO     | 5X5 ml      | N2    | 07252785 | Actavis Deutschland GmbH & Co. KG | 7,70€                                     |             |
| BUSCOPAN                                                                                                    |                      | ILO     | 5X1 ml      | N1    | 03517212 | Boehringer Ingelheim Pharma       | 2,39€                                     |             |
| CARTILAGO                                                                                                    | SUIS INJ FOR ORG     | AMP     | 10 St       | N1    | 00181220 | Biologische Heilmittel Heel GmbH  | 17,32€                                    |             |
| CETAPHIL C                                                                                                   | REME                 | CRE     | 85 ml       | nb    | 02200559 | Galderma Laboratorium GmbH        | 6,30€                                     |             |
|                                                                                                    | $\mathbf{v}$         | W       | •           | T     | T        | T                                 | V                                         |             |

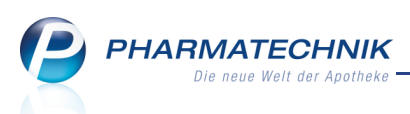

Abhängig von Ihren Berechtigungen und der genutzten Lizenz für **Reports** sind weitere Funktionen zugreifbar oder nicht zugreifbar.

Mit 💄 **Drucken** starten Sie den Ausdruck.

Beachten Sie, dass der Ausdruck auf dem angegebenen Standarddrucker erfolgt. Bei Abfragen mit sensiblen Daten sollten Sie darauf achten, dass nur berechtigte Personen Zugriff auf diesen Ausdruck erhalten.

Bei Abfragen aus der Ergebniskategorie **Verkäufe** wird immer die Positionsansicht ausgedruckt.

Öffnen Sie mit **bar Abfrage erledigt** das Fenster **Interaktiver Termin**, um die Aufgabe auf 'Erledigt' zu setzen.

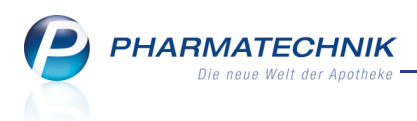

# 9 Reports

# 9.1 Suche mit Schlagwort beim Auffinden von Feldern

## Modul: Reports

Anwendungsfall: Eigene Abfragen zusammenstellen

## Neu/geändert:

Bereits mit der Einführung des Moduls **Reports** wurde für das Auffinden von Feldern, welche man als Bedingungen einer Abfrage definieren möchte, eine Schlagwortsuche eingeführt. Das heißt, für ein Feld werden sinnvolle Schlagworte hinterlegt, unter welchen das Feld gefunden werden kann. Dadurch sind Sie beim Finden des Feldes nicht an die genaue Begrifflichkeit der in IXOS vergebenen Bezeichnung gebunden.

Ein neuerlicher Fall ist der Substitutionsausschluss (§ 4 Rahmenvertrag nach § 129 SGB V), nach welchem bestimmte Wirkstoffe nicht mehr ersetzt werden dürfen.

Das entsprechende Feld heißt 'Ausnahme Ersetzung'. Wenn Sie nun **Substitutionsausschluss** vollständig oder teilweise eingeben, dann wird dieses Feld angeboten.

| Preports                                             |
|------------------------------------------------------|
| MMR-Übersicht Artikel-Abfrage 1                      |
| substit 🔎                                            |
| <ul> <li>Pharmazeutische Infos</li> </ul>            |
| Ausnahme Ersetzung                                   |
| <ul> <li>Verkauf - Packungen</li> </ul>              |
| Abgegebene Menge durch<br>Substitution im Zeitraum 🞕 |
| Taxierte Menge durch Substitution im Zeitraum 🎕      |

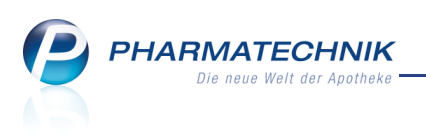

# 10 🚾 Zahlungsverkehr (SEPA)

## 10.1 Neues Modul 'Zahlungsverkehr'

Modul: Zahlungsverkehr

Anwendungsfall: Arbeiten mit dem Modul 'Zahlungsverkehr'

Neu/geändert:

Mit dem Modul **Zahlungsverkehr** können Sie die an der **Kasse** und in der **Faktura** erzeugten **Lastschriftzahlungen** bzw. **Rechnungen per Lastschrifteinzug** von Ihren Kunden über SEPA (**S**ingle **E**uro **P**ayments **A**rea - Einheitlicher Euro-Zahlungsverkehrsraum) abwickeln. Dazu exportieren Sie die Lastschrift-Daten in eine SEPA-konforme XML-Datei (auch: SEPA-Datei), welche Sie anschließend mit Ihrem Online-Banking-Programm an Ihr Kreditinstitut übertragen.

Das Modul **Zahlungsverkehr** wird als **kostenpflichtiges Zusatzmodul** angeboten. Wenden Sie sich bei Interesse an Ihre **PHARMATECHNIK**-Hotline.

Die Erfassung der Lastschriftvorgänge im Modul **Zahlungsverkehr** erfolgt erst für diejenigen Lastschriftzahlungen bzw. Rechnungen, welche nach der Aktivierung der Lizenz erstellt werden.

Wenn Sie in Ihrer Apotheke das Berechtigungskonzept zum Schutz bestimmter Funktionen umgesetzt haben, dann können Sie diese Funktion bzw. dieses Modul nur nutzen, wenn der Arbeitsplatz oder Sie als Benutzer die erforderliche Berechtigung haben. Zum Starten des Moduls **Zahlungsverkehr** benötigen Sie eine der folgende Berechtigungen bzw. Rollen: **Zahlungsverkehr starten**, **Zahlungsverkehr-Verantwortlicher** oder **Leiter**.

Sie erreichen das Modul **X** Zahlungsverkehr im IXOS-Desktop und in der IXOS Menüleiste im Menü **Büro**.

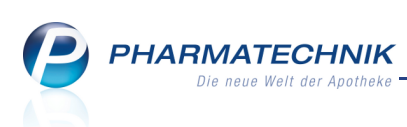

| 🥩 Za             | ahlungsverk | æhr   |          |          |            |                 |            |                         |                |                |                     |                         |                      | [              | ĵ [                 | 1 ?   | 0    | स्ते <b>×</b> |
|------------------|-------------|-------|----------|----------|------------|-----------------|------------|-------------------------|----------------|----------------|---------------------|-------------------------|----------------------|----------------|---------------------|-------|------|---------------|
| L <u>a</u> stsch | riften      |       | Last     | sch      | rift       | en              |            |                         |                |                |                     |                         |                      |                |                     |       |      |               |
| SEPA-D           | ateien      |       |          |          | Bele       | gdatum von      |            | <ul> <li>bis</li> </ul> |                |                | •                   |                         | Kunde                |                |                     |       |      |               |
|                  |             |       |          |          |            | Betrag von      |            | bis                     |                |                |                     |                         | IBAN                 |                |                     |       |      |               |
|                  |             |       |          |          |            | Beleg-Nr.       |            |                         |                |                | М                   | andatsre                | eferenz              |                |                     |       |      |               |
|                  |             |       |          |          |            |                 |            |                         |                |                |                     |                         |                      |                |                     |       |      |               |
|                  |             |       | 1        | Offer    | I          | <u>E</u> xporti | ert        |                         |                |                |                     |                         |                      |                |                     |       |      |               |
|                  |             |       |          |          | k          | lunde           |            | Manda                   | t-Ref          |                | Beleg-Nr.           | Belegd                  | atum                 | Fä             | llig am             | -     |      | Betrag        |
|                  |             |       | ~        | 1        | 🖉 В        | ergbauer, Mai   | ria        | W-133                   | 75-XA          | ٨Q             | 1002                | 29.01.2                 | 014 09:1             | .5 29          | .01.201             | 4 🧲   |      | 250,00        |
|                  |             |       | ~        | 1        | 🔏 P        | oindexter, Joh  | n          | W-344                   | 3-MN           | IV             | 1014                | 29.01.2                 | 014 09:2             | 2 04           | .02.201             | 4 🧲   |      | 620,25        |
|                  |             |       |          | <b>.</b> | 🄏 В        | ergbauer, Mai   | ria        | W-133                   | 75-XA          | NQ.            | 1001                | 29.01.2                 | 014 09:1             | .4 11          | .02.201             | 4     |      | 127,43        |
|                  |             |       | ~        | 4        | <u> </u>   | luber, Dr. Jose | f          | W-133                   | 72-A5          | 54             | 1003                | 29.01.2                 | 014 09:1             | .5 12          | .02.201             | 4     |      | 85,50         |
|                  |             |       | ~        |          | ۲          | luber, Dr. Jose | f          | W-133                   | 72-A5          | 54             | 1004                | 29.01.2                 | 014 09:1             | .6 12          | .02.201             | 4     |      | 3,75          |
|                  |             |       |          | in 1     | Ľ⊦         | luber, Dr. Jose | f          | W-133                   | 72-A5          | 54             | 1006                | 29.01.2                 | 014 09:1             | .7 12          | .02.201             | 4     |      | 70,00         |
|                  |             |       | ~        | 1        | Y Y        | oung, George    |            | W-133                   | 77-60          | ξK             | 1013                | 29.01.2                 | 014 09:2             | 2 12           | .02.201             | 4     |      | 5,00          |
|                  |             |       | ~        |          | e y        | oung, George    |            | W-133                   | 77-6C          | ξK             | 1016                | 29.01.2                 | 014 09:2             | 3 12           | .02.201             | 4     |      | 48,70         |
|                  |             |       |          | ini      | s s        | elmer, Eduard   |            | W-133                   | 76-7K          | .6             | 1008                | 29.01.2                 | 014 09:1             | .8 13          | .02.201             | 4     |      | 869,00        |
|                  |             |       |          | 4        | ∦ P        | oindexter, Joh  | n          | W-344                   | 3-MN           |                | 1015                | 29.01.2                 | 014 09:2             | 2 14           | .02.201             | 4     |      | 199,99        |
|                  |             |       | ~        | 1        |            | chmid, Anna     | d a        | W-133<br>Der Fälli      | /3-28<br>akeit | Z<br>stermin d | 1009<br>ar Folgelas | 29.01.20<br>tschrift li | 014 09:2<br>eat zu v | 0 20<br>veitin | 1.02.201<br>der Zuk | 4     | 5    | 1.200,00      |
|                  |             |       |          | 1        | <u>а</u> в | ergbauer, Mai   | la         | Der spät                | estm           | ögliche Te     | ermin ist de        | er 12.02.2              | 2014.                | ventinit       |                     |       |      | 99,95         |
|                  |             |       |          |          | к          | ontoinhaber     | Wolfgang   | Schmid                  |                | -              | G                   | äubiger                 | -ID DE               | 98ZZZ          | 099999              | 99999 |      |               |
|                  |             |       |          |          |            | IBAN            | DE5425050  | 0000010                 | 3424           | 26             | Manc                | atsrefer                | enz W-               | 13373-         | -28Z                |       |      |               |
|                  |             |       |          |          |            | BIC             | NOLADE2H   | IXXX                    |                |                | :                   | Sequenz                 | typ Fol              | gelasts        | schrift (           | RCUR  | )    |               |
|                  |             |       | N        |          |            | Kreditinstitut  | Norddeuts  | he Lanc                 | esba           | nk Giro        | Mar                 | datsdat                 | um 29.               | 01.2014        | 4                   |       |      |               |
|                  |             |       | <u>.</u> | Ve       | rwer       | dungszweck      | Mister Apo | theke Re                | chnu           | ng             | Empf                | ängerko                 | nto DE               | 032000         | 000000              | 02000 | 1530 |               |
|                  |             |       | Å        |          |            |                 | 1009 vom 2 | 9.01.201                | 4              |                |                     | Bet                     | rag                  |                |                     |       |      | 1.200,00      |
|                  |             |       |          |          |            |                 |            |                         |                |                |                     |                         |                      |                |                     |       |      |               |
| Stra             |             | Suche | en       |          |            |                 | Alle       | Lastsc                  | nrift          |                | Verkau              | fs-                     |                      |                |                     |       |      | Daten         |
| Su g             |             |       |          |          |            |                 | markieren  | sperr                   | en             |                | verwalt             | ung                     |                      |                |                     |       |      | exportieren   |
| Alt              | F1          | F2    |          | F        | 3          | F4              | F5         | F6                      |                | F7             | F8                  |                         | F9                   | FI             | 10                  | F1    | 1    | F12           |

Das Fenster Zahlungsverkehr unterteilt sich in folgende Navigationsleisteneinträge:

- Lastschriften Verwaltung aller an der Kasse und in der Faktura erzeugten Lastschriftvorgänge.
- SEPA-Dateien Überblick über alle bereits erzeugten SEPA-Dateien.

#### Voraussetzungen zur Nutzung des Moduls 'Zahlungsverkehr'

Lastschriftvorgänge, d.h. **Rechnungsstellungen** per Lastschrift, werden sowohl an der **Kasse** (Abschlussart **Lastschrift**) als auch in der **Faktura** erzeugt. Schaffen Sie dazu folgende Voraussetzungen in der Kontaktverwaltung auf der Seite **Zahlungsverkehr**:

- Im Reiter Konten ist mindestens eine Bankverbindung angelegt, für welche Lastschrift aktiviert ist.
- Im Reiter **Konten** ist ein **SEPA-Lastschriftmandat** angelegt und vom Kunden unterschrieben bei Ihnen hinterlegt.
- Im Reiter Faktura ist bei Zahlungsweise der Eintrag Lastschrift ausgewählt.

Petails dazu finden Sie in den vorangegangenen Versionsbeschreibungen und in der Online-Hilfe.

## Der prinzipielle Arbeitsablauf

- 1. Offene und erneut beauftragte Lastschriftvorgänge werden auf der Seite **Lastschriften** im Reiter **Offen** angezeigt. Hier exportieren Sie die Vorgänge in eine SEPA-Datei.
- In eine SEPA-Datei exportierte Vorgänge werden auf der Seite Lastschriften im Reiter Exportiert angezeigt. Sie werden in Ihrem Dateisystem in folgendem Verzeichnis abgelegt: D:/Apotheke/SEPA-Export.

Einen Überblick über die erzeugten SEPA-Dateien finden Sie auf der Seite SEPA-Dateien.

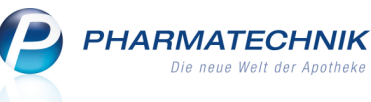

- Die SEPA-Datei übertragen Sie von Ihrem Rechner aus dem Verzeichnis
   D:/Apotheke/SEPA-Export mit Ihrer Online-Banking-Anwendung an Ihr Kreditinstitut.
- 4. Sobald die Zahlung auf Ihrem Konto eingegangen ist, kennzeichnen Sie den betreffenden Vorgang auf der Seite **Lastschriften** im Reiter **Exportiert** als **Akzeptiert**.
- 5. Sollte die Lastschriftabwicklung fehlgeschlagen sein, so kennzeichnen Sie den betreffenden Vorgang im Reiter **Exportiert** als **Nicht Akzeptiert**. Er wird daraufhin wieder im Reiter **Offen** angezeigt. Nach der Klärung und Behebung der Ursache der Rückweisung können Sie den Vorgang erneut exportieren, d.h. beauftragen.

# 10.2 Die grafische Oberfläche der Seite 'Lastschriften'

Modul: Zahlungsverkehr

Anwendungsfall: Lastschriften verwalten

## Neu/geändert:

Auf der Seite **Lastschriften** werden die an der **Kasse** und mit der **Faktura** erzeugten Lastschriftvorgänge verwaltet.

| Zahlungsverkehr        |                              |                                                    |                                                              | ₿₽?                   | @ 🖾 🗙              |
|------------------------|------------------------------|----------------------------------------------------|--------------------------------------------------------------|-----------------------|--------------------|
| L <u>a</u> stschriften | Lastschriften                |                                                    |                                                              |                       |                    |
| SEPA-Dateien           | Belegdatum von               | ▼ bis                                              | ▼ Kunde                                                      |                       |                    |
|                        | Betrag von                   | bis                                                | IBAN                                                         |                       |                    |
|                        | Beleg-Nr.                    |                                                    | Mandatsreferenz                                              |                       |                    |
|                        | Offen <u>E</u> xportiert     |                                                    |                                                              |                       |                    |
|                        | Kunde                        | Mandat-Ref                                         | Relea-Nr Releadatum                                          | Fällig am             | Betrag             |
|                        | Bergbauer, Maria             | W-13375-XAO                                        | 1002 29.01.2014 09:15                                        | 5 29.01.2014 <b>A</b> | 250.00             |
|                        | Poindexter, John             | W-3443-MMV                                         | 1014 29.01.2014 09:22                                        | 04.02.2014            | 620,25             |
|                        | 🔲 🔒 🕎 Bergbauer, Maria       | W-13375-XAQ                                        | 1001 29.01.2014 09:14                                        | 11.02.2014            | 127,43             |
|                        | Huber, Dr. Josef             | W-13372-A54                                        | 1003 29.01.2014 09:15                                        | 5 12.02.2014          | 85,50              |
|                        | Huber, Dr. Josef             | W-13372-A54                                        | 1004 29.01.2014 09:16                                        | 5 12.02.2014          | 3,75               |
|                        | 🔲 🔒 🕍 Huber, Dr. Josef       | W-13372-A54                                        | 1006 29.01.2014 09:17                                        | 12.02.2014            | 70,00              |
|                        | 🗹 🔛 Young, George            | W-13377-6QK                                        | 1013 29.01.2014 09:22                                        | 2 12.02.2014          | 5,00               |
|                        | Young, George                | W-13377-6QK                                        | 1016 29.01.2014 09:23                                        | 3 12.02.2014          | 48,70              |
|                        | 📃 🔒 🌌 Selmer, Eduard         | W-13376-7K6                                        | 1008 29.01.2014 09:18                                        | 3 13.02.2014          | 869,00             |
|                        | Poindexter, John             | W-3443-MMV                                         | 1015 29.01.2014 09:22                                        | 2 14.02.2014          | 199,99             |
|                        | Schmid, Anna                 | W-13373-28Z                                        | 1009 29.01.2014 09:20                                        | 20.02.2014            | 1.200,00           |
|                        | Bergbauer, Maria             | Der Falligkeitstermin de<br>Der spätestmögliche Te | er Folgelastschrift liegt zu wi<br>ermin ist der 12.02.2014. | eit in der Zukunft.   | 99,95              |
|                        | Kontoinhaber Wolfgang S      | Schmid                                             | Gläubiger-ID DE9                                             | 8ZZZ099999999999      |                    |
|                        | IBAN DE5425050               | 0000010342426                                      | Mandatsreferenz W-1                                          | 3373-28Z              |                    |
|                        | BIC NOLADE2H                 | IXXX                                               | Sequenztyp Folg                                              | gelastschrift (RCUR)  |                    |
|                        | v Kreditinstitut Norddeutsc  | he Landesbank Giro                                 | Mandatsdatum 29.0                                            | 1.2014                |                    |
|                        | Verwendungszweck Mister Apot | theke Rechnung                                     | Empfängerkonto DE0                                           | 32000000000200015     | 530                |
|                        | 1009 vom 2                   | 9.01.2014                                          | Betrag                                                       |                       | 1.200,00           |
|                        |                              |                                                    |                                                              |                       |                    |
| Stra Su                | hen Alle                     | Lastschrift                                        | Verkaufs-                                                    |                       | Daten              |
| Alt F1                 | 2 F3 F4 F5                   | sperren<br>F6 F7                                   | verwaltung<br>F8 F9                                          | F10 F11               | exportieren<br>F12 |

Auf der Seite Lastschriften sehen Sie folgende Informationen:

- Im Kopfbereich können Sie Kriterien für die Suche nach Lastschriftvorgängen eingeben.
- Reiter Offen Zeigt alle Lastschriften an, die bisher noch nicht exportiert und bei der Bank eingereicht oder von der Bank zurückgewiesen worden sind. Von hier aus können Lastschriften exportiert oder vom Export ausgeschlossen (manuell gesperrt) werden.
- Reiter Exportiert Zeigt alle Lastschriftvorgänge an, die Sie exportiert haben, die Sie manuell akzeptiert oder als nicht akzeptiert gekennzeichnet haben. Sobald Sie einen Faktura-Vorgang exportiert haben, erhält die Rechnung den Status 'Bezahlt'.

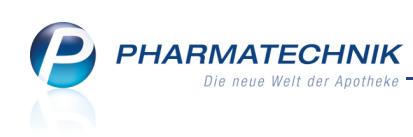

| Zahlungsverkehr        |                                      |                            |                     | ð L                   | ? @ 🖪 🗙  |
|------------------------|--------------------------------------|----------------------------|---------------------|-----------------------|----------|
| L <u>a</u> stschriften | Lastschriften                        |                            |                     |                       |          |
| SEPA-Dateien           | Belegdatum von                       | ✓ bis                      | ✓ Ku                | nde                   |          |
| -                      | Betrag von                           | bis                        | IB                  | AN                    |          |
|                        | Beleg-Nr.                            |                            | Mandatsrefer        | enz                   |          |
|                        |                                      |                            |                     |                       |          |
|                        | Offen Export                         | iert                       |                     |                       |          |
|                        | Kunde                                | Mandat-Ref.                | Beleg-Nr. Belegdatu | m Fällig am           | Betrag   |
|                        | 🔛 Huber, Dr. Jos                     | ef W-13372-A54             | 1018 29.01.2014     | 10:19 12.02.2014      | 63,60    |
|                        | 🕍 Schmid, Anna                       | W-13373-28Z                | 1011 29.01.2014     | 09:21 05.02.2014      | 75,30    |
|                        | Young, George                        | W-13377-6QK                | 1017 29.01.2014     | 09:23 12.02.2014      | 100,00   |
|                        | Young, George                        | W-13377-6QK                | 1012 29.01.2014     | 09:22 08.02.2014      | 43,50    |
|                        | Schmid, Anna                         | W-133/3-28Z                | 1010 29.01.2014     | 09:21 05.02.2014      | 4.780,95 |
|                        | Seimer, Eduar                        | VV-13370-7K0               | 1007 29.01.2014     | 09:18 11.02.2014      | 870,00   |
|                        | Huber, Dr. Jos                       | of W/ 12272 A54            | 1005 29.01.2014     | 09:17 12:02:2014      | 70,00    |
|                        | Berghauer Ma                         | w-13372-A34<br>W-13375-XΔO | 1000 29.01.2014     | 09.17 12.02.2014      | 127.43   |
|                        |                                      |                            |                     |                       |          |
|                        | Kontoinhaber                         | Josef Huber                | Gläubiger-ID        | DE98ZZZ0999999999     | 99       |
|                        | IBAN                                 | DE12476501300001001353     | Mandatsreferenz     | W-13372-A54           |          |
|                        | BIC                                  | WELADE3LXXX                | Sequenztyp          | Folgelastschrift (RCU | R)       |
|                        | م Kreditinstitut                     | Sparkasse Paderborn-Detm   | old Mandatsdatum    | 29.01.2014            |          |
|                        | Verwendungszweck                     | Mister Apotheke Rechnung   | Empfängerkonto      | DE03200000000200      | 01530    |
|                        | <u>الم</u>                           | 1018 vom 29.01.2014        | Betrag              |                       | 63,60    |
|                        |                                      |                            |                     |                       |          |
| Strg Su<br>Alt F1      | chen Nicht<br>akzeptiert<br>F2 F3 F4 | Akzeptiert<br>F5 F6        | F7 F8 F9            | F10                   | F11 F12  |

- In der Tabelle werden folgende Informationen angezeigt:
  - Checkbox zur Markierung des Tabelleneintrags. Nur im Reiter Offen relevant.
  - Icon zum Status des Zahlungseingangs Sakzeptiert (Zahlungseingang erfolgt),
     nicht akzeptiert (kein Zahlungseingang erfolgt). Nur im Reiter Exportiert relevant.
  - Icon 🖬 Lastschriftvorgang ist gesperrt für den Export. Nur im Reiter **Offen** relevant.
  - Icon zum Ursprung der Lastschrift 🏁 Kasse, 🕍 Faktura.
  - Kunde Kunde, von dessen Konto Geld abgebucht werden soll.
  - Mandat-Ref. Referenznummer der Lastschrift-Einwilligung (Mandat) des Kunden.
  - Beleg-Nr. Beleg-/Kassenbon-Nummer zum Verkaufsvorgang
  - **Belegdatum** Datum und Uhrzeit, an dem die Rechnung bzw. der Kassenbon erzeugt wurde. Entspricht dem Datum des Totalabschlusses mit der Zahlart **Last-schrift**.
  - Fällig am Datum, an dem die Lastschrift eingezogen werden soll. Dieses Datum wird vom erzeugenden Modul (Kasse oder Faktura) vorgegeben.
  - Icons zum Fälligkeitsdatum
    - <kein Icon> zeigt an, dass das Fälligkeitsdatum des Vorgangs innerhalb der vorgeschriebenen Fristen liegt.
    - ① Zeigt an, dass der angegebene Fälligkeitstermin nicht mehr zu erreichen ist, da er in der Vergangenheit liegt, oder dass der Vorlauf zur Ausführung nicht ausreichend groß ist (Frist).

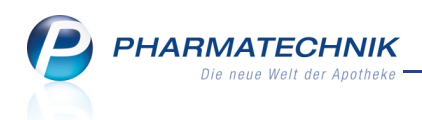

• **Betrag** - Per Lastschrift einzuziehender Betrag.

Beim Öffnen des Fensters sind die Lastschriften, deren Fälligkeitsdaten die Einzugsfristen erfüllen, vorab selektiert, d. h. deren Checkbox ist markiert.

Die Sortierung der Einträge erfolgt nach dem Status des Vorgangs:

- 1. Einträge ohne Status (kein Icon) werden zuoberst angezeigt.
- 2. 🥝 Akzeptierte Einträge.
- 3. ONICHT akzeptierte Einträge. Diese erscheinen ebenso im Reiter **Offen** zum nochmaligen Export.

In grauer Schrift dargestellte Vorgänge wurden nicht akzeptiert und anschließend erneut exportiert. Der erneut exportierte Vorgang ist mit der gleichen Beleg-Nr. in schwarzer Schrift dargestellt.

Im **Detailbereich** werden die für die Lastschrift relevanten Referenzdaten sowie der Geldbetrag angezeigt.

## 10.3 Verwalten der Lastschriftvorgänge

Modul: Zahlungsverkehr

Anwendungsfall: Verwalten der Lastschriftvorgänge

## Neu/geändert:

Zum Verwalten von Lastschriftvorgängen gehört im Wesentlichen das Exportieren der Vorgänge in eine SEPA-Datei, das Vermerken eines erfolgten Zahlungseingangs und das wiederholte Beauftragen eines fehlgeschlagenen Vorgangs nach Behebung der Ursache.

## Lastschriftdaten in SEPA-Datei exportieren

Markieren Sie im Reiter **Offen** alle fälligen Vorgänge und wählen Sie **Daten exportieren -F12**.

Bei erfolgreichem Export erscheint eine Hinweismeldung, welche den Speicherort **D:\Apotheke\SEPA-Export** und den Namen der Exportdatei ausweist.

Diese Datei enthält das Datum und die Uhrzeit des Exports sowie die IBAN des Kontos, auf welches der Lastschrifteinzug verbucht wird (z.B. das im Firmenstamm hinterlegte Standardkonto). An letzter Stelle enthält der Dateiname eine Kennzeichnung der Verwendung der Mandate, d.h. **FRST** für Erstlastschriften, **RCUR** für Folgelastschriften, **FNAL** für letztmalige Lastschriften.

Sollten Sie verschiedene Konten für den Lastschrifteinzug im Firmenstamm eingetragen und bei den betroffenen Kunden hinterlegt haben, oder sollten Lastschriften mit unterschiedlichen Sequenztypen enthalten sein, dann werden verschiedene Dateien erzeugt.

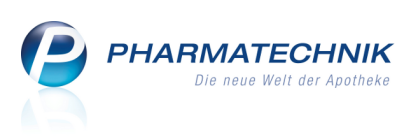

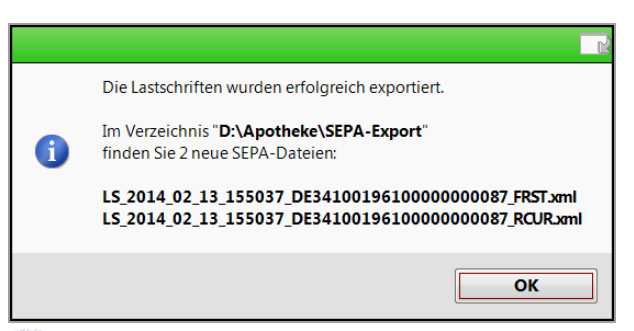

Sobald Sie einen Faktura-Vorgang exportiert haben, erhält die Rechnung den Status 'Bezahlt'.

# Fälligkeitsdatum wird automatisch korrigiert

Falls ein Lastschriftvorgang ein ungültiges Fälligkeitsdatum aufweist, was durch die oben beschriebenen Icons 1 und 1 signalisiert wird, so wird beim Export der Lastschriftvorgänge in eine SEPA-Datei von IXOS nach positiver Bestätigung folgender Hinweismeldung automatisch ein gültiges Fälligkeitsdatum eingetragen: Dabei kommt folgendes Schema zur Anwendung:

- Falls der Fälligkeitstermin den nächstmöglichen Termin unterschreitet, wird dieser auf den nächstmöglichen Termin zur Ausführung gesetzt: Erstlastschriften auf 7 Geschäftstage, Folge- und Letztlastschriften auf 4 Geschäftstage vor Fälligkeit
- Falls der Fälligkeitstermin zu weit in der Zukunft liegt, wird dieser auf den letztmöglichen Termin zur Ausführung gesetzt: Erstlastschrift auf 13 Kalendertage, alle anderen auf 14 Kalendertage vor Fälligkeit

Sie können dies in einer entsprechenden Hinweismeldung annehmen oder ablehnen.

Beachten Sie, dass bei den automatisch angepassten Terminen immer davon ausgegangen wird, dass die SEPA-Datei möglichst zeitnah an das Kreditinstitut übertragen wird.

## Lastschrift sperren und entsperren

Lastschriftvorgänge können Sie vom Export ausschließen, bspw. ein Kunde um Aufschub des Lastschrifteinzugs bittet.

In diesem Fall muss die (nochmalige) Übertragung des Vorgangs in einer SEPA-Datei an Ihr Kreditinstitut verhindert werden.

► Markieren Sie dafür im Reiter **Offen** den betreffenden Lastschriftvorgang und wählen Sie **Lastschrift sperren - F6**.

Die gesperrte Lastschrift wird mit einem 🖬 Schloss-Icon gekennzeichnet.

Gesperrte Lastschriftvorgänge können Sie wieder entsperren und damit wieder für den Export freigeben.

 Markieren Sie dafür im Reiter Offen den betreffenden Lastschriftvorgang und wählen Sie Lastschrift entsperren - F6.

Die wieder freigegebene Lastschrift wird ohne 🖬 Schloss-Icon angezeigt.

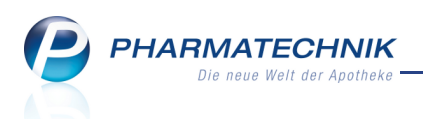

## Lastschriften als 'akzeptiert' kennzeichnen

Wenn die Lastschriftzahlung auf Ihrem Konto eingegangen ist, können Sie dies im Modul **Zahlungsverkehr** vermerken. So behalten Sie den Überblick über gezahlte und offene Forderungen.

Markieren Sie dafür im Reiter Exportiert den betreffenden Lastschriftvorgang und wählen
 Sie Akzeptiert - F5.

⇒ Die eingegangene Lastschrift wird mit dem 🗹 Icon gekennzeichnet.

## Lastschriften als 'nicht akzeptiert' kennzeichnen

Wenn die Lastschriftzahlung nicht auf Ihrem Konto eingegangen ist, sondern Ihr Kreditinstitut einen Fehler zurückgemeldet hat, müssen Sie den Vorgang entsprechend kennzeichnen und nach Behebung der Fehlerursache erneut beauftragen. Gehen Sie wie folgt vor:

- 1. Markieren Sie im Reiter **Exportiert** den betreffenden Lastschriftvorgang.
- 2. Wählen Sie Nicht akzeptiert F4.

➡ Das Fenster Lastschrift erneut beauftragen öffnet sich.

| Lastschrift erneut beauftragen        |                                                                                                    | 2            |
|---------------------------------------|----------------------------------------------------------------------------------------------------|--------------|
| Bitte vervollständigen Sie die Eingab | en, um die Lastschrift erneut zu                                                                                                    | beauftragen. |
| Rückgabecode *                        | AM02 (Betrag ist unzulässig)                                                                                                    | •            |
| Sequenztyp für erneuten Einzug *      | Erstlastschrift (FRST)                                                                                                    | <b>_</b>     |
| Lastschrift sperren                   | <ul> <li>Image: A start of the start of the start of</li></ul> |              |
|                                       |                                                                                                    |              |
|                                       |                                                                                                    |              |
|                                       | ОК                                                                                                    | Abbrechen    |
|                                       | F12                                                                                                    | Esc          |

3. Wählen Sie den **Rückgabecode** (vom Kreditinstitut geliefert) aus der Liste aus.

W Bei speziellen Rückgabecodes wird die Checkbox 🗹 Lastschrift sperren automatisch aktiviert.

- 4. Wählen Sie den **Sequenztyp für erneuten Einzug** (vom Kreditinstitut geliefert) aus der Liste aus.
- 5. Aktivieren Sie ggf. die Checkbox 🗹 Lastschrift sperren, wenn Sie den Vorgang vorübergehend bis zur Klärung vom Export in die SEPA-Datei ausschließen möchten.
- 6. Wählen Sie OK F12, um den Vorgang abzuschließen.
   Serscheint eine Hinweismeldung, welche Sie zur späteren Bearbeitung des Vorgangs auf den Reiter Offen verweist.

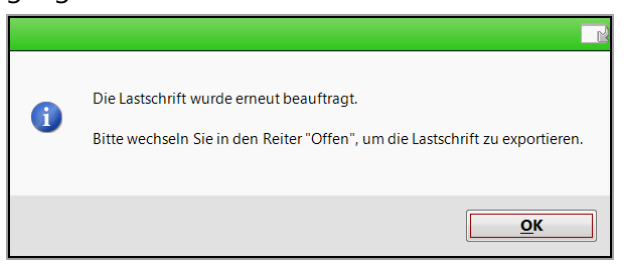

Der Lastschriftvorgang wird in beiden Übersichten angezeigt.

Fahren Sie nach Klärung der Rückweisung mit dem folgenden Kapitel fort.

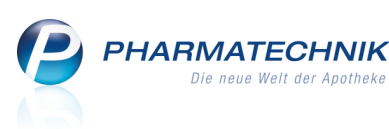

Sobald Sie einen Faktura-Vorgang als 'Nicht akzeptiert' gekennzeichnet haben, erhält die Rechnung wieder den Status 'Erstellt'.

Wenn Sie für einen Lastschriftvorgang mit **Nicht akzeptiert - F4** im Fenster **Lastschrift erneut beauftragen** als **Sequenztyp** den Eintrag **letzte Lastschrift** gewählt haben, dann wird das zugehörige Mandat beim folgenden Export der SEPA-Datei widerrufen. Wenn im Anschluss daran für eine Lastschrift zu diesem indirekt widerrufenen Mandat die Funktion **Nicht akzeptiert - F4** mit dem Sequenztyp **Folgelastschrift** oder **Erstlastschrift** gewählt wird, wird dieses Mandat wieder aktiviert.

Ein in den Kontaktdaten im Fenster **Mandat aktualisieren** manuell per **Mandat widerrufen** - **F10** widerrufenes Mandat kann hingegen NICHT durch die Funktion **Nicht akzeptiert - F4** mit dem Sequenztyp **Folgelastschrift** oder **Erstlastschrift** reaktiviert werden.

# Verfahren mit nicht akzeptierten Lastschriften

Nicht akzeptierte Lastschriftvorgänge werden zunächst in beiden Übersichten wie folgt angezeigt:

- a. Im Reiter **Offen** wird der Vorgang wieder angezeigt, ggf. entsprechend dem Rückgabecode mit dem Schloss-Icon gekennzeichnet. Vor dem erneuten Export müssten Sie einen gesperrten Vorgang entsperren.
- b. Im Reiter **Exportiert** wird der Vorgang mit dem 🗢 Icon gekennzeichnet.

Klären Sie zunächst die Ursachen der Rückweisung durch Ihr Kreditinstitut, ggf. mit Ihrem Kunden. Wenn die Ursache behoben wurde, dann fahren Sie mit folgender Prozedur fort.

Gehen Sie dann wie folgt vor:

- 1. Wechseln Sie in den Reiter **Offen**.
- 2. Entsperren Sie den Vorgang mit Lastschrift entsperren F6.
- Exportieren Sie den Vorgang erneut mit Daten exportieren F12.
   Der erneut exportierte Vorgang wird im Reiter Exportiert in schwarzer Schrift angezeigt.

Der ursprüngliche fehlgeschlagene Eintrag im Reiter **Exportiert** wird ausgegraut angezeigt.

| <u>O</u> ffen | <u>Exportiert</u> |                |           |                  |            |        |
|---------------|-------------------|----------------|-----------|------------------|------------|--------|
|               | Kunde             | Mandat-Ref.    | Beleg-Nr. | Belegdatum       | Fällig am  | Betrag |
| 1             | Mustermann, Max   | W-840757352-BV | 4013      | 30.01.2014 12:00 | 11.02.2014 | 7,85   |
| 2             | Mustermann, Max   | W-840757352-B  | 4014      | 30.01.2014 12:10 | 11.02.2014 | 7,85   |
| •             | Mustermann, Max   | W-840757352-BV | 4013      | 30.01.2014 12:00 | 10.02.2014 | 7,85   |

Beispiel: fehlgeschlagener Vorgang mit Beleg-Nr. 4013 (ausgegraut) und erneut beauftragter Vorgang mit Beleg-Nr. 4013 (schwarze Schrift)

Sollte sich herausstellen, dass der Vorgang versehentlich als 'nicht akzeptiert' gekennzeichnet wurde, so können Sie ihn im Reiter **Exportiert** - sofern er noch nicht erneut exportiert und damit ausgegraut dargestellt ist, mit **Akzeptiert - F5** akzeptieren.

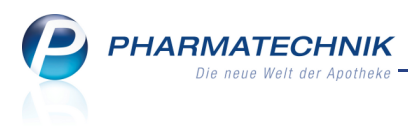

⇒ Der nicht akzeptierte Vorgang im Reiter **Offen** wird entfernt.

# SEPA-Datei an Kreditinstitut übertragen

Um den Bankeinzug per Lastschrift zu beauftragen, müssen Sie die exportierte SEPA-Datei **zeitnah** an Ihr Kreditinstitut übermitteln.

Beachten Sie dazu die Anmerkungen zur automatischen Anpassung des Fälligkeitstermins.

Nutzen Sie zum Übertragen der SEPA-Datei Ihre Online-Banking-Anwendung und laden Sie die SEPA-Datei aus dem **D:\Apotheke\SEPA-Export** zum Server des Kreditinstituts hoch. Sollten Sie verschiedene Konten im Firmenstamm hinterlegt haben und bei den betroffenen Kunden ausgewählt haben, dann werden verschiedene Dateien erzeugt.

Reichen Sie diese entsprechend der im Dateinamen ausgewiesenen IBAN beim zutreffenden Kreditinstitut ein.

## 10.4 Verwalten von stornierten Lastschriftvorgängen von der Kasse

## Modul: Zahlungsverkehr

Anwendungsfall: Verwalten von stornierten Lastschriftvorgängen

## Neu/geändert:

Wenn Sie aus der Verkaufsverwaltung eine Lastschriftzahlung von der Kasse annullieren,

dann wird dies im Modul **Zahlungsverkehr** durch ein **A** rotes Warndreieck-Icon beim entsprechenden Vorgang im Reiter **Exportiert** signalisiert. Der Vorgang ist dann automatisch vom erneuten Export ausgeschlossen.

- Kennzeichnen Sie einen erfolgreichen Zahlungseingang bei Ihrem Kreditinstitut mit Akzeptiert - F5. Der Vorgang wird entsprechend mit einem <sup>S</sup> Icon gekennzeichnet.
- Kennzeichnen Sie einen fehlerhaften Lastschriftvorgang mit **Nicht akzeptiert F4**. Es erscheint nicht das Fenster zum erneuten Beauftragen der Lastschrift.

Bitte prüfen Sie, ob manuelle Schritte erforderlich sind (z.B. Rückerstattung des Lastschriftbetrags).

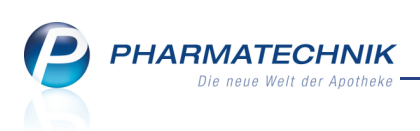

| Zahlungsverkeh         |                 |                    |                           |             |               |                | Ď,                 | ₽?      | @ & ×  |  |  |
|------------------------|-----------------|--------------------|---------------------------|-------------|---------------|----------------|--------------------|---------|--------|--|--|
| L <u>a</u> stschriften | Lastschriften   |                    |                           |             |               |                |                    |         |        |  |  |
| SEPA-Dateien           | Belegdatu       | um von             | ▼ bis                     |             | •             | Kunc           | le                 |         |        |  |  |
|                        | Betra           | ag von             | bis                       |             |               | IBA            | N                  |         |        |  |  |
|                        | Bel             | leg-Nr.            |                           |             | N             | landatsreferer | IZ                 |         |        |  |  |
|                        | Offen           | <u>E</u> xportiert |                           |             |               |                |                    |         |        |  |  |
|                        | Kunde           | 2                  | Mandat-R                  | ef. Be      | eleg-Nr. B    | Belegdatum     | Fällig am          |         | Betrag |  |  |
|                        | 🚹 🍉 Mabe, i     | Angelyn            | W-1012-LH                 | ίΗ          | 86841 2       | 8.02.2014 10:4 | 6 11.03.2014       |         | 22,37  |  |  |
|                        |                 |                    |                           |             |               |                |                    |         |        |  |  |
|                        |                 |                    |                           |             |               |                |                    |         |        |  |  |
|                        |                 |                    |                           |             |               |                |                    |         |        |  |  |
|                        |                 |                    |                           |             |               |                |                    |         |        |  |  |
|                        |                 |                    |                           |             |               |                |                    |         |        |  |  |
|                        |                 |                    |                           |             |               |                |                    |         |        |  |  |
|                        |                 |                    |                           |             |               |                |                    |         |        |  |  |
|                        |                 |                    |                           |             |               |                |                    |         |        |  |  |
|                        |                 |                    |                           |             |               |                |                    |         |        |  |  |
|                        | Kontoi          | inhaber qwert      |                           |             | G             | Gläubiger-ID   | DE98ZZZ09999       | 9999999 |        |  |  |
|                        |                 | IBAN DE78          | 00202700000               | 080120      | Mano          | datsreferenz   | W-1012-LKH         |         |        |  |  |
|                        |                 | BIC HYVE           | DEMMXXX                   |             |               | Sequenztyp     | Erstlastschrift (l | FRST)   |        |  |  |
|                        | <u>ه</u> Kredit | tinstitut UniCr    | edit Bank - Hy            | poVereinsba | Mai           | ndatsdatum     | 28.02.2014         |         |        |  |  |
| verwendungszweck       |                 |                    | es Apotheke               |             | Empf          | fängerkonto    | DE2610010111       | 0000000 | 82     |  |  |
| ۵                      |                 |                    | auf vom 28.02.2014 Betrag |             |               |                | 22,37              |         |        |  |  |
|                        |                 |                    |                           |             |               |                |                    |         |        |  |  |
| Strg                   | uchen           | Nicht Akze         | otiert                    |             | Verka         | ufs-           |                    |         |        |  |  |
| Alt F1                 | F2 F3 ak        | F4 F               | 5 F6                      | F7          | verwalt<br>F8 | tung<br>F9     | F10                | F11     | F12    |  |  |

## 10.5 Verwalten von exportierten Lastschriftvorgängen von der Faktura

Modul: Zahlungsverkehr

Anwendungsfall: Behandlung von exportierten Lastschriftvorgängen von der Faktura Neu/geändert:

Die Rechnungen für Lastschriftvorgänge, welche **bereits in eine SEPA-Datei exportiert** wurden, erhalten den Status **Bezahlt**.

In der Rechnungsübersicht der Faktura können diese Rechnungen nicht mehr verworfen oder der Zahlungseingang zurückgesetzt werden.

Sollte jedoch ein Verwerfen der Rechnung oder ein Rücksetzen des Zahlungseingangs in der Faktura nötig sein, so müssen Sie zunächst den Status **Bezahlt** zurücksetzen. Das erreichen Sie, indem Sie im Modul **Zahlungsverkehr** den Vorgang mit **Nicht akzeptiert - F4** kennzeichnen.

Da dies keine Zurückweisung von Ihrem Kreditinstitut ist, können Sie im Fenster **Lastschrift** erneut beauftragen keinen gemeldeten **Rückgabecode** angeben. Wählen Sie in diesem Fall **Unbekannt**.

Außerdem sollten Sie den Vorgang vorerst sperren, um ihn nicht versehentlich noch einmal zu beauftragen.

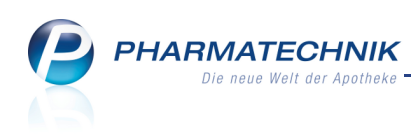

| Lastschrift erneut beauftragen                                            | 2                                             |
|---------------------------------------------------------------------------|-----------------------------------------------|
| Bitte vervollständigen Sie die Eingab                                     | en, um die Lastschrift erneut zu beauftragen. |
| Rückgabecode *<br>Sequenztyp für erneuten Einzug *<br>Lastschrift sperren | Unbekannt  Folgelastschrift (RCUR)            |
|                                                                           |                                               |
|                                                                           | OK Abbrechen                                  |

Die Lastschrift wird im Reiter **Exportiert** als 🗢 fehlgeschlagen gekennzeichnet.

|   | <u>O</u> ffer | า     | <u>E</u> xportiert | ]          |            |                  |            |       |
|---|---------------|-------|--------------------|------------|------------|------------------|------------|-------|
|   | Kunde         |       | Mandat-Ref.        | Beleg-Nr.  | Belegdatum | Fällig am        | Betrag     |       |
| 0 | 1             | 🖌 Mat | oe, Angelyn        | W-1012-LKH | 1          | 28.02.2014 11:01 | 14.03.2014 | 12,25 |
|   |               | ≽ Mat | oe, Angelyn        | W-1012-LKH | 86841      | 28.02.2014 10:46 | 11.03.2014 | 22,37 |

Im Reiter **Offen** wird der Vorgang als 🖬 gesperrt angezeigt.

| <u>O</u> ffen | <u>Exportiert</u> |             |                      |            |        |
|---------------|-------------------|-------------|----------------------|------------|--------|
|               | Kunde             | Mandat-Ref. | Beleg-Nr. Belegdatum | Fällig am  | Betrag |
| 🔲 🔒 📱         | Mabe, Angelyn     | W-1012-LKH  | 1 28.02.2014 11:01   | 14.03.2014 | 12,25  |
|               |                   |             |                      |            |        |

Wechseln Sie in die **Faktura** und entscheiden Sie sich je nach Zahlungssituation für einen der folgenden Wege:

- Verwerfen Sie die Rechnung mit Verwerfen F7.
- Erstellen Sie eine neue Rechnung und vermerken Sie sofort mit **Zahlungseingang F11** den Zahlungseingang, falls das Kreditinstitut den Betrag bereits eingezogen hat.

➡ In beiden Fällen wird der Lastschriftvorgang im Modul Zahlungsverkehr nicht mehr im Reiter Offen angezeigt.

Bei einer bereits bezahlten Rechnung müssen Sie nun mit **Akzeptiert - F5** den erfolgten Lastschrifteinzug vermerken. Eine nicht bezahlte Rechnung kann im Status 'fehlgeschlagen' verbleiben.

| 0 | <u>)</u> ffen | <u>E</u> xportiert |             |           |                  |            |        |   |
|---|---------------|--------------------|-------------|-----------|------------------|------------|--------|---|
|   |               | Kunde              | Mandat-Ref. | Beleg-Nr. | Belegdatum       | Fällig am  | Betrag | , |
| 4 | Δ 🛸           | Mabe, Angelyn      | W-1012-LKH  | 86841     | 28.02.2014 10:46 | 11.03.2014 | 22,37  | 7 |
|   | 1             | Mabe, Angelyn      | W-1012-LKH  | 1         | 28.02.2014 11:01 | 14.03.2014 | 12,25  | 5 |
|   |               |                    |             |           |                  |            |        |   |

Bitte prüfen Sie, ob manuelle Schritte erforderlich sind (z.B. Rückerstattung des Lastschriftbetrags).

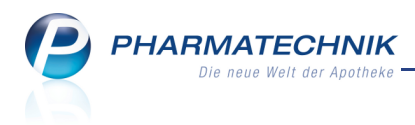

## 10.6 Verwalten der SEPA-Dateien

Modul: Zahlungsverkehr

Anwendungsfall: Verwalten der SEPA-Dateien

#### Neu/geändert:

Auf der Seite **SEPA-Dateien** sehen Sie eine Übersicht aller bereits an Ihr Kreditinstitut übermittelten SEPA-Dateien.

| 💛 Zał               | hlungsverk | ehr       |                                                                 |                        |             |            |                                         |          |        |                         | ß           | ß        | ? @    | ) ह्य ×      |  |  |  |
|---------------------|------------|-----------|-----------------------------------------------------------------|------------------------|-------------|------------|-----------------------------------------|----------|--------|-------------------------|-------------|----------|--------|--------------|--|--|--|
| L <u>a</u> stschrif | ften       | SE        | PA-Dateie                                                       | en                     |             |            |                                         |          |        |                         |             |          |        |              |  |  |  |
| <u>S</u> EPA-Da     | nteien     |           | Belegi<br>Exporte                                               | datum von<br>datum von |             | • bis _    | •                                       | N        | /landa | Beleg-Nr.<br>tsreferenz |             |          |        |              |  |  |  |
|                     |            |           | Exportdatum                                                     | ∇ Datein               | ame         |            |                                         |          |        | Anmerk                  | ung         |          | Ge     | Gesamtbetrag |  |  |  |
|                     |            |           | 29.01.2014 1                                                    | L:50 LS_201            | 4_01_29_115 | 016_DE0320 | 00000000200                             | 001530.> | xml    | Frau Tho                | ma kümm     | nert sic | h.     | 419,95       |  |  |  |
|                     |            |           | 29.01.2014 11                                                   | L:50 LS_201            | 4_01_29_115 | 016_DE3270 | 05430600551                             | L34225.) | xml    | Frau Tho                | ma kümm     | nert sic | h.     | 625,25       |  |  |  |
|                     |            |           | 29.01.2014 10:47 LS_2014_01_29_104707_DE0320000000020001530.xml |                        |             |            |                                         |          |        |                         |             |          |        | 2.285,68     |  |  |  |
|                     |            |           | 29.01.2014 10                                                   | 0:47 LS_201            | 4_01_29_104 | /0/_DE32/0 | 05430600551                             | 134225.) | xml    | Nachtrö                 | alich oing  | araicht  | -      | 248,69       |  |  |  |
|                     |            |           | 29.01.2014 10                                                   | ):22 LS_201            | 4 01 29 102 | 234_DE3270 | 000000000000000000000000000000000000000 | 01530.   | xml    | Macinita                | gilen einge | ereicht. |        | 6.057.28     |  |  |  |
|                     |            |           |                                                                 |                        |             |            |                                         |          |        |                         |             |          |        |              |  |  |  |
|                     |            |           |                                                                 |                        |             |            |                                         |          |        |                         |             |          |        |              |  |  |  |
|                     |            |           | Kunde                                                           |                        | Mand        | lat-Ref.   | Bel                                     | eg-Nr.   | Beleg  | datum                   | Fällig ar   | n '      | v      | Betrag       |  |  |  |
|                     |            |           | Young,                                                          | George                 | W-13        | 377-6QK    |                                         | 1017     | 29.01. | 1.2014 09:23 12.02.2014 |             |          | 100,00 |              |  |  |  |
|                     |            |           | Young,                                                          | George                 | W-13        | 377-6QK    |                                         | 1012     | 29.01. | .2014 09:22 08.02.2014  |             |          |        | 43,50        |  |  |  |
|                     |            |           |                                                                 |                        |             |            |                                         |          |        |                         |             |          |        |              |  |  |  |
|                     |            |           |                                                                 |                        |             |            |                                         |          |        |                         |             |          |        |              |  |  |  |
|                     |            |           |                                                                 |                        |             |            |                                         |          |        |                         |             |          |        |              |  |  |  |
|                     |            |           |                                                                 |                        |             |            |                                         |          |        |                         |             |          |        |              |  |  |  |
|                     |            |           |                                                                 |                        |             |            |                                         |          |        |                         |             |          |        |              |  |  |  |
|                     |            | <u>v</u>  |                                                                 |                        |             |            |                                         |          |        |                         |             |          |        |              |  |  |  |
|                     |            | stai      |                                                                 |                        |             |            |                                         |          |        |                         |             |          |        |              |  |  |  |
|                     |            | ŏ         |                                                                 |                        |             |            |                                         |          |        |                         |             |          |        |              |  |  |  |
|                     |            | Cuele a c | 1                                                               |                        |             |            |                                         |          | 1      | Develop                 |             |          |        |              |  |  |  |
| Strg                |            | Jucrieh   |                                                                 |                        |             |            |                                         |          |        | Drucken                 |             | erz      | eugen  |              |  |  |  |
| Alt                 | F1         | F2        | F3                                                              | F4                     | F5          | F6         | F7                                      | F8       |        | F9                      | F10         |          | 11     | F12          |  |  |  |

Für den Fall, dass Sie die SEPA-Datei auf Ihrem Rechner im Verzeichnis **D:/Apotheke/SEPA-Export** nicht mehr finden, können Sie sich erneut eine SEPA-Datei aus den in IXOS gespeicherten Datensätzen erzeugen lassen.

## Wählen Sie dazu Kopie erzeugen - F11.

Es wird eine Kopie der ausgewählten SEPA-Datei erzeugt. Die Datei enthält sowohl die gleichen Inhalte als auch den gleichen Dateinamen wie die ursprüngliche Original-Datei.

Falls gewünscht, können Sie direkt in der Spalte **Anmerkung** einen Freitext zur SEPA-Datei eintragen.

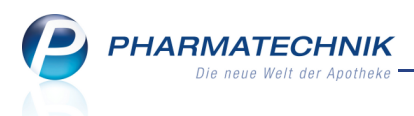

# 11 Verkaufsverwaltung (bei Nutzung des Moduls 'Zahlungsverkehr')

## 11.1 Aktivierung oder Stornierung eines Subtotals mit Lastschrifteinzug

Modul: Verkaufsverwaltung

**Anwendungsfall:** Aktivierung oder Stornierung eines Vorgangs mit Lastschrifteinzug **Neu/geändert:** 

Falls Sie ein Subtotal eines Vorgangs, der an der Kasse per Lastschrift abgeschlossen wurde, stornieren oder die Kundenzuordnung ändern, müssen Sie entscheiden, wie mit der Lastschriftzahlung verfahren werden soll.

Nach Aktivierung/Stornierung des Subtotals wird mit Wechsel ins **Total**-Fenster folgende Meldung angezeigt:

|   | Im Verlauf dieses Kassenvorgangs entstand eine Lastschriftzahlung mit folgenden Daten:                                                          |
|---|----------------------------------------------------------------------------------------------------|
| Â | Kunde:<br>Frau Beatrice Aaron<br>Am Steinbühl 123<br>00944 Berg/Gottsmannsgrün                                                                  |
|   | Betrag: 37,10 €<br>Mandat: W-575-VGA                                                                                                    |
|   | Mindestens ein Subtotal dieses Kunden wurde storniert oder in der Kundenzuordnung geändert.<br>Soll diese Lastschriftzahlung annulliert werden? |
|   | Ja <u>N</u> ein <u>Abbrechen</u>                                                                                                    |

 Wählen Sie Ja, wenn Sie die Lastschriftzahlung rückgängig machen möchten:
 Wenn Sie das Modul Zahlungsverkehr nutzen, dann werden die Daten mit folgenden Auswirkungen übergeben:

- Wenn die Lastschrift bereits exportiert wurde und der Betrag negativ ist, dann wird der **Erinnerungsbon SEPA-Lastschrifteinzug** gedruckt, um eine Rücküberweisung (bei erfolgreichem Lastschrifteinzug) abwickeln zu können.
- Eine noch nicht exportierte Lastschrift (im Reiter **Offen**) wird entfernt.
- Eine bereits exportierte Lastschrift wird im Reiter **Exportiert** durch ein  $\triangle$  rotes Warndreieck-Icon beim entsprechenden Vorgang gekennzeichnet. Der Vorgang ist dann automatisch vom erneuten Export ausgeschlossen.

Bitte prüfen Sie, ob manuelle Schritte erforderlich sind (z.B. Rückerstattung des Lastschriftbetrags).

Bei einer Stornierung wird als zu zahlende Summe 0,00 Euro angezeigt. Sie müssen die Lastschriftzahlung ggf. durch eine Rücküberweisung ausgleichen, falls der Betrag bereits eingezogen wurde.

Bei einer Aktivierung mit Kundenwechsel wird als zu zahlende Summe wieder der vollständige Betrag des gesamten Verkaufs angezeigt, damit die Zahlung jetzt vom geänderten Kunden beglichen werden kann. Es stehen wieder alle Zahlungsarten zur Verfügung.

- Wählen Sie **Nein**, wenn die Lastschriftzahlung unverändert beibehalten werden soll.
  - Erfolgt dies nach einer Aktivierung mit Kundenwechsel, muss der neue Kunde nichts bezahlen, da die Lastschrift vom ursprünglichen Kunden beibehalten wurde.

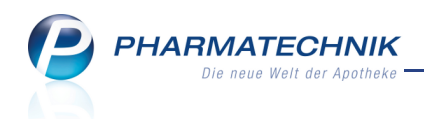

• Erfolgt dies nach der Stornierung eines Subtotals oder Totals, so wird eine Bar-Auszahlung mit **Retour**-Betrag angeboten, unabhängig davon, ob die Lastschrift bereits exportiert wurde,

## Beispiel: Erinnerungsbon SEPA-Lastschrifteinzug mit negativem Betrag

| Adler Apotheke<br>Dr. IXOS<br>Am Seeweg 14<br>82319 Starnberg<br>Tel.: 07936/33<br>Fax.: 07936/37<br>Steuer-Nr. 0000011110000 |
|----------------------------------------------------------------------------------------------------|
| Erinnerungsbon SEPA-Lastschrifteinzug<br>Kassenbon Nr: 1205068458<br>vom 7.03.2014 10:20                                      |
| Von Herrn Meinold Maas<br>Am Campingplatz 184<br>99425 Weimar                                                                 |
| Achtung: Betrag negativ!<br>Zahlung: EUR 7,12                                                                                 |
| Inhaber: Meinold Maas<br>BIC: HYVEDEMMXXX<br>IBAN: DE20700202700000123456<br>Institut: UniCredit Bank -<br>HypoVereinsbank    |
| Verwendungszweck:<br>Adler Apotheke<br>Einkauf vom 07.03.2014                                                                 |
| Gläubiger-ID: DE98ZZZ099999999999<br>Mandatsreferez: W-2044-JZL<br>Mandatsdatum: 07.03.2014<br>Mandatsverwendung: Erstmalig   |
| Fälligkeit: 14.03.2014                                                                                                    |
| Zielkonto:<br>BIC: DXIADEBBXXX<br>IBAN: DE34 1001 9610 0000 0000 87<br>Institut: Dexia Kommunalbank Deutschland               |

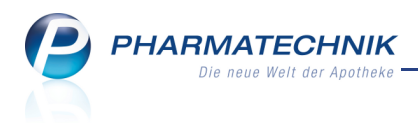

# **12 Sonstiges**

## 12.1 Korrekturbuchungen im Kassenbuch

#### Modul: Kassenbuch

Anwendungsfall: Korrektur von Fehlbuchungen und Fehlbeständen im Kassenbuch vornehmen

#### Neu/geändert:

Zur Korrektur von Fehlbuchungen und Fehlbeständen im Kassenbuch können Sie Korrekturbuchungen nun direkt im Modul **Kassenbuch** vornehmen. Damit sind Korrekturen über die Ein- und Auszahlungsfunktion an der Kasse nicht mehr nötig.

Nutzen Sie zum Vornehmen von Korrekturbuchungen im Kassenbuch die Funktion **Korrekturbuchung - F7**.

Falls Sie die Korrektur, d.h. den Bargeldausgleich bereits früher vorgenommen haben und im Kassenbuch nachtragen möchten, so können Sie das Datum auf den tatsächlichen Tag der Korrektur rückdatieren. Die Rückdatierung ist maximal bis zum Beginn des Kassenbuchs möglich.

| Korrekturbuchung                         | 2 1                                                                                                    |
|------------------------------------------|----------------------------------------------------------------------------------------------------|
| Betrag*<br>Buchungsdatum*<br>Begründung* | <ul> <li> <u>∠ubuchung</u> </li> <li> <u>0,00</u>             €         </li> <li> <u>27.03.2014</u> <u>-</u> <u>10:35</u> </li> </ul> |
|                                          | OK Abbrechen<br>F12 Esc                                                                                                    |

## 12.2 Auszahlungen im Kassenbuch optimiert

#### Modul: Kassenbuch

**Anwendungsfall:** Auszahlungen im Kassenbuch festhalten **Neu/geändert:** 

Auszahlungen hinterlegen Sie im Kassenbuch wie bisher mit Auszahlung - F12.

Das Fenster wurde im Aufbau dem der Korrekturbuchung angepasst, um einen logischen Bedienablauf zu unterstützen.

| Auszahlungen              |                                                                                                    | 2                |
|---------------------------|----------------------------------------------------------------------------------------------------|------------------|
| Betrag*<br>Buchungsdatum* | <ul> <li> <u>Bankeinzahlung</u> <u>0,000</u>             €      </li> <li> <u>10.04.2014</u> <u>▼</u> <u>11:33</u> </li> </ul> | vatentnahme      |
|                           | ОК<br><b>F12</b>                                                                                                    | Abbrechen<br>Esc |

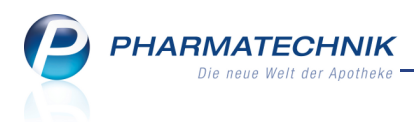

# 12.3 GDPdU-Export mit Korrekturbuchungen zum Kassenbuch

Modul: GDPdU-Export

Anwendungsfall: GDPdU-Export ausführen

## Neu/geändert:

Beim GDPdU-Export können Sie wie bisher Kassenbuch-Buchungen optional mit exportieren. Diese berücksichtigen nun außer den Kassenbuchauszahlungen auch die Korrekturbuchungen (Zubuchung/ Abbuchung). Daraus ergibt sich auch eine Bezeichnungsänderung von 'Kassenbuchauszahlungen' zu **Kassenbuchbuchungen**.

Die 'Begleitdokumentation IXOS-GDPdU-Export' wurde entsprechend angepasst und kann im Exportverzeichnis und in der Onlinehilfe eingesehen werden.

| Ş    | GDPdU-Export        |            |            |                |              |            |               |         | ß | 8 | ? | @ | 4              | ×         |
|------|---------------------|------------|------------|----------------|--------------|------------|---------------|---------|---|---|---|---|----------------|-----------|
| GDI  | PdU-Daten           |            |            |                |              |            |               |         |   |   |   |   |                |           |
|      |                     |            |            |                |              |            |               |         |   |   |   |   |                |           |
|      | Exportzeitraum      |            |            |                |              |            |               |         |   |   |   |   |                |           |
|      | Zeitraum von        | 01.01.2013 | <b>-</b> t | ois einschließ | lich 31.12.2 | 013 🔻 (ma) | kimal ein Jah | r)      |   |   |   |   |                |           |
|      | Verschlüsselung     |            |            |                |              |            |               |         |   |   |   |   |                |           |
|      | Passwort            |            | (1         | bitte notierer | n und getren | nt von den | Daten aufbe   | wahren) |   |   |   |   |                |           |
|      | Umfang              |            |            |                |              |            |               |         |   |   |   |   |                |           |
|      | Jahresinventur      |            |            |                |              |            |               |         |   |   |   |   |                |           |
|      | Permanente Inventur |            |            |                |              |            |               |         |   |   |   |   |                |           |
|      | Kassenbuchbuchungen |            |            |                |              |            |               |         |   |   |   |   |                |           |
|      |                     |            |            |                |              |            |               |         |   |   |   |   |                |           |
|      |                     |            |            |                |              |            |               |         |   |   |   |   |                |           |
|      |                     |            |            |                |              |            |               |         |   |   |   |   |                |           |
|      |                     |            |            |                |              |            |               |         |   |   |   |   |                |           |
|      |                     |            |            |                |              |            |               |         |   |   |   |   |                |           |
|      |                     |            |            |                |              |            |               |         |   |   |   |   |                |           |
|      |                     |            |            |                |              |            |               |         |   |   |   |   |                |           |
|      |                     |            |            |                |              |            |               |         |   |   |   |   |                |           |
|      |                     |            |            |                |              |            |               |         |   |   |   |   |                |           |
|      |                     |            |            |                |              |            |               |         |   |   |   |   |                |           |
|      |                     |            |            |                |              |            |               |         |   |   |   |   |                |           |
|      |                     |            |            |                |              |            |               |         |   |   |   |   |                |           |
| Strg |                     |            |            |                |              |            |               |         |   |   |   |   | Date           | en        |
| Alt  |                     |            |            |                |              |            |               |         |   |   |   | ( | exporti<br>F12 | eren<br>2 |

## 12.4 DATEV-Export mit Korrekturbuchungen zum Kassenbuch

Modul: DATEV-Export

Anwendungsfall: DATEV-Export ausführen

## Neu/geändert:

Auch beim DATEV-Export werden Kassenbuch- Korrekturbuchungen mit exportiert und dem Steuerberater zugänglich gemacht.

Die 'Begleitdokumentation IXOS-DATEV-Export' wurde entsprechend angepasst und kann im Exportverzeichnis und in der Onlinehilfe eingesehen werden.

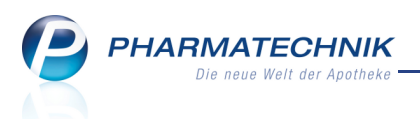

# 12.5 Kopierfunktion ermöglicht Kopie von zwei Rezepten auf einem DIN A4-Blatt

Modul: alle Anwendungsfall: Rezepte kopieren Neu/geändert:

Um Rezepte (A6-Format) oder andere Dokumente (A4-Format) zu kopieren, nutzen Sie wie

bisher die Kopierfunktion durch Auswahl des Kopier-Icons in der Navigationsleiste von Hauptfenstern.

Durch Nachjustierung der Kopierfunktion ist es nun möglich, zwei Rezepte im Format DIN A6 auf ein DIN A4-Blatt zu drucken.

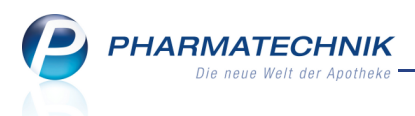

# 13 Unterstützung beim Arbeiten mit IXOS

# 13.1 Die IXOS Service-Hotline: 08151 / 55 09 295

Als **IXOS**-Anwender erreichen Sie die Service-Hotline unter der Rufnummer **08151 / 55 09 295**. Damit Sie die Rufnummer jederzeit griffbereit haben, wird diese auf dem IXOS Desktop links oben - unter dem Namen Ihrer Apotheke - angezeigt.

## 13.2 Web-Portal des Online-Supports: www.pharmatechnik.de/online-support

Sie erhalten Hilfestellungen und Informationen, damit Ihr Anliegen schnellstmöglich geklärt werden kann. Sie finden hier die Kontaktdaten der **Hotline**, Formulare für **Supportanfragen**, **F**requently **A**sked **Q**uestions, die **IXOS-Onlinehilfe**, **Support-Dokumente**, den **Release-Plan**, Informationen zu **Produktschulungen** sowie ein Bestellformular für **Verbrauchsmaterialien**. Das Web-Portal des Online-Supports können Sie direkt in IXOS jederzeit über das Icon in der Titelleiste von Hauptfenstern, sowie im Menü **Büro** über den Eintrag **@ Online-Support** erreichen.

# 13.3 Schnelle Hilfe - einfach das Hilfe-Icon oder 'Alt + F1 - Onlinehilfe' wählen

Die **IXOS** Onlinehilfe liefert Ihnen Beschreibungen und Informationen für alle neuen sowie häufig verwendeten Funktionen.

Wenn Sie sich z.B. beim Arbeiten nicht sicher sind, wie der aktuelle Vorgang weiter bearbeitet werden soll, wählen Sie das Hilfe-Icon ? am rechten Rand der Navigationsleiste bzw. ? rechts in der Titelleiste von Fenstern oder **Alt + F1 - Hilfe**.

➡ Die Onlinehilfe öffnet sich in einem neuen Fenster.

Sie erhalten dann automatisch Informationen zur laufenden Anwendung. In den meisten Fällen sind diese kontextsensitiv, d.h. sie beziehen sich direkt auf die Funktion, die Sie gerade verwenden.

# 😯 Informationen zu den Neuerungen der aktuellen Version abrufen

Sie können sich in der Onlinehilfe schnell über die neuesten Funktionen der aktuellen Version informieren. Rufen Sie zunächst mit **Alt + F1 - Hilfe** die Onlinehilfe auf. Klicken Sie dann im Inhaltsverzeichnis links auf das Buch **Das ist neu**. ➡ Das Hilfethema mit den aktuellen Neuerungen öffnet sich.

Sie haben hier folgende Möglichkeiten:

- Versionsbeschreibung aufrufen.
- Direkt zu den ausführlichen Beschreibungen der wichtigsten Neuerungen springen.
- **Versions-Historie** aufrufen. Hier finden Sie die Neuerungen der letzten Versionen und können direkt auf deren Beschreibungen zugreifen.